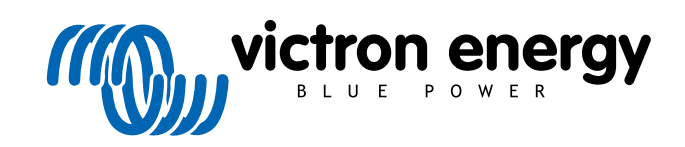

NEDERLANDS

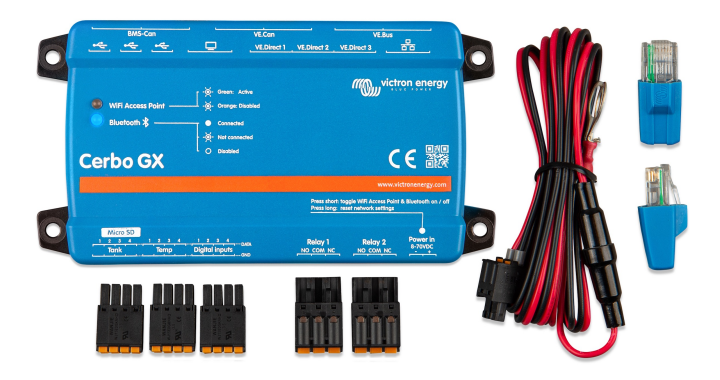

# **Cerbo GX Handleiding**

Rev 14 06/2022

# Inhoudsopgave

| 1. Inleiding                                                                        | ····· ' |
|-------------------------------------------------------------------------------------|---------|
| 1.1. Wat is de Cerbo GX?                                                            |         |
| 12 Wat zit er in de doos?                                                           |         |
|                                                                                     |         |
|                                                                                     |         |
| 2. Installatie                                                                      |         |
| 2.1. Overzicht van de aansluitingen                                                 |         |
| 2.2. Voeding                                                                        |         |
| 2.3. Montagemogelijkheden en accessoires                                            |         |
| 2.4. Victron-producten aansluiten                                                   |         |
| 2.4.1. Multi's/Quattro's/Omvormers (VE.Bus-producten)                               |         |
| 2.4.2. De accumonitor SmartShunt, BMV-700-serie; en MPPT's met een VE.Direct-poort  |         |
| 2.4.3. Skylla-i, Lynx Shunt VE.Can, Lynx Ion + Shunt en MPPT's met een VE.Can-poort | {       |
| 2.4.4. VE.Can- en BMS-Can-interfaces                                                |         |
| 2.4.5. Omvormer RS, Multi RS en MPPT RS                                             |         |
| 2.4.6. BMV-600 serie                                                                |         |
| 2.4.7. DC Link-contactdoos                                                          | 6       |
| 2.4.8. VE.Can Resistive Tank Sender-adapter                                         |         |
| 2.5. Een PV-omvormer aansluiten                                                     |         |
| 2.6. Een USB-GPS aansluiten                                                         |         |
| 2.7. Een NMEA 2000 GPS aansluiten                                                   |         |
| 2.8. Een Fischer Panda-aggregaataansluiten                                          | {       |
| 2.9. Een GX Tank 140 aansluiten                                                     | {       |
| 2.10. Tankniveausensoren aansluiten                                                 | 9       |
| 2.11. Verbinden van NMEA 2000 tankzenders van derden                                |         |
| 2.12. Temperatuursensoren aansluiten                                                | 10      |
| 2.12.1. Sensoren met vaste bedrading                                                | 10      |
| 2.12.2. Draadloze Bluetooth Ruuvi-sensoren                                          | 1'      |
| 2.13. Aansluiten van IMT-zonnestraling, temperatuur- en windsnelheidsensoren        | 13      |
| 2.13.1. Gegevensvisualisatie - VRM                                                  | 16      |
| 2.14. Relais-aansluitingen                                                          | 17      |
| 2.15. AC-belastingbewaking                                                          | 18      |
| 3. Internetconnectiviteit                                                           | 19      |
| 3.1. Etternet LAN-poort                                                             | 18      |
| 3.2. WI-FI                                                                          | 18      |
| 3.3. GA-GSM                                                                         | 20      |
| 3.4. Mobiel netwerk met benuip van een 3G- of 4G-router                             | 20      |
| 3.5. USB-Temening op een mobilele teleloon                                          | 20      |
| 3.0. IF-comgutate                                                                   | 20      |
| 3.7. Zowel Ethernet als Wi-Fi Verbinden (Onschakeling)                              | ···· Z  |
| 3.0. Most information over the apportant was one interpret within an VPM            | ···· ∠  |
|                                                                                     | Z       |
| 4. Toegang krijgen tot het GX-apparaat                                              | 22      |
| 4.1. VictronConnect gebruiken via Bluetooth                                         | 22      |
| 4.2. Toegang via het ingebouwde Wi-Fi-toegangspunt                                  | 2       |
| 4.3. Toegang tot Remote Console via het lokale LAN/Wi-Fi-netwerk                    | 2       |
| 4.3.1. Alternatieve methoden om het IP-adres voor Remote Console te vinden          | 26      |
| 4.4. Toegang via VRM                                                                | 28      |
| 5. Configuratie                                                                     | 30      |
| 5 1 Monustructuur on configureactore parameters                                     | 0       |
| 5.1. Menustructuur en comgureerbare parameters                                      | 30      |
| 5.2. Laadstatus accu (Soc)                                                          | 3       |
| 5.2.1. Weik apparaat moet ik gebruiken voor SoC-berekening?                         | 3       |
| 5.2.2. De verschillende oplossingen in detall uitgelega                             | 38      |
| 5.2.3. Opmerkingen over SoC                                                         | 39      |
| 5.2.4. SOU-bron selecteren                                                          | 39      |
| 5.2.5. Gegevens over VE.Bus Sou                                                     | 4(      |
| 5.3. Pas net logo aan op de pagina Boot & Camper                                    | 4(      |
| 5.4. Iemperatuur relais                                                             | 40      |
|                                                                                     |         |
| 6. Firmware-updates                                                                 | 43      |

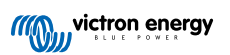

| 6.1. Changelog (logbestand met veranderingen)                                                                                                    | 43                                                                                                    |
|----------------------------------------------------------------------------------------------------|----------------------------------------------------------------------------------------------------|
| 6.2. Via internet of met MicroSD-kaart/USB-stick                                                                                                    | 43                                                                                                    |
| 6.2.1. Direct downloaden van het internet                                                                                                    | 43                                                                                                    |
| 6.2. MICROSD-Kaart of USB-stick                                                                                                    | 43                                                                                                    |
| 6.3.1 De functie Ongeslagen firmwareback-up                                                                                                    | 44<br>11                                                                                                    |
| 6.3.2. Een specifieke firmwareversie vanaf een SD/I ISB installeren                                                                                                    | 44                                                                                                    |
| 6.4. Jeni Venus OS Large image                                                                                                    | 45                                                                                                    |
|                                                                                                    |                                                                                                    |
| 7 Het monitoren van een VE Bus-omvormer/acculader                                                                                                    | 46                                                                                                    |
|                                                                                                    | 0                                                                                                    |
| 7.1. Instelling invoerstroombegrenzer                                                                                                    | 46                                                                                                    |
| 7.2. Waarschuwing taserotatie                                                                                                    | 4/                                                                                                    |
| 7.3. Het monitoren van storingen in het lichthet                                                                                                    | 48<br>19                                                                                                    |
|                                                                                                    | 40                                                                                                    |
| 8 DVCC Codistribuserdo apapaina en streamregalina                                                                                                    | 50                                                                                                    |
| o. DVCC - Gedistribueerde spanning en stroomregening                                                                                                    | 50                                                                                                    |
| 8.1. Introductie en kenmerken                                                                                                    | 50                                                                                                    |
| 8.2. DVCC-vereisten                                                                                                    | 51                                                                                                    |
| 8.3. Effecten van DVCC op het laadalgoritme                                                                                                    | 51                                                                                                    |
| o.4. DVCU-TUNCTIES VOOF alle Systemen                                                                                                    | 52                                                                                                    |
| 8.4.1. Stroomiading beperken                                                                                                    | 52                                                                                                    |
| 8.4.2. Gedeelde spanningsdetectie (Shared Voltage Sense - SVS)                                                                                                    | 53                                                                                                    |
| 8.4.3. Gedeelde temperatuurdetectie (Shared Temperature Sense STS)                                                                                                    | 53<br>53                                                                                                    |
| 8.5 D/CC functions bit approximate CAN by PMS approx                                                                                                    | 53                                                                                                    |
| 8.5 DVCC-tutcles bij gebruik van CAN-bus Divisaccu                                                                                                    | 55                                                                                                    |
|                                                                                                    | 54                                                                                                    |
| 9 V/PM portagi                                                                                                    | 55                                                                                                    |
| o. vr.m-portaa                                                                                                    | 55                                                                                                    |
| 9.1 VRM-portaal Introductie                                                                                                    | 55                                                                                                    |
| 9.2. Inschakelen op het VRM                                                                                                    | 55                                                                                                    |
| 9.3. Datalogging naar VRM                                                                                                    | 55                                                                                                    |
|                                                                                                    |                                                                                                    |
| 9.4. Problemen oplossen voor datalogging                                                                                                    | 56                                                                                                    |
| 9.4. Problemen oplossen voor datalogging<br>9.5. Analyse van gegevens offline, zonder VRM<br>9.6. Romete Consolo op VRM                                                                                                    | 56<br>59                                                                                                    |
| <ul> <li>9.4. Problemen oplossen voor datalogging</li> <li>9.5. Analyse van gegevens offline, zonder VRM</li> <li>9.6. Remote Console op VRM - Problemen oplossen</li> </ul>                                                                                                    | 56<br>59<br>59                                                                                                    |
| <ul> <li>9.4. Problemen oplossen voor datalogging</li></ul>                                                                                                    | 56<br>59<br>59<br><b>61</b>                                                                                                    |
| <ul> <li>9.4. Problemen oplossen voor datalogging</li></ul>                                                                                                    | 56<br>59<br>59<br><b> 61</b>                                                                                                    |
| <ul> <li>9.4. Problemen oplossen voor datalogging</li></ul>                                                                                                    | 56<br>59<br>59<br><b> 61</b><br>61                                                                                                    |
| <ul> <li>9.4. Problemen oplossen voor datalogging</li></ul>                                                                                                    | 56<br>59<br>59<br>61<br>61<br>62                                                                                                    |
| <ul> <li>9.4. Problemen oplossen voor datalogging</li></ul>                                                                                                    | 56<br>59<br>59<br>61<br>61<br>62                                                                                                    |
| <ul> <li>9.4. Problemen oplossen voor datalogging</li></ul>                                                                                                    | 56<br>59<br>59<br>61<br>61<br>62<br>63                                                                                                    |
| <ul> <li>9.4. Problemen oplossen voor datalogging</li></ul>                                                                                                    | 56<br>59<br>59<br>61<br>61<br>62<br>63                                                                                                    |
| <ul> <li>9.4. Problemen oplossen voor datalogging</li></ul>                                                                                                    | 56<br>59<br>59<br>61<br>61<br>62<br>63<br>63                                                                                                    |
| <ul> <li>9.4. Problemen oplossen voor datalogging</li></ul>                                                                                                    | 56<br>59<br>59<br>61<br>61<br>62<br>63<br>63<br>63<br>63                                                                                                    |
| <ul> <li>9.4. Problemen oplossen voor datalogging</li></ul>                                                                                                    | 56<br>59<br>59<br>61<br>61<br>62<br>63<br>63<br>63<br>63<br>64<br>65                                                                                                    |
| <ul> <li>9.4. Problemen oplossen voor datalogging</li></ul>                                                                                                    | 56<br>59<br>59<br>61<br>61<br>62<br>63<br>63<br>63<br>63<br>64<br>65<br>66                                                                                                    |
| <ul> <li>9.4. Problemen oplossen voor datalogging</li></ul>                                                                                                    | 56<br>59<br>59<br>61<br>61<br>62<br>63<br>63<br>63<br>63<br>65<br>66<br>66                                                                                                    |
| <ul> <li>9.4. Problemen oplossen voor datalogging</li></ul>                                                                                                    | 56<br>59<br>59<br>61<br>61<br>62<br>63<br>63<br>63<br>63<br>63<br>65<br>66<br>66<br>66<br>66                                                                                                    |
| <ul> <li>9.4. Problemen oplossen voor datalogging</li> <li>9.5. Analyse van gegevens offline, zonder VRM</li> <li>9.6. Remote Console op VRM - Problemen oplossen</li> <li><b>10. Nautische MFD-integratie door app</b></li> <li>10.1. Inleiding &amp; vereisten</li> <li>10.2. Compatibele MFD's en instructies</li> <li><b>11. Integratie Marine MFD met NMEA 2000</b></li> <li>11.1. NMEA 2000 Inleiding</li> <li>11.2. Ondersteunde apparaten / PGN's</li> <li>11.3. NMEA 2000 configurerenDevice Instances</li> <li>11.5.1. NMEA 2000 Virtual-apparaten</li> <li>11.5.2. NMEA 2000 Virtual-apparaten</li> <li>11.5.3. NMEA 2000 Virtual-apparaten</li> <li>11.5.4. NMEA 2000-vartement</li> </ul>                                                                                                    | 56<br>59<br>59<br>61<br>61<br>62<br>63<br>63<br>63<br>63<br>63<br>65<br>66<br>66<br>67<br>67                                                                                                    |
| <ul> <li>9.4. Problemen oplossen voor datalogging<br/>9.5. Analyse van gegevens offline, zonder VRM<br/>9.6. Remote Console op VRM - Problemen oplossen</li> <li>10. Nautische MFD-integratie door app<br/>10.1. Inleiding &amp; vereisten<br/>10.2. Compatibele MFD's en instructies</li> <li>11. Integratie Marine MFD met NMEA 2000<br/>11.1. NMEA 2000 Inleiding<br/>11.2. Ondersteunde apparaten / PGN's<br/>11.3. NMEA 2000 configuratie<br/>11.4. NMEA 2000 configureneDevice Instances<br/>11.5. Technische details NMEA 2000-out<br/>11.5.1. NMEA 2000 Virtual-apparaten<br/>11.5.2. NMEA 2000 Virtual-apparaten<br/>11.5.4. NMEA 2000-instanties<br/>11.5.4. NMEA 2000-instanties</li> </ul>                                                                                                    | 56<br>59<br>59<br>61<br>61<br>62<br>63<br>63<br>63<br>63<br>63<br>63<br>64<br>65<br>66<br>66<br>67<br>67<br>67                                                                                                    |
| <ul> <li>9.4. Problemen oplossen voor datalogging.</li> <li>9.5. Analyse van gegevens offline, zonder VRM</li></ul>                                                                                                    | 56<br>59<br>59<br>61<br>61<br>62<br>63<br>63<br>63<br>63<br>63<br>63<br>64<br>65<br>66<br>66<br>67<br>67<br>68<br>68<br> |
| <ul> <li>9.4. Problemen oplossen voor datalogging</li> <li>9.5. Analyse van gegevens offline, zonder VRM</li> <li>9.6. Remote Console op VRM - Problemen oplossen</li> <li>10. Nautische MFD-integratie door app</li> <li>10.1. Inleiding &amp; vereisten</li> <li>10.2. Compatibele MFD's en instructies</li> <li>11. Integratie Marine MFD met NMEA 2000</li> <li>11.1. NMEA 2000 Inleiding</li> <li>11.2. Ondersteunde apparaten / PGN's</li> <li>11.3. NMEA 2000-configuratie</li> <li>11.4. NMEA 2000 ConfigurenDevice Instances</li> <li>11.5. Technische details NMEA 2000-out</li> <li>11.5.1. NMEA 2000 Virtual-apparaten</li> <li>11.5.3. NMEA 2000 Virtual-apparaten</li> <li>11.5.4. NMEA 2000-instanties</li> <li>11.5.5. NMEA 2000-instanties wijzigen</li> <li>11.5.6. Unieke identiteitsnummers PGN 60928 NAME</li> </ul>                                                                                                    | 56<br>59<br>61<br>61<br>62<br>63<br>63<br>63<br>64<br>65<br>66<br>66<br>66<br>67<br>68                                                                                                    |
| <ul> <li>9.4. Problemen oplossen voor datalogging</li> <li>9.5. Analyse van gegevens offline, zonder VRM</li> <li>9.6. Remote Console op VRM - Problemen oplossen</li> <li>10. Nautische MFD-integratie door app</li> <li>10.1. Inleiding &amp; vereisten</li> <li>10.2. Compatibele MFD's en instructies</li> <li>11. Integratie Marine MFD met NMEA 2000</li> <li>11.1. NMEA 2000 Inleiding</li> <li>11.2. Ondersteunde apparaten / PGN's</li> <li>11.3. NMEA 2000-configuratie</li> <li>11.4. NMEA 2000 ConfigurerenDevice Instances</li> <li>11.5.1. NMEA 2000 Virtual-apparaten</li> <li>11.5.2. NMEA 2000 Virtual-apparaten</li> <li>11.5.3. NMEA 2000-instanties</li> <li>11.5.5. NMEA 2000-instanties</li> <li>11.5.6. Unieke identiteitsnummers PGN 60928 NAME</li> </ul>                                                                                                    | 56<br>59<br>59<br>61<br>61<br>62<br>63<br>63<br>63<br>63<br>66<br>66<br>66<br>67<br>68<br>68                                                                                                    |
| <ul> <li>9.4. Problemen oplossen voor datalogging</li></ul>                                                                                                    | 56<br>59<br>61<br>61<br>62<br>63<br>63<br>63<br>63<br>63<br>63<br>63<br>63<br>63<br>63<br>63<br>63<br>63<br>64<br>63<br>63<br>64<br>63<br>63<br>64<br>62<br>63<br>63<br>64<br>63<br>63<br>64<br>63<br>63<br>64<br>63<br>63<br>64<br>65<br>64<br>65<br>63<br>64<br>65<br>66<br>66<br>66<br>66<br>66<br>67<br>68<br>68                                                                                                    |
| <ul> <li>9.4. Problemen oplossen voor datalogging</li></ul>                                                                                                    | 56<br>59<br>61<br>61<br>62<br>63<br>63<br>63<br>63<br>63<br>63<br>63<br>63<br>63<br>63<br>63<br>63<br>63<br>63<br>63<br>63<br>63<br>64<br>62<br>61<br>62<br>63<br>63<br>63<br>63<br>63<br>63<br>64<br>63<br>63<br>63<br>64<br>63<br>63<br>64<br>63<br>63<br>64<br>65<br>63<br>64<br>65<br>66<br>66<br>66<br>67<br>68<br>68<br>70<br>70                                                                                                    |
| <ul> <li>9.4. Problemen oplossen voor datalogging</li> <li>9.5. Analyse van gegevens offline, zonder VRM</li> <li>9.6. Remote Console op VRM - Problemen oplossen</li> <li>10. Nautische MFD-integratie door app</li> <li>10.1. Inleiding &amp; vereisten</li> <li>10.2. Compatibele MFD's en instructies</li> <li>11. Integratie Marine MFD met NMEA 2000</li> <li>11.1. NMEA 2000 Inleiding</li> <li>11.2. Ondersteunde apparaten / PGN's</li> <li>11.3. NMEA 2000 configurerenDevice Instances</li> <li>11.5. Technische details NMEA 2000-out</li> <li>11.5.1. NMEA 2000 Virtual-apparaten</li> <li>11.5.2. NMEA 2000 Virtual-apparaten</li> <li>11.5.3. NMEA 2000-instanties</li> <li>11.5.4. NMEA 2000-instanties wijzigen</li> <li>11.5.6. Unieke identiteitsnummers PGN 60928 NAME</li> </ul> 12. RV-C Support                                                                                                    | 56<br>59<br>61<br>61<br>62<br>63<br>63<br>63<br>63<br>63<br>63<br>63<br>63<br>63<br>63<br>63<br>63<br>63<br>63<br>63<br>64<br>63<br>63<br>63<br>64<br>63<br>63<br>64<br>63<br>63<br>64<br>63<br>63<br>64<br>63<br>63<br>64<br>63<br>63<br>64<br>65<br>64<br>65<br>66<br>66<br>67<br>68<br>68<br>68<br>67<br>68<br>68<br>67<br>67<br>68<br>68<br>67<br>67<br>67<br>67<br>67<br>67<br>67<br>67<br>67<br>67<br>67<br>67<br>67<br>67<br>67<br>67<br>67<br>67<br>67<br>67<br>67<br>67<br>67<br>67<br>67<br>67<br>67<br>68<br>67<br>70<br>70<br>70                                                                                                    |
| <ul> <li>9.4. Problemen oplossen voor datalogging</li></ul>                                                                                                    | 56<br>59<br>59<br>61<br>62<br>63<br>63<br>63<br>63<br>63<br>63<br>63<br>63<br>63<br>64<br>65<br>66<br>66<br>67<br>68<br>68<br>70<br>71<br>71                                                                                                    |
| <ul> <li>9.4. Problemen oplossen voor datalogging<br/>9.5. Analyse van gegevens offline, zonder VRM</li> <li>9.6. Remote Console op VRM - Problemen oplossen</li> <li>10. Nautische MFD-integratie door app</li> <li>10.1. Inleiding &amp; vereisten</li> <li>10.2. Compatibele MFD's en instructies</li> <li>11. Integratie Marine MFD met NMEA 2000</li> <li>11.1. NMEA 2000 Inleiding</li> <li>11.2. Ondersteunde apparaten / PGN's</li> <li>11.3. NMEA 2000-configuratie</li> <li>11.4. NMEA 2000 ConfigurerenDevice Instances</li> <li>11.5. Technische details NMEA 2000-out</li> <li>11.5.1. NMEA 2000 Virtual-apparaten</li> <li>11.5.2. NMEA 2000 Virtual-apparaten</li> <li>11.5.3. NMEA 2000-virtual-apparaten</li> <li>11.5.4. NMEA 2000-instanties</li> <li>11.5.5. NMEA 2000-instanties wijzigen</li> <li>11.5.6. Unieke identitietsnummers PGN 60928 NAME</li> </ul> 12. RV-C Support 12. 1. [en] RV-C Introduction <ul> <li>12. 2. [en] Limitations</li> <li>12. 3. [en] Supported Devices</li> <li>12.4. [en] RV-C Configuration</li> </ul>                        | 56<br>59<br>59<br>61<br>61<br>62<br>63<br>63<br>63<br>63<br>63<br>63<br>64<br>65<br>66<br>67<br>68<br>68<br>68<br>70<br>71<br>71                                                                                                    |
| 9.4. Problemen oplossen voor datalogging<br>9.5. Analyse van gegevens offline, zonder VRM<br>9.6. Remote Console op VRM - Problemen oplossen<br>10. Nautische MFD-integratie door app<br>10.1. Inleiding & vereisten<br>10.2. Compatibele MFD's en instructies<br>11. Integratie Marine MFD met NMEA 2000<br>11.1. NMEA 2000 Inleiding<br>11.2. Ondersteunde apparaten / PGN's<br>11.3. NMEA 2000 configurerenDevice Instances<br>11.5. Technische details NMEA 2000-out<br>11.5.1. NMEA 2000 Virtual-apparaten<br>11.5.2. NMEA 2000 Viordenlijst<br>11.5.3. NMEA 2000 Virtual-apparaten<br>11.5.5. NMEA 2000 Virtual-apparaten<br>11.5.6. Unieke identiteitsnummers PGN 60928 NAME<br>12. RV-C Support<br>12.1. [en] RV-C Introduction<br>12.2. [en] Limitations<br>12.3. [en] Supported Devices<br>12.4. [en] RV-C Configuration                                                                                                    | 56<br>59<br>59<br>61<br>61<br>62<br>63<br>63<br>63<br>63<br>63<br>63<br>64<br>65<br>66<br>67<br>68<br>68<br>70<br>71<br>71<br>71                                                                                                    |
| <ul> <li>9.4. Problemen oplossen voor datalogging</li> <li>9.5. Analyse van gegevens offline, zonder VRM .</li> <li>9.6. Remote Console op VRM - Problemen oplossen</li> <li>10. Nautische MFD-integratie door app</li> <li>10.1. Inleiding &amp; vereisten</li></ul>                                                                                                    | 56<br>59<br>61<br>61<br>62<br>63<br>63<br>63<br>63<br>63<br>64<br>65<br>66<br>66<br>67<br>68<br>68<br>70<br>71<br>71<br>72                                                                                                    |
| <ul> <li>9.4. Problemen oplossen voor datalogging</li> <li>9.5. Analyse van gegevens offline, zonder VRM</li> <li>9.6. Remote Console op VRM - Problemen oplossen</li> <li>10. Nautische MFD-integratie door app</li> <li>10.1. Inleiding &amp; vereisten</li> <li>10.2. Compatibele MFD's en instructies</li> <li>11. Integratie Marine MFD met NMEA 2000</li> <li>11.1. NMEA 2000 Inleiding</li> <li>11.2. Ondersteunde apparaten / PGN's</li> <li>11.3. NMEA 2000 configuratie</li> <li>11.4. NMEA 2000 configuratie</li> <li>11.5. Technische details NMEA 2000-out</li> <li>11.5.1. NMEA 2000 Virtual-apparaten</li> <li>11.5.2. NMEA 2000 Virtual-apparaten</li> <li>11.5.3. NMEA 2000-virtual-apparaten</li> <li>11.5.4. NMEA 2000-virtual-apparaten</li> <li>11.5.5. NMEA 2000-virtual-apparaten</li> <li>11.5.6. Unieke identiteisnummers PGN 60928 NAME</li> <li>12. RV-C Support</li> <li>12.1. (en) RV-C Introduction</li> <li>12.2. (en) Supported Devices</li> <li>12.4. (en) RV-C Configuration</li> <li>13. Digitale ingangen</li> <li>13.1 Configuratie</li> </ul> | 56<br>59<br>59<br>61<br>61<br>62<br>63<br>63<br>63<br>63<br>63<br>64<br>65<br>66<br>66<br>67<br>68<br>68<br>70<br>71<br>71<br>72<br>72                                                                                                    |

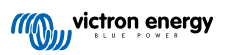

| 14. Automatische start/stop van de GX-aggregaat                                                                                                    | . 74 |
|----------------------------------------------------------------------------------------------------|------|
| 14.1. Automatische start/stop van de GX-aggregaat                                                                                                    | . 74 |
| 14.2. Bedrading                                                                                                    | . 74 |
| 14.3. De start/stop-functie inschakelen                                                                                                    | . 74 |
| 14.4. Algemene start/stop - Hoofdpagina                                                                                                    | . 75 |
| <ul><li>14.5. Instellingen</li><li>14.6. Condities: Door de gebruiker te definiëren parameters die een automatische start van een aggregaat</li></ul> | . 75 |
| activeren.                                                                                                    | . 76 |
| 14.7. <i>[en] RV-C out</i><br>14.8. Problemen oplossen                                                                                                | . 80 |
|                                                                                                    |      |
| 15. Resetten naar fabrieksinstellingen                                                                                                    | . 84 |
| 16. Foutcodes                                                                                                    | . 85 |
| 17. Meer informatie                                                                                                    | . 86 |
| 18. FAQ                                                                                                    | . 87 |
| 18.1. Q1: Ik kan mijn Multi/Quattro-systeem niet in- of uitschakelen                                                                                  | . 87 |
| 18.2. Q2: Heb ik een BMV nodig om de juiste accustatus te zien?                                                                                       | . 87 |
| 18.3. Q3: Ik heb geen internet, waar kan ik een simkaart plaatsen?                                                                                    | . 87 |
| 18.4. Q4: Kan Ik zowei een GX-apparaat als een VGR2/VER aansluiten op een Multi/Omvormer/Quattro?                                                     | . 8/ |
| 18.6. Q6: Ik zie oniuiste stroomwaarden (ampère) of stroomwaarden op miin Cerbo GX                                                                    | . 07 |
| 18.7. Q7: Er is een menu-onderdeel, "Multi" genaamd, in plaats van de productnaam VE.Bus                                                              | . 88 |
| 18.8. Q8: Er is een menu-item met de naam "Multi", terwijl er geen omvormer, Multi of Quattro verbonden is                                            | . 89 |
| 18.9. Q9: Wanneer ik het IP-adres van de Cerbo GX in mijn browser intyp, zie ik een webpagina waarin                                                  | 00   |
| Hiawatna wordt genoemd ?<br>18 10, O10: Ik heb meerdere zonneladers MPPT 150/70 parallel lonen. Van welke zal ik de relaisstatus in het               | . 89 |
| Cerbo GX-menu zien?                                                                                                    | . 89 |
| 18.11. Q11: Hoe lang moet automatisch updaten duren?                                                                                                  | . 89 |
| 18.12. Q12: Ik heb een VGR met IO Extender. Hoe kan ik deze vervangen door een Cerbo GX?                                                              | . 89 |
| 18.13. Q13: Kan ik Remote VEConfigure gebruiken, zoals ik deed met de VGR2?                                                                           | . 89 |
| 18.14. Q14. Het Blue Power-paneel kan worden gevoed via het VE.Net netwerk, kan ik dat ook doen met een<br>Cerbo GX2                                  | 80   |
| 18.15. Q15: Welk type netwerk wordt gebruikt door de Cerbo GX (TCP- en UDP-poorten)?                                                                  | . 89 |
| 18.16. Q16: Wat is de functionaliteit achter het menu-item Remote Support (SSH) in het Ethernet-menu?                                                 | . 90 |
| 18.17. Q17: Ik zie geen ondersteuning voor VE.Net-producten in de lijst, komt dat nog?                                                                | . 90 |
| 18.18. Q18: Wat is het datagebruik van de Cerbo GX?                                                                                                   | . 90 |
| 18.19. Q19: Hoeveel wisselstroomsensoren kan ik aansluiten op een VE.Bus-systeem?                                                                     | . 91 |
| van de Cerbo GX AC-uitaansluitklem van een VE Bus-omvormer. Multi of Quattro                                                                          | 91   |
| 18.21. Q21: Ik hou van Linux, programmeren, Victron en de Cerbo GX. Kan ik meer doen?                                                                 | . 92 |
| 18.22. Q22: Hoe verander ik het logo                                                                                                    | . 92 |
| 18.23. Q23: Multi herstart de hele tijd (na elke 10 sec)                                                                                              | . 92 |
| 18.24. Q24: Wat IS Fout #42?                                                                                                    | . 93 |
| 18.26. GPL-aantekening                                                                                                    | . 94 |
|                                                                                                    |      |
| 19. Appendix                                                                                                    | . 95 |
| 19.1. RV-C                                                                                                    | . 95 |
| 19.1.1. [en] Supported DGNs                                                                                                    | . 95 |
| 19.1.2. jenj KV-C out                                                                                                    | . 95 |
| 19.1.4. Ieni RV-C in                                                                                                    | . 90 |
| 19.1.5. [en] Device Classes                                                                                                    | . 98 |
| 19.1.6. [en] Instance Translation                                                                                                    | 100  |
| 19.1.7. [en] RV-C Fault and Error Handling                                                                                                    | 100  |
| 19.1.8. [en] RV-C Device Priority                                                                                                    | 101  |

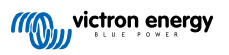

# 1. Inleiding

# 1.1. Wat is de Cerbo GX?

De Cerbo GX bevindt zich in het hart van de energie-installatie. Alle andere componenten van het systeem - zoals omvormers/ acculaders, zonneladers en accu's - zijn ermee verbonden. De Cerbo GX zorgt ervoor dat ze allemaal in harmonie samenwerken.

Er is een optioneel touchscreen voor de Cerbo GX, GX Touch genaamd.

Het systeem kan bewaakt worden via de Cerbo GX ter plekke - of overal ter wereld met gebruik van een internetverbinding en de VRM-portal.

De Cerbo GX komt ook met firmware bijwerken op afstand en stelt de instellingen kunnen op afstand veranderd worden.

De Cerbo GX is onderdeel van de GX-productenlijn. GX-producten zijn Victrons allernieuwste monitoringsoplossing waarop ons Venus OS-besturingssysteem draait.

Alle informatie in deze handleiding is gebaseerd op de nieuwste software. Via het menu Firmware kan gecontroleerd worden of het apparaat de nieuwste versie heeft wanneer het GX-apparaat is verbonden met het internet. Voor installaties zonder internet kan de nieuwste versie via Victron Professional gevonden worden.

# 1.2. Wat zit er in de doos?

- · Cerbo GX-apparaat
- Stroomkabel met een inline-zekering en M8-aansluitogen voor de bevestiging van een accu of een DC-rail.
- VE.Can-afsluitingen (2 stuks)
- · Aansluitblokken voor alle aansluitingen aan beide kanten.
- · Bekijk deze video voor een unboxing en een overzicht van de interfaces.

https://www.youtube.com/embed/3wheKaU2\_qw

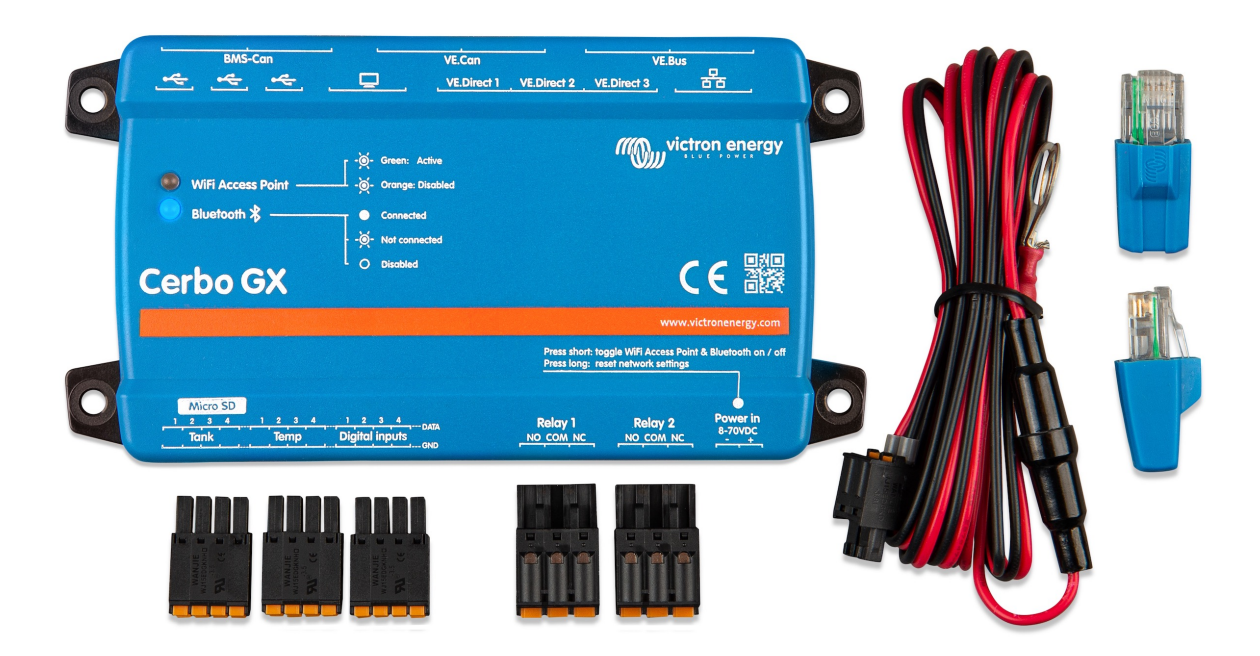

# 2. Installatie

# 2.1. Overzicht van de aansluitingen

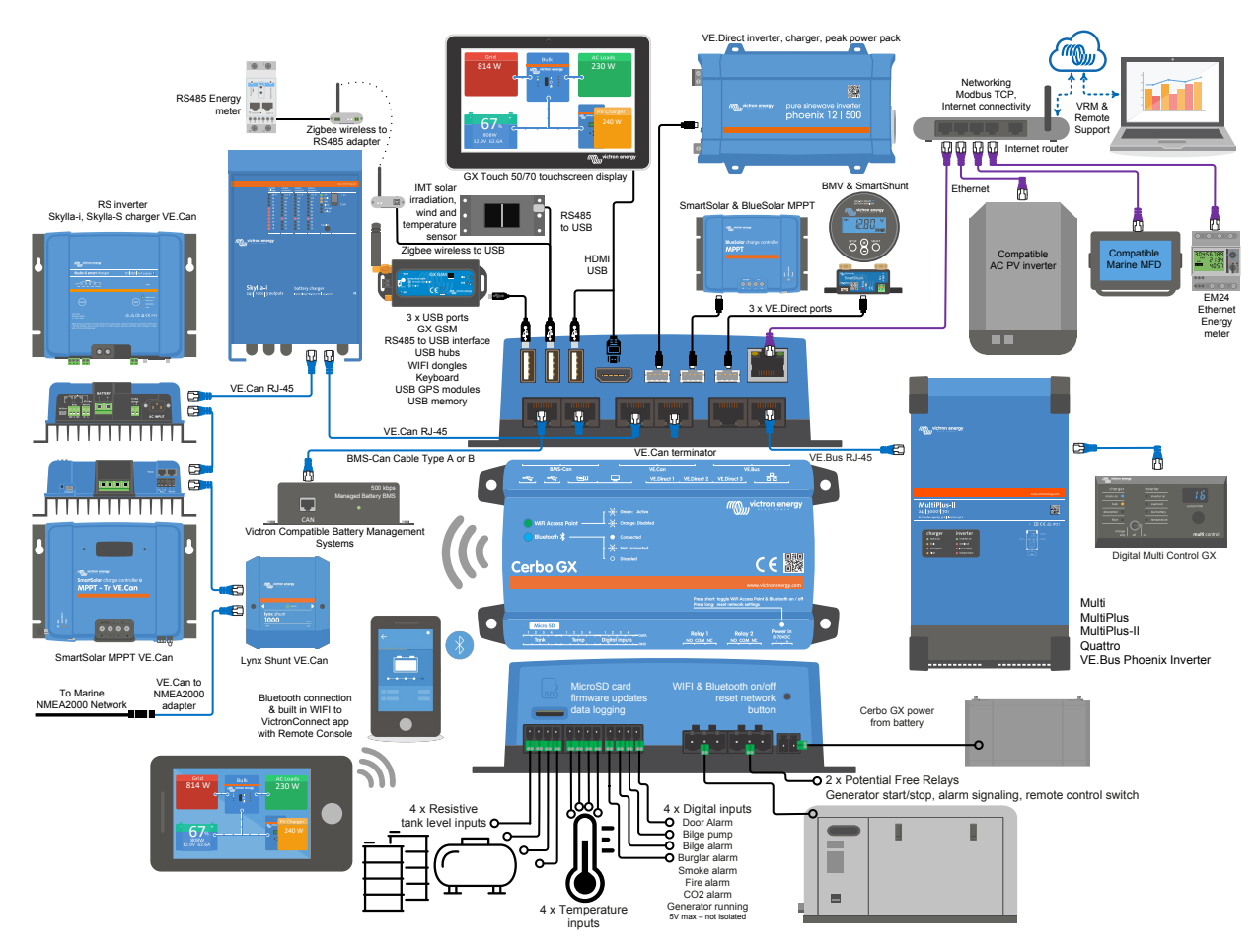

Op de Cerbo GX kan het USB-contact, dat het meest dichtbij de HDMI-connector ligt, enkel gebruikt worden om een GX touch te voeden. Die USB-poort kan **niet** gebruikt worden voor mogelijke data-gerelateerde functies zoals VE.Direct naar USB-kabels, USB-sticks, USB-GPS of ander gewoon USB-gebruik. Het is enkel een voedingspoort, geen gegevens.

# 2.2. Voeding

Het apparaat wordt gevoed met behulp van de *Power in V*+-stekker. Het ondersteunt 8 tot 70 VDC. Het apparaat zal zichzelf niet voeden via een van de andere verbindingen (bijvoorbeeld het elektriciteitsnet). De meegeleverde DC-kabel bevat een geïntegreerde 3,15 A trage zekering.

Wanneer de DC-spanning 60 V overschrijdt, wordt de Cerbo GX geclassificeerd als een "ingebouwd product". Installatie moet op zo'n manier gebeuren dat de gebruiker de aansluitingen niet kan aanraken.

Wanneer de Cerbo GX wordt gebruikt in installaties met een VE.Bus BMS, sluit dan de *Power in V*+ aan op de Cerbo GX-aansluitklem met het label "*Load disconnect (belastingsontkoppeling)*" op de VE.Bus BMS. Sluit beide nulkabels aan op de minpool van een gemeenschappelijke accu.

# Een waarschuwingswoord met betrekking tot het voeden vanuit de AC-uitgangsklem van een VE.Bus-omvormer, Multi of Quattro:

Als de Cerbo GX gevoedwordt vanuit een AC-adapter aangesloten op de AC-uitgangspoort van een VE.Bus-product (Omvormer, Multi of Quattro), dan zal er een impasse optreden nadat de VE.Bus-producten om welke reden dan ook worden uitgeschakeld (na een operationele fout of tijdens een black start). De VE.Bus-apparaten zullen niet opstarten totdat de Cerbo GX van stroom wordt voorzien, de Cerbo GXzal echter ook niet opstarten totdat *het* van stroom wordt voorzien. Deze impasse kan worden verholpen door de VE.Bus-kabel van de Cerbo GX kort los te koppelen. De VE.Bus-producten zullen dan onmiddellijk beginnen met opstarten.

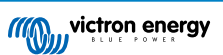

Ofde RJ45-bekabeling kan gewijzigd worden. Zie FAQ Q20 [91] voor meer informatie hierover.

Merk op dat met of zonder wijziging het voeden van het monitormateriaal met de AC-uitgang van een omvormer/acculader (natuurlijk) het nadeel heeft dat alle monitoren uitgeschakeld wordt wanneer er een probleem is dat ervoor zorgt dat de omvormer/lader afgesloten wordt. Voorbeelden zijn omvormer-overbelasting, hoge temperatuur of lage accuspanning. Het wordt daarom aanbevolen het GX-toestel via de accu te voeden.

#### Isolatie

Omdat de Cerbo GX is verbonden met veel verschillende producten, is het belangrijk om voor te zorgen voor de juiste isolatie om aardlussen te voorkomen. Bij 99 % van de installaties zal dit geen probleem zijn.

- · De VE.Bus-poorten zijn geïsoleerd
- De VE.Direct-poorten zijn geïsoleerd
- De VE.Can-poorten zijn niet geïsoleerd
- De USB-poorten zijn niet geïsoleerd. Het aansluiten van een Wi-Fi-dongle of GPS-dongle zal geen problemen veroorzaken, omdat deze niet worden aangesloten op een andere voeding. Hoewel er een aardlus zal optreden wanneer een USB-hub met eigen voeding monteerd wordt, heeft dit tijdens uitgebreide tests geen problemen veroorzaakt.
- De ethernet-poort is geïsoleerd, met uitzondering van de afscherming: gebruik niet-afgeschermde UTP-kabels voor het ethernet-netwerk

#### Uitbreiding van USB-poorten met behulp van een USB-hub met eigen voeding

Hoewel het aantal USB-poorten kan worden uitgebreid met behulp van een hub, is er een limiet aan de hoeveelheid stroom die de *ingebouwde USB-poort* kan leveren. Wanneer het aantal USB-poorten wordt uitbreid, raden wij aan altijd USB-hubs *met een eigen voeding* te gebruiken. En om de kans op problemen te minimaliseren, moeten USB-hubs van goede kwaliteit gebruikt worden. Aangezien Victron ook een VE.Direct-naar-USB-adapter biedt, kan deze set gebruikt worden om het aantal VE.Direct-apparaten dat op het systeem aangesloten kan worden te verhogen. Zie dit document voor het maximale aantal apparaten dat aangesloten kan worden op de verschillende GX-apparaten.

### 2.3. Montagemogelijkheden en accessoires

https://vimeo.com/706533134#t=347s

# 2.4. Victron-producten aansluiten

### 2.4.1. Multi's/Quattro's/Omvormers (VE.Bus-producten)

Om dit document kort te houden verwijzen we met de term VE.Bus-producten naar alle Multi's, Quattro's en omvormers.

De vroegste versies van de VE.Bus-apparaten die kunnen worden aangesloten op de Cerbo GX zijn 19xx111 of 20xx111, beide uitgebracht in 2007. VE.Bus-firmware 26xxxxx en 27xxxxx worden ook ondersteund, maar 18xxxxx niet.

Houd er rekening mee dat het voor Multi's, Quattro's en EasySolars niet mogelijk is om de remote Aan/Uit (header op de controle print van de VE.Bus) te gebruiken in combinatie met een Cerbo GX. Er moet een draadverbinding zijn tussen de linker en middelste aansluitklem, zoals het product is verzonden vanuit de fabriek. Als een bedrade schakelaar vereist is voor het uitschakelen van het systeem, gebruik dan de Assistent veiligheidsschakelaar.

Deze beperking geldt niet voor de volgende generatie van VE.Bus-omvormers /acculaders: wanneer een MultiPlus-II, Quattro-II of EasySolar-II wordt gebruikt, \*kan\* de remote aan/uit-aansluitklemheader gebruikt worden in combinatie met Cerbo GX.

#### Individuele VE.Bus-producten

Om een individueel VE.Bus-product aan te sluiten, sluit het aan op een van de VE.Bus-contacten aan de achterkant van de Cerbo GX. Beide contacten zijn identiek en kunnen allebei gebruikt worden. Gebruik een standaard RJ45 UTP-kabel, zie onze prijslijst.

#### Parallelle, split- en driefasige VE.Bus-systemen

Om meerdere VE.Bus-producten, geconfigureerd als een parallel, gesplitste fase of driefasig VE.Bus-systeem, aan te sluiten, sluit dan het eerste of het laatste VE.Bus-product in de keten aan op een van de VE.Bus-aansluitingen aan de achterkant van de Cerbo GX. Gebruik een standaard RJ45 UTP-kabel, zie onze prijslijst.

#### VE.Bus-systemen met lithium-accu"s en een VE.Bus BMS

- Sluit de Cerbo GX aan op het contact met het etiket "MultiPlus/Quattro", of op een van de Multi's/Quattro's in het systeem. Sluit het niet aan op het contact voor het *paneel voor bediening op afstand* op de VE.Bus BMS.
- Houd er rekening mee dat het niet mogelijk is om de Aan/Uit/Acculader-schakelaar te bedienen. Deze optie wordt automatisch uitgeschakeld in het Cerbo GX-menu wanneer een VE.Bus BMS wordt gebruikt. De enige manier om een Multi of Quattro te

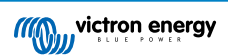

bedienen in het geval dat er een VE.Bus BMS wordt gebruikt, is door een Digital Multi Control aan het systeem toe te voegen. Het is mogelijk om een ingangsstroomlimiet in te stellen voor systemen met een VE.Bus BMS.

- Het is mogelijk de MultiPlus/Quattro met een VE.Bus BMS en een Digital Multi Control te combineren. Sluit de Digital Multi
   Control eenvoudig aan op het RJ-45-contact op de VE.Bus BMS met het etiket paneel voor bediening op afstand
- Zorg ervoor dat de Cerbo GX wordt gevoed via de VE.Bus BMS om het automatisch uitschakelen mogelijk te maken voor de Cerbo GX in het geval van een lege accu: sluit de*Power in V*+ aan op de Cerbo GX om de *belasting los te koppelen* van de VE.Bus-BMS. Sluit beide nulkabels aan op de minpool van een gemeenschappelijke accu.

#### De Cerbo GX combineren met een Digital Multi Control

Het is mogelijk om zowel een Cerbo GX als een Digital Multi Control aan te sluiten op een VE.Bus-systeem. De mogelijkheid om het product aan of uit te schakelen of in te stellen op alleen laden via de Cerbo GX zal worden uitgeschakeld. Hetzelfde geldt voor het ingangsstroomlimiet: Wanneer er een Digital Multi Control in het systeem aanwezig is, zal het ingangsstroomlimiet dat is ingesteld op dat bedieningspaneel de master-instelling zijn, en het veranderen hiervan op de Cerbo GX zal dan niet mogelijk zijn.

#### Het aansluiten van meerdere VE.Bus-systemen op een enkele Cerbo GX

Er kan slechts één VE.Bus systeem worden aangesloten op de VE.Bus-poorten aan de achterzijde van de Cerbo GX. De professionele manier om meer systemen te monitoren is door een tweede Cerbo GX toe te voegen Cerbo GX

Alser meer dan één systeem op dezelfde Cerbo GX aangesloten moet worden, gebruik dan een MK3-USB. De functionaliteit zal beperkt zijn:

- Alleen het systeem dat is aangesloten op de ingebouwde VE.Bus-poorten wordt gebruikt om de gegevens op de overzichtspagina's te genereren.
- Alle aangesloten systemen zullen zichtbaar zijn op de lijst met apparaten
- Alle aangesloten systemen worden in aanmerking genomen voor de berekening van het energieverbruik en de distributie (kWh grafieken op de VRM)
- Alleen het systeem dat is aangesloten op de ingebouwde VE.Bus-poorten wordt gebruikt voor de start/stop-logica van het aggregaat
- In het geval van een ESS-systeem wordt alleen het systeem gebruikt dat is aangesloten op de ingebouwde VE.Bus-poorten in de ESS-mechanismen. De andere wordt alleen in de apparatenlijst weergegeven.

In plaats daarvan kan de VE.Bus-naar-VE.Can-interface (ASS030520105) gebruikt worden. Voeg er één toe voor elk extra systeem. We adviseren dit niet; deze interface is een verouderd product. Zorg ervoor dat het VE.Can-netwerk is geïsoleerd en gevoed. Voor het voeden van het VE.Can netwerk, zie Q17 in onze datacommunicatie witpapier.

#### Extra functies geleverd door een GX-apparaat aan VE.Bus-producten.

Een met het internet verbonden GX-apparaat maakt configuratie op afstand mogelijk via het VRM-portaal. Lees de Handleiding remote VE-configuratie voor meer informatie, de systeemvereisten en de specifieke stappen die nodig zijn om toegang te krijgen tot deze functie.

### 2.4.2. De accumonitor SmartShunt, BMV-700-serie; en MPPT's met een VE.Direct-poort

De directe aansluiting via een VE.Direct-kabel is beperkt tot het aantal VE.Direct-poorten op het apparaat (bekijk het Overzicht van aansluitingen [2]). Er zijn twee soorten VE.Direct-kabels beschikbaar:

- 1. Rechte VE.Direct-kabels, ASS030530xxx
- 2. VE.Direct-kabels met een schuine stekker aan één uiteinde. Deze zijn ontworpen om de vereiste diepte achter een paneel te minimaliseren, ASS030531xxx

VE.Direct-kabels hebben een maximale lengte van 10 meter. Het is niet mogelijk om ze te verlengen. Als langere kabels nodig zijn, gebruik dan een VE.Direct-naar-USB-adapter met een actieve USB-verlengingskabel.

Het is ook mogelijk om de VE.Direct-naar-VE.Can interface te gebruiken, maar houd er rekening mee dat dit alleen werkt voor de BMV-700 en BMV-702. Het is niet bedoeld voor de BMV-712, MPPT-zonneladers of omvormers met een VE.Direct-poort. Lees de volgende paragraaf voor meer informatie over die VE.Can-interface.

### Meer VE.Direct-apparaten aansluiten op de Cerbo GX dan het aantal beschikbare VE.Direct-poorten

Merkt als eerste op dat het maximale aantal VE.Direct-apparaten dat aangesloten kan worden afhankelijk is van het GXapparaat en beperkt is door het CPU-vermogen. Het kan ook verlaagd worden voor zeer complexe systemen, zoals vele AC PVomvormers of gesynchroniseerde omvormer laders, etc. Laat dus altijd wat extra ruimte over in het ontwerp. Hoe ze aangesloten worden, dus direct, via USB of hub verandert dit maximum niet. Zie hier voor de maximale limiet op de GX-apparaten.

Voor de Cerbo GX is deze limiet 15.

Dan zijn dit de opties over hoe meer VE.Direct-producten te verbinden dan beschikbare VE.Direct-poorten:

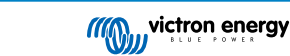

- Optie 1: Gebruik de VE.Direct-naar-USB-interface. De Cerbo GX is voorzien van ingebouwde USB-poorten (bekijk het Overzicht van aansluitingen [2]). Gebruik een USB-hub wanneer extra USB-poorten nodig zijn.
- Optie 2: (Enkel!) de BMV-700 en BMV-702 kan ook verbonden worden via de VE.Direct tot VE.Can-interface. Merk op dat de BMV-712, MPPT's en VE.Direct-omvormers <u>niet</u> verbonden kunnen worden via deze CAN-bus interface daar het hun gegevens niet vertaalt in CAN-bus berichten. Als de VE.Direct-naar-VE.Can-interface gebruikt wordt, moet ervoor gezorgd worden dat het VE.Can-netwerk wordt geïsoleerd en ook van stroom wordt voorzien. Zie voor stroomvoorziening van het VE.Can-netwerk Q17 ons witboek over gegevenscommunicatie. Merk ten laatste op dat deze canbus interface verouderd is.

#### **Bewakingmodus DC-belasting**

Als de SmartShunt of BMV-712 gebruikt wordt voor het bewaken van afzonderlijke DC-circuits, in plaats van als een accubewaker voor het hele systeem, dan kan in VictronConnect de instelling van bewakingmodus naar DC-energiemeter omgeschakeld worden.

Als DC-energiemeter geselecteerd is, kunnen de volgende typen geslecteerd worden (ook in VictronConnect);

Zonnelader, windlader, asaggregat, dynamo, brandstofcel, wateraggregat, DC/DC-lader, AC-lader, generieke bron, generieke belasting, elektrische aandrijving, koelkast, waterpomp, lenspomp, DC-systeem, omvormer, boiler

Eenmaal aangesloten op een GX-apparaat, worden het type, de ampères en het vermogen van de DC-belasting weergegeven in de gebruikersinterfaces en in het VRM-portaal.

Wanneer het geconfigureerd is als het "DC-systeem"-type, dan doet de GX meer dan alleen opnemen en visualiseren:

- het vermogen dat wordt weergegeven in de box van het DC-systeem is de som van het vermogen gerapporteerd door alle SmartShunts die zodanig geconfigureerd zijn. Het toestaan van meerdere meters wordt gedaan om bijvoorbeeld een catamaran te tegemoet te komen, zodat de DC-systemen aan bakboord- en stuurboordzijde gemeten kunen worden.
- de DC-systeemstroom wordt gecompenseerd wanneer de DVCC-laadstroomlimieten voor Multi's, Quattro's en zonnelader ingesteld worden. Wanneer bijvoorbeeld een belasting van 50 A wordt gemeten, en de CCL door de accu 25 A is, dan is de limiet die aan de Multi's en zonneladers gegeven wordt 75 A. Een verbetering voor systemen met aanzienlijke gelijkstroombelasting, zoals jachten, touringcars en campers.

Opmerkingen en beperkingen: (A) deze functie is beschikbaar voor SmartShunts en BMV-712. Niet voor BMV-700 of BMV-702.

(B) Het instellen van de metermodus gebeurt via VictronConnect, in de BMV/SmartShunt zelf.

(C) Deze nieuwe typen worden niet door de NMEA2000-out-functie ondersteund. Wanneer bijvoorbeeld een SmartShunt gebruikt wordt om de uitvoer van een alternator te meten, dan zijn die gegevens niet beschikbaar in NMEA2000.

#### Opmerkingen over vroegere VE.Direct-MPPT's

 Een MPPT 70/15 dient jaar/week 1308 of later te zijn. De eerdere 70/15's zijn niet compatibel met de Cerbo GX, en helaas zal het upgraden van de MPPT-firmware niet helpen. Om het jaar-/weeknummer van het model te vinden, kan het serienummer op een etiket op de achterzijde van het product gevonden worden. Het nummer HQ1309DER4F betekent bijvoorbeeld 2013, week 09.

#### 2.4.3. Skylla-i, Lynx Shunt VE.Can, Lynx Ion + Shunt en MPPT's met een VE.Can-poort

Gebruik een standaard RJ45 UTP-kabel om een product met een VE.Can-poort aan te sluiten. (Verkrijgbaar met rechte en elleboog-aansluitstukken)

Vergeet niet om het VE.Can-netwerk aan beide uiteinden af te sluiten met behulp van een VE.Can-afsluiting. Bij elk VE.Can-product wordt een zakje met twee afsluiters geleverd. Ze zijn ook apart verkrijgbaar.

Andere opmerkingen:

- 1. Om te werken met de Cerbo GX is het nodig dat de MPPT 150/70 firmware v2.00 of nieuwer ondersteunt.
- 2. Een Skylla-i-bedieningspaneel kan gecombineerd woorden met een Cerbo GX.
- 3. Een Ion-bedieningspaneel kan gecombineerd worden met een Cerbo GX.
- 4. De Skylla-i, Lynx Shunt VE.Can, Lynx Ion + Shunt en de MPPT's met een VE.Can-poort voeden het VE.Can-netwerk... dus het zal niet nodig zijn om het VE.Can-netwerk apart van stroom te voorzien onder deze omstandigheden. Geen van de protocol-omzetters - bijvoorbeeld de VE.Bus-naar-VE.Can-interface; en de BMV-naar-VE.Can-interface, voeden het VE.Cannetwerk.

[en] The following products also support VictronConnect-Remote monitoring and configuration:

- [en] Lynx Shunt VE.Can and Lynx Smart BMS
- [en] Multi RS, Inverter RS and MPPT RS
- [en] Skylla-i and Skylla-IP44/-IP65 (requires firmware v1.11)

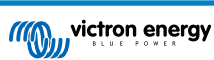

#### [en] all VE.Can solar chargers except the very old (big rectangular case with display) BlueSolar MPPT VE.Can 150/70 and 150/85

### 2.4.4. VE.Can- en BMS-Can-interfaces

De Cerbo GX heeft twee CAN-bus-interfaces. Ze zijn onafhankelijk van een gegevens- en verbonden apparaatperspectief. Ze zijn niet elektrisch geïsoleerd. De ene is gelabeld als VE.Can, de andere heeft het label BMS-Can, met een printscherm aan de bovenkant, staande voor het apparaat. Deze komen elk overeen met de "VE.Can port" en de "BMS-Can" die worden vermeld in het dienstenmenu van de GX-software.

Standaard instelling: VE.Can is ingesteld op 250 kbit/s & BMS-Can is ingesteld op 500 kbit/s

VE.Can is bedoeld om te worden gebruikt voor de Victron (en Victron compatibele) VE.Can-producten, zoals de VE.Can MPPT's en de VE.Can Lynx Shunt. Deze VE.Can 250 kbit/s-apparaten kunnen aan elkaar gekoppeld worden met deze bus. De VE.Canbus moet aan beide uiteinden afgesloten worden met de meegeleverde VE.Can-afsluiters.

BMS-Can is bedoeld om te worden gebruikt met compatibele beheerde accusystemen, zoals Pylontech, BYD, Freedomwon en nog veel meer. Deze moeten worden aangesloten aan het Victron einde (op de Cerbo GX) met de meegeleverde aansluitklem (dezelfde als gebruikt met VE.Can). Het kan wel of niet nodig zijn om af te aan te sluiten aan de kant van de beheerde accu, BMS of BMU - dit wordt beschreven in de specifieke instructies voor de beheerde accu die wordt ondersteund door Victron. Sommige accu's sluiten automatisch aan.

VE.Can en BMS-Can niet op dezelfde bus aangesloten worden. Als beide gebruikt worden, hebben ze een GX-apparaat nodig met twee aparte bussen, beide met 2 RJ45-poorten - 4 CAN-bus-poorten in totaal.

BMS-Can-poorten kunnen niet op andere waarden dan 500 kbit/s ingesteld worden of uitgeschakeld worden.

De VE.Can-poort kan ingesteld worden op 250 kbit/s of 500 kbit/s (of een van de andere CAN-bus-snelheden voor andere CAN-bus-toepassingen).

Andere soorten accu's en BMS's claimen wellicht compatibiliteit met BMS-Can, of VE.Can, maar als ze niet op de compatibiliteitslijst van accu's staan dan zijn ze niet getest en is er niet bevestigd dat ze werken met Victron.

Een andere mogelijke verwarring is dat er een aantal BMS-producten op de markt zijn die een CAN-bus BMS-profiel gebruiken met 250 kbit/s.

Deze kunnen alleen worden aangesloten op de VE.Can-poort en moeten ook worden ingesteld in overeenstemming met het volgende (VE.Can & CAN-bus BMS (250 kbit/s)) in het servicemenu voor de VE.Can-poort.

Deze BMS'en kunnen worden aangesloten op dezelfde seriegeschakelde kabels als die van andere Victron VE.Can-apparaten.

### 2.4.5. Omvormer RS, Multi RS en MPPT RS

De Omvormer RS, Omvormer RS Solar en Multi RS hebben zowel een VE.Direct als VE.Can-interface. Voor deze specifieke producten is het alleen mogelijk om een GX-apparaat aan te sluiten via de VE.Can-interface. Het is niet mogelijk om een GX-apparaat aan te sluiten via de VE.Direct-interface.

De VE.Direct-interface op deze specifieke producten wordt alleen gebruikt voor het aansluiten van een VE.Direct op een USBadapter, om te programmeren.

Deze beperking geldt niet voor de MPPT RS die kan worden aangesloten op een GX-apparaat via VE.Direct of VE.Can.

### 2.4.6. BMV-600 serie

Sluit de BMV-600 aan met behulp van de VE.Direct-naar-BMV-60xS-kabel. (ASS0305322xx)

### 2.4.7. DC Link-contactdoos

Sluit de DC Link-contactdoos aan met behulp van de meegeleverde RJ-12-kabel. Sluit vervolgens de BMV-700 aan op de Cerbo GX - zie BMV-700 aansluiten voor meer instructies.

### 2.4.8. VE.Can Resistive Tank Sender-adapter

Zie de pagina en handleiding op onze website voor meer informatie over de adapter.

Gebruik een standaard RJ45 UTP-kabel om een product met een VE.Can-poort aan te sluiten.

Vergeet niet om het VE.Can-netwerk aan beide uiteinden af te sluiten met behulp van een VE.Can-afsluiting. Bij elk VE.Canproduct wordt een zakje met twee afsluiters geleverd. Ze zijn ook apart verkrijgbaar (ASS030700000). (Verkrijgbaar met rechte en elleboog-aansluitstukken)

Zorg ervoor dat de CAN-bus van stroom is voorzien, zie het hoofdstuk Stroomvoorziening in de handleiding voor de tankzender voor meer informatie.

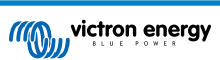

# 2.5. Een PV-omvormer aansluiten

Het meten van de uitvoer van een PV-omvormer geeft de gebruiker een overzicht van zowel de werkelijke vermogensbalans als de energieverdeling. Houd er rekening mee dat deze metingen alleen worden gebruikt om informatie weer te geven. Ze zijn niet nodig en worden niet gebruikt voor het verbeteren van de prestatie van de installatie. Naast het monitoren, kan het GX-apparaat ook sommige soorten en merken van PV-omvormers inperken, dwz. hun uitgangsvermogen verminderen. Dit wordt gebruikt en is vereist voor de Functie Nulingangsvoeding van de ESS.

### Directe verbindingen

| Туре      | Nulingangsvoeding | Details                                           |
|-----------|-------------------|---------------------------------------------------|
| Fronius   | Ja                | LAN-verbinding, zie GX - GX - Fronius-handleiding |
| SMA       | Nee               | LAN-verbinding, zie GX - GX - SMA-handleiding     |
| SolarEdge | Nee               | LAN-verbinding, zie GX - SolarEdge-handleiding    |
| ABB       | Ja                | LAN-verbinding, zie GX - ABB-handleiding          |

Een meter gebruiken Voor PV-omvormers die niet digitaal kunnen worden weergegeven, kan een meter worden gebruikt:

| Туре                      | Nulinga<br>ngsvoe<br>ding | Details                                                                                                    |
|---------------------------|---------------------------|----------------------------------------------------------------------------------------------------|
| AC-stroomsensor           | Nee                       | Aangesloten op de analoge ingang van de omvormer/acculader. Laagste kosten - minst nauwkeurig. Energiemeter                      |
| Energiemeter              | Nee                       | Bedraad met de Cerbo GX of draadloos verbonden via onze Zigbee-naar USB/<br>RS485-interfaces. Bekijk de Energiemeter-startpagina |
| Draadloze AC-<br>sensoren | Nee                       | Bekijk de Handleiding voor draadloze AC-sensoren - Uit de roulatie genomen                                                       |

# 2.6. Een USB-GPS aansluiten

Gebruik een GPS om voertuigen of boten op afstand te volgen op het VRM-portaal. Het is ook mogelijk om een digitale omheining te configureren, die automatisch een alarm zal versturen wanneer het systeem buiten een bepaald gebied komt. En gps-tracks.kml bestanden kunnen worden gedownload, bijvoorbeeld om te openen in Navlink en Google Earth.

Victron verkoopt geen USB-GPS, maar de Cerbo GX zal ondersteuning bieden voor GPS-modules van derden die de NMEA 0183-commandoset gebruiken - de meeste modules gebruiken een dergelijke set. Het kan communiceren op zowel 4800 als 38400 baudsnelheden. Sluit het toestel aan op een van de twee USB-aansluitingen... de verbinding kan enkele minuten duren, maar de Cerbo GX herkent de GPS automatisch. De locatie van het apparaat wordt automatisch naar de online portal van de VRM gestuurd en de positie zal op de kaart worden weergegeven.

De Cerbo GX is getest op compatibiliteit met:

- · Globalsat BU353-W SiRF STAR III 4800 baud
- Globalsat ND100 SiRF STAR III 38400 baud
- · Globalsat BU353S4 SiRF STAR IV 4800 baud
- · Globalsat MR350 + BR305US SiRF STAR III 4800 baud

# 2.7. Een NMEA 2000 GPS aansluiten

Gebruik een GPS om op afstand, op het VRM-portaal, voertuigen of boten te traceren. Het is ook mogelijk om een digitale omheining te configureren, die automatisch een alarm zal versturen wanneer het systeem buiten een bepaald gebied komt. En gps-tracks.kml bestanden kunnen worden gedownload, bijvoorbeeld om te openen in Navlink en Google Earth.

De NMEA 2000 GPS-zender van een derde partij moet voldoen aan de volgende eisen:

- · Het NMEA 2000-apparaat moet klasse 60, navigatie zijn.
- · De NMEA 2000-apparaatfunctie moet 145, eigen positie (GNSS) zijn.
- · Positie (breedtegraad, lengtegraad) moet uitgezonden worden in PGN 129.025.
- · Hoogte, die optioneel is, moet uitgezonden worden in PGN 129.029.
- · Koers en snelheid (beide optioneel) moeten uitgezonden worden in PGN 129.026

Het wordt verwacht dat de meeste NMEA 2000-apparaten werken. Compatibiliteit is getest met:

• Garmin GPS 19X NMEA 2000

Om een NMEA 2000-netwerk aan te sluiten op de VE.Can-poort op het GX-apparaat, die beiden verschillende soorten connectoren hebben, zijn er twee oplossingen:

- 1. De VE.Can naar NMEA 2000-kabel. Die door ofwel in te voeren of uit de zekering te laten toestaat om ofwel het NMEA 2000-netwerk met Victron-materiaal te voeden of niet. Noteer de onderstaande waarschuwing.
- De 3802 VE.Can-adapter van OSUKL. Het voordeel ervan is dat het zich goed leent voor het aansluiten van een enkel NMEA 2000-apparaat, zoals een tankzender, op een VE.Can-netwerk. Het is ook in staat om een NMEA-2000-netwerk met lagere spanning rechtstreeks van stroom te voorzien via een 48V-Victron-systeem.

#### Waarschuwing en oplossing voor 24 V- en 48 V-systemen

Terwijl alle Victron-componenten tot 70 V op de ingang van hun CAN-bus-connectoren accepteren, doen sommige NMEA 2000apparaten dit niet. Zij vereisen een 12 V NMEA 2000-aansluiting en sommige werken tot 30 of 36 V. Controleer het gegevensblad van alle NMEA 2000-apparaten die in gebruik zijn. Indien het systeem NMEA 2000-apparatuur bevat die een netwerkspanning vereist onder de accuspanning, dan zie bovenstaande 3802 VE.Can-adapter van OSUKL. Of, als alternatief, installeer de VE.Can naar NMEA 2000-kabel zonder de zekering en voorzie het NMEA 2000-netwerk van de juiste stroom met behulp van bijvoorbeeld een NMEA 2000-stroomadapterkabel, die niet door Victron wordt geleverd. De VE.Can-poort op het GX-apparaat heeft geen externe stroom nodig om te werken.

# 2.8. Een Fischer Panda-aggregaataansluiten

Zie GX - Fischer Panda-aggregaten.

# 2.9. Een GX Tank 140 aansluiten

De GX Tank 140 is een accessoire voor ons assortiment GX-systeembewakingsproducten.

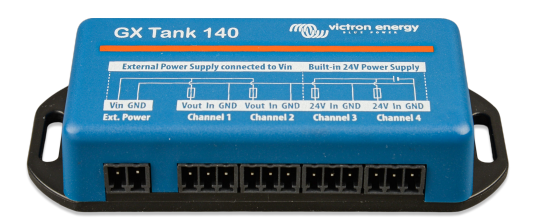

Het legt metingen vast van maximaal vier tankniveausensoren.

Tankniveaus kunnen lokaal in het systeem worden uitgelezen, of op afstand via ons VRM-portal.

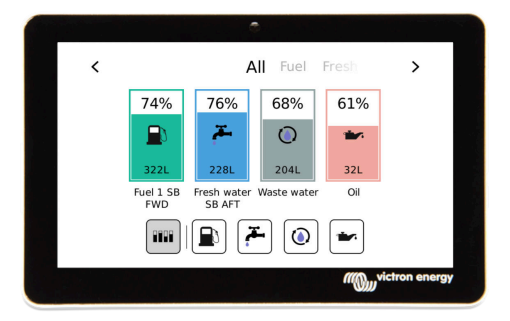

De GX Tank 140 is compatibel met stroomzenders (4 tot 20 mA)en ook spanningszenders (0 tot 10 V). De verbinding met het GX-apparaat gebeurt via USB, en dat is ook hoe de GX Tank wordt aangedreven: geen extra stroomkabels nodig.

Om de bedrading van de tankzender zo eenvoudig mogelijk te maken, bieden twee van de vier ingangen een 24 V-voeding om de zender van stroom te voorzien. Het gebruik van de andere twee kanalen vereist een externe voedingsbron, en er is een stroomaansluiting samen met gezekerde uitgangen om dat te vergemakkelijken.

De boven- en ondergrenzen zijn instelbaar, om het gebruik van zenders toe te staan die slechts een deel van de schaal leveren, bijvoorbeeld 0 tot 5 V.

Voor maritieme toepassingen, het GX-apparaat kan deze tankniveaus verzenden op het NMEA 2000-netwerk om te worden opgepikt door andere schermen zoals een MFD.

De productpagina van de GX Tank 140 is gelinkt naar de volledige documentatie van dit product.

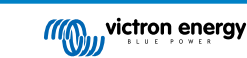

# 2.10. Tankniveausensoren aansluiten

Zie het Overzicht voor aansluitingen [2] voor de locatie en het aantal ingangen voor tankniveausensoren.

De tankniveauingangen zijn resistief en moeten worden aangesloten op een resistieve tankzender. Victron levert geen tankzenders. De ingebouwde aansluitingen voor tanksensoren ondersteunen geen mA- of 0-5 V-sensoren. Dit type vereist extra accessoires of vervanging door een resistieve sensor.

Sensoren worden ingeschakeld (en uitgeschakeld) in het I/O-menu van de GX-apparaatinstellingen. Eenmaal ingeschakeld, verschijnt de tank in het GX-menu met opties om de installatie aan te passen aan specifieke vereisten.

Stel de volume-eenheid van de tank in (kubieke meter, liter, Imperial of US gallon) en de capaciteit. Het is ook mogelijk om aangepaste vormen te configureren voor niet-lineaire tanks, met maximaal 10 variaties, bijvoorbeeld 50 % van de sensor is gelijk aan 25 % van het volume en 75 % van de sensor is gelijk aan 90 % van het volume.

De tankniveaupoorten kunnen elk worden geconfigureerd om te werken met zowel de Europese standaarden (0 - 180 Ohm) als de Amerikaanse standaarden (240 - 30 Ohm) voor tankzenders; of om een aangepast Ohm-weerstandsbereik te configureren tussen 0 en 264 Ohm (vereist firmware v2.80 of hoger).

Het type tankvloeistof kan ingesteld worden op Brandstof, zoet water, afvalwater, bronwater, olie en zwart water (riolering). Ook is het mogelijk een aangepaste naam in te stellen.

De tankniveaugegevens worden naar VRM gestuurd en weergegeven op de boot- en camperoverzichtsschermen (indien aangesloten en ingeschakeld), en kunnen worden gebruikt als trigger voor het relais wanneer deze is ingesteld op 'tankpomp'.

| <          |            | Setup        | 奈 12:29             |
|------------|------------|--------------|---------------------|
| Capacity   |            |              | 0.200m <sup>3</sup> |
| Standard   |            |              | Custom              |
| Resistance | when empty |              | 0.0Ω                |
| Resistance | when full  |              | 180.0Ω              |
| Fluid type |            |              | Fuel                |
| Volume un  | it         |              | Cubic metre         |
| P اس       | ages       | $\checkmark$ | <b>≡</b> Menu       |

Om de tanksondes fysiek te bevestigen, moet een huls of een blootgestelde koperen uiteinde van ten minste 10 mm + in de verwijderbare blokaansluiting worden gestoken. Eenmaal correct bevestigd, moet het oranje lipje ingedrukt worden als de draad wilt verwijderen.

# 2.11. Verbinden van NMEA 2000 tankzenders van derden

Een NMEA 2000 tankzender van derden moet tegemoetkomen aan de volgende vereisten om zichtbaar te zijn op het GXapparaat:

- · Dient de NMEA 2000-vloeistofniveau-PGN, 127505 te verzenden
- De NMEA 2000-apparaatklasse moet ofwel "Algemeen (80)" in combinatie met functiecode "Transducer (190)" zijn, ofwel "Sensor (170)". Of de NMEA 2000-apparaatklasse moet "Sensors (75)" zijn, in combinatie met functie "Vloeistofniveau (150)".

Een enkele functie die meerdere vloeistofniveaus rapporteert, wordt momenteel niet ondersteund.

Voor bepaalde tankzenders it het ook mogelijk de capaciteit en het vloeistoftype op de GX-toestelmenu's te configureren bijvoorbeeld de Maretron TLA100. Deze functie kan zenders van andere fabrikanten wellicht ondersteunen - het is het proberen waard.

Geteste compatibele NMEA 2000 tankzenders:

- Maretron TLA100
- Maretron TLM100
- Navico-vloeistofniveausensor Fuel-0 PK, onderdeelnr. 000-11518-001. Let op dat er een Navico-beeldscherm nodig is om de Capaciteit, Vloeistoftype en andere parameters van de sensor te configureren. Zie spanningswaarschuwing onderaan.
- Oceanic Systems (UK) Ltd (OSUKL) 3271 Volumetrische Tankzender. Mocht het niet werken, heeft het een firmware-update nodig. Neem daarvoor contact op met OSUKL. Zie spanningswaarschuwing onderaan.
- Oceanic Systems (UK) Ltd (OSUKL) 3281 Waterpeilzender.Zie spanningswaarschuwing onderaan.

Waarschijnlijk werken andere schermen ook. Als een ander scherm ook werkt, bewerk dan deze pagina -of- neem contact met ons op via Gemeenschap -> Wijzigingen.

Om een NMEA 2000-netwerk aan te sluiten op de VE.Can-poort op GX-apparaat, die beiden verschillende type connectoren hebben, zijn er twee oplossingen:

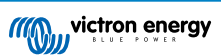

- 1. De VE.Can tot NMEA 2000-kabel. Die door ofwel in te voeren of uit de zekering te laten toestaat om ofwel het NMEA 2000-netwerk met Victron-materiaal te voeden of niet. Noteer de onderstaande waarschuwing.
- De 3802 VE.Can-adapter door OSUKL. Diens voordeel is dat het zich zeer goed leent tot het verbinden van een enkelvoudig NMEA 2000 toestel zoals een tankzender in een VE.Can-netwerk. Het is ook in staat om een NMEA 2000-netwerk met lagere spanning rechtstreeks van stroom te voorzien via een 48 V-Victron-systeem.

#### Waarschuwing en oplossing voor 24 V- en 48 V-systemen

Terwijl alle Victron-componenten tot 70 V op de ingang van hun CAN-bus-connectoren accepteren, doen sommige NMEA 2000apparaten dit niet. Zij vereisen een 12 V NMEA 2000-aansluiting en sommige werken tot 30 of 36 V. Controleer het gegevensblad van alle NMEA 2000-apparaten die in gebruik zijn. Indien het systeem NMEA 2000-apparatuur bevat die een netwerkspanning vereist onder de accuspanning, dan zie bovenstaande 3802 VE.Can-adapter van OSUKL. Of, als alternatief, installeer de VE.Can naar NMEA 2000-kabel zonder de zekering en voorzie het NMEA 2000-netwerk van de juiste stroom met behulp van bijvoorbeeld een NMEA 2000-stroomadapterkabel, die niet door Victron wordt geleverd. De VE.Can-poort op het GX-apparaat heeft geen externe stroom nodig om te werken.

### 2.12. Temperatuursensoren aansluiten

#### 2.12.1. Sensoren met vaste bedrading

Bekijk het Overzicht van aansluitingen [2] voor het aantal temperatuursensoren en de locaties.

Ze kunnen worden gebruikt om verschillende soorten temperatuurinput te meten en te monitoren.

Temperatuurzenders zijn niet inbegrepen. De vereiste sensor is de ASS000001000 - Temperatuursensor QUA/PMP/Venus GX.

(Houd er rekening mee dat deze verschilt van het BMV-temperatuuraccessoire.)

Ze hoeven niet op de accu te worden aangesloten (hoewel ze lijken op een kabelschoen voor een accu).

Om de temperatuursondes fysiek te bevestigen, moet een huls of een blootgestelde koperen uiteinde van ten minste 10 mm+ in de verwijderbare blokaansluiting worden gestoken. Eenmaal correct bevestigd, kan het oranje lipje ingedrukrt worden als de draad verwijderd moet worden.

Sensoren worden verbonden met de rode draad aan de bovenkant van de connector en de zwarte draad aan de onderkant.

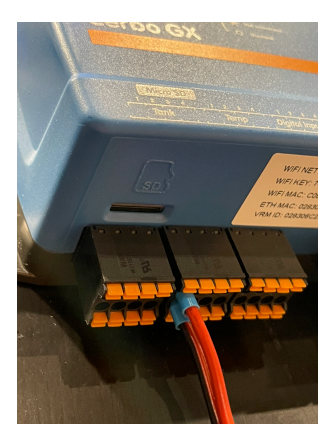

Pagina 10

Sensoren worden ingeschakeld (en uitgeschakeld) in het menu Instellingen -> I/O -> Analoge ingangen van de GXapparaatinstellingen.

| <                   | Analog inputs | র্ল 10:22     |
|---------------------|---------------|---------------|
| Tank Level input 4  |               |               |
| Tank Level input 3  |               |               |
| Tank Level input 2  |               |               |
| Tank Level input 1  |               |               |
| Temperature input 4 |               |               |
| Temperature input 3 |               |               |
| <u></u> l Pages     | ~             | <b>≡</b> Menu |

Eenmaal ingeschakeld, zijn de gegevens van de temperatuursensor zichtbaar in de apparatenlijst en worden ook geregistreerd in de VRM.

Het selecteren van de temperatuursensor in het menu maakt het mogelijk het temperatuurtype in te stellen als Accu, Koelkast of Algemeen. Het is ook mogelijk om een aangepaste naam in het apparaatmenu in te stellen.

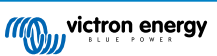

| <               | Battery temperature sensor (1) | হ্ন 12:31 |
|-----------------|--------------------------------|-----------|
|                 |                                | Ok        |
| Temperature     |                                | 28°C      |
| Setup           |                                | >         |
| Device          |                                | >         |
|                 |                                |           |
|                 |                                |           |
| <u>ااا.</u> Pag | ges <b>≡</b> M                 | lenu      |

Het is mogelijk om de temperatuurcompensatie en -schaal aan te passen, maar voorlopig is deze functie beperkt tot gebruikers met het machtigingsniveau "superuser".

| <                | Setup                                     | হ্ন 12:32     |
|------------------|-------------------------------------------|---------------|
| Туре             |                                           | Battery       |
| Offset           | en an an an an an an an an an an an an an | 0             |
| Scale            |                                           | 1.0           |
| Sensor voltage   |                                           | 3.01V         |
|                  |                                           |               |
|                  |                                           |               |
| <u>.</u> 네 Pages |                                           | <b>≡</b> Menu |

### 2.12.2. Draadloze Bluetooth Ruuvi-sensoren

De Ruuvi-sensor beschikt over temperatuur, vochtigheid en luchtdruk die draadloos naar het GX-apparaat worden gestreamd.

De Cerbo GX ingebouwde Bluetooth-verbinding is uitgeschakeld wanneer de interne CPU-temperatuur hoger is dan 53 graden Celcius (beïnvloed door de belasting en/of omgevingstemperatuur). Voor een betrouwbare werking is het gebruik van een USB-adapter noodzakelijk.

USB Bluetooth-adapters die zijn getest en waarvan bekend is dat ze werken:

- Insignia (NS-PCY5BMA2)
- Logilink BT0037
- TP-Link UB400(UN)
- Ewent EW1085R4
- Laird BT820
- Laird BT851
- · Kinivo BTD-400
- · Ideapro USB bluetooth adapter 4.0

Een lijst met andere adapters die ook worden getest en ook adapters die zijn getest en waarvan bekend is dat ze niet werken, is hier beschikbaar: https://community.victronenergy.com/questions/112834/connect-ruuvi-to-ccgx.html

#### Installatieprocedure

Zorg ervoor dat Bluetooth is ingeschakeld in het Bluetooth-menu (standaard ingeschakeld)

Ga naar het I/O-menu en selecteer Bluetooth-sensoren, gevolgd door Inschakelen om de Bluetooth-temperatuursensoren te activeren.

De Ruuvi-sensoren worden geleverd met een verwijderbaar plastic treklipje. Dit voorkomt dat het ontlaadt terwijl het op voorraad ligt. Verwijder het plastic lipje en het apparaat begint met het verzenden van temperatuurinformatie.

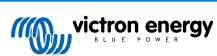

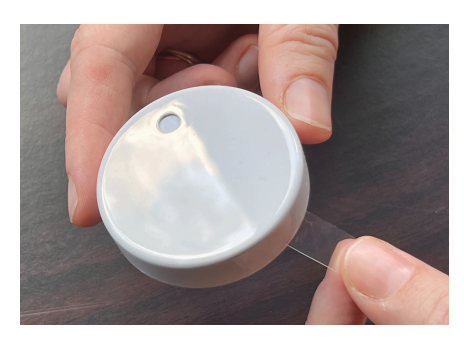

De sensor zou in het menu moeten verschijnen, "Ruuvi ####" - met een 4-hexadecimaal apparaat-ID. Schakel de specifieke Ruuvi-sensor in.

| <                 | Bluetooth sensors | <b>র্ল 08:40</b> |
|-------------------|-------------------|------------------|
| Enable            |                   | $\bigcirc$       |
| Continuous scanni | ng                |                  |
| Bluetooth adapter | S                 | >                |
| Ruuvi 2BE2        |                   |                  |
| Ruuvi 56F7        |                   |                  |
|                   |                   |                  |
| <u> 네</u> Pages   |                   | <b>≡</b> Menu    |

[en] The Bluetooth adapters submenu displays a list of available Bluetooth adapters. The menu option Continuous scanning permanently scans for new Bluetooth sensors.

| <               | Bluetooth adapters | <u></u>           |
|-----------------|--------------------|-------------------|
| hci0            |                    | DB:68:15:18:17:F3 |
| hcil            |                    | 00:E0:42:AC:04:03 |
|                 |                    |                   |
|                 |                    |                   |
|                 |                    |                   |
|                 |                    |                   |
| <u>.네</u> Pages |                    | <b>≡</b> Menu     |

| <                  | Bluetooth sensors       | 奈 09:14           |
|--------------------|-------------------------|-------------------|
| Enable             |                         |                   |
| Continuous scannii |                         | $\bigcirc$        |
| Continuous scann   | ning may interfere with | n Wi-Fi operation |
| Bluetooth adapters | 5                       | >                 |
| Ruuvi 2BE2         |                         |                   |
| Ruuvi 56F7         |                         |                   |
| <u>네</u> Pages     |                         | <b>≣</b> Menu     |

Als er meerdere sensoren zijn, is misschien nuttig om de apparaat-ID fysiek op de sensorbehuizing te schrijven zodat bijgehouden kan worden welk ID bij welk apparaat hoort.

De sensor zou nu in het hoofdmenu zichtbaar moeten zijn - standaard aanduiding is 'Algemene temperatuursensor (##)'

| Device List                     | 1    | :05 آ | 51 |
|---------------------------------|------|-------|----|
| Generic temperature sensor (29) | 28°C | 73%   | >  |
| Generic temperature sensor (28) | 27°C | 71%   | >  |
| Notifications                   |      |       | >  |
| Settings                        |      |       | >  |
|                                 |      |       |    |
| <u> 네</u> Pages                 | ∎Men | u     |    |

Het is mogelijk om in het menu van de temperatuursensor, het type aan te passen en ook om een eigen naam te geven.

De Ruuvi-sensoren gaan naar schatting meer dan 12 maanden mee op een enkele vervangbare CR2477 3V Li-knoopcel. De interne batterijspanning wordt weergegeven in de menu's van het apparaat.

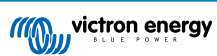

| <                 | Bedroom | ক 09:36            |
|-------------------|---------|--------------------|
| Status            |         | Sensor battery low |
| Temperature       |         | 22°C               |
| Humidity          |         | 50%                |
| Pressure          |         | 1018.4hPa          |
| Sensor battery    |         | 2.40V              |
| Setup             |         | >                  |
| <u>.ııl</u> Pages | ~       | <b>≣</b> Menu      |

Het is mogelijk om de firmware voor de Ruuvi te updaten met behulp van Ruuvi's eigen, afzonderlinge telefoon app, maar dit is niet nodig, tenzij er problemen zijn.

# 2.13. Aansluiten van IMT-zonnestraling, temperatuur- en windsnelheidsensoren

#### Compatibiliteit

Ingenieurbüro Mencke & Tegtmeyer GmbH (IMT) biedt een reeks modellen van digitale silicium stralingssensors in de SI-RS485serie die allemaal compatibel zijn met een Victron GX-apparaat.

De optionele/extra externe moduletemperatuur-,omgevingstemperatuur- en windsnelheidsensoren worden ook ondersteund.

Optionele/extra externe sensoren zijn ofwel aangesloten op de zonnestralingssensor met vooraf geïnstalleerde stekkers of voorbekabeld aan de zonnestralingssensor (alleen externe module en omgevingstemperatuur). Wanneer externe sensoren via een geschikte zonnestralingssensor worden aangesloten, worden alle meetgegevens met de enkele interfacekabel naar het Victron GX-apparaat verzonden.

Elk model zonnestralingssensor in de Si-RS485-serie heeft een andere capaciteit met betrekking tot de externe sensoren (of wordt geleverd met een externe voorbekabelde sensor), dus overweeg de eventuele toekomstige wensen/vereisten vóór de eerste aankoop zorgvuldig.

Het is ook mogelijk om een onafhankelijke IMT Tm-RS485-MB-moduletemperatuursensor (zichtbaar als "celtemperatuur") of IMT Ta-ext-RS485-MB omgevingstemperatuursensor (zichtbaar als "externe temperatuur") rechtstreeks aan te sluiten op het Victron GX-apparaat, zonder een zonnestralingssensor of ter aanvulling ervan.

#### Bediening

De zonnestralingssensoren van de IMT SI-RS485-serie werken met behulp van een elektrische interface van het type RS485 en een Modbus RTU-communicatieprotocol.

Het Victron GX-apparaat moet minimaal op versie 2.40 draaien.

De firmware voor de IMT-sensor moet minimaal versie 1.52 zijn - neem voor meer informatie hierover contact op met IMT.

Fysieke verbinding met het Victron GX-toestel gebeurt via USB-poort en vereist een Victron RS485 naar USB-interface kabel.

Ook is een geschikte externe DC-stroombron (12 tot 28 VDC) vereist - de sensor wordt NIET gevoed via USB.

#### Draadverbindingen

Het schema in de onderstaande installatiegids geeft de bedradingsconfiguratie weer van een typische installatie.

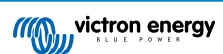

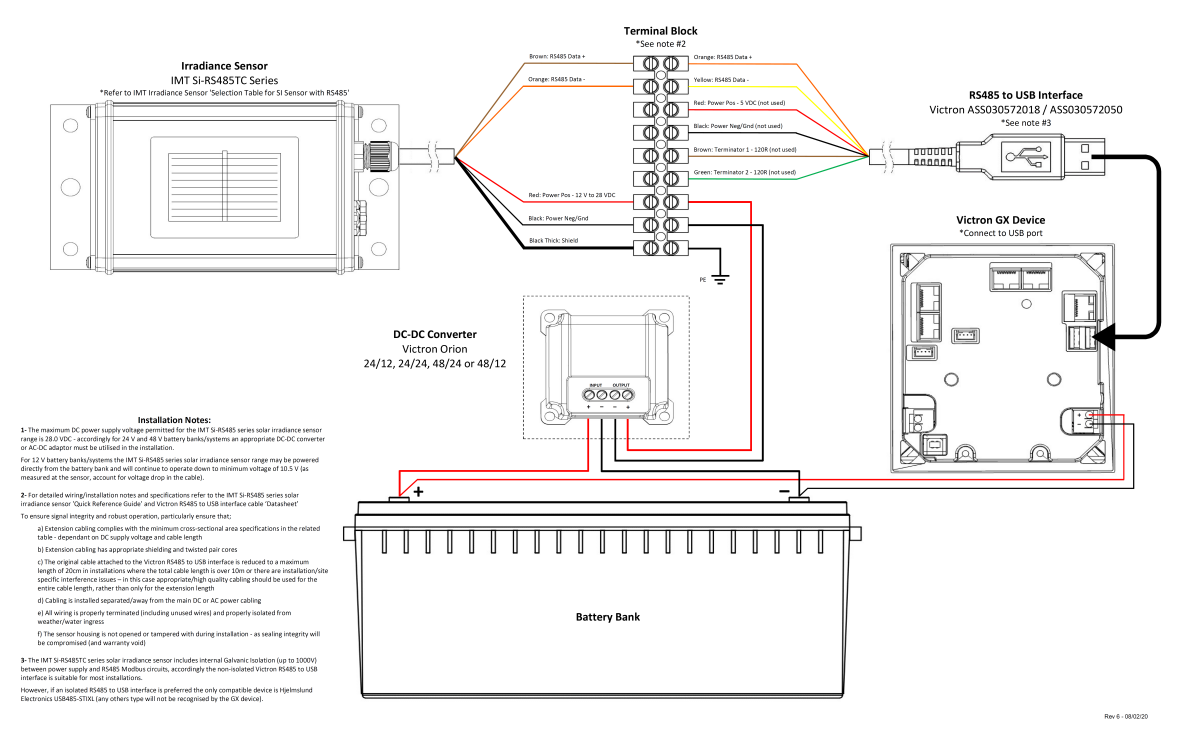

#### IMT Si-RS485TC Series Solar Irradiance Sensor - Victron Installation Guide

#### Draadverbindingen

| Si-Sensor   | Victron RS485-naar-USB-interface | Signaal                                  |
|-------------|----------------------------------|------------------------------------------|
| Bruin       | Oranje                           | RS485 Data A +                           |
| Oranje      | Geel                             | RS485 Data B -                           |
| Rood        | -                                | Voeding Positief - 12 tot 28 VDC         |
| Zwart       |                                  | Voeding Neg/Aarde - 0 VDC                |
| Zwart (dik) | -                                | Aarding/Draadbescherming/PE              |
| -           | Rood                             | Voeding Positief - 5 VDC (niet gebruikt) |
| -           | Zwart                            | Stroom Neg/Aarde - 0 VDC (niet gebruikt) |
|             | Bruin                            | Afsluiting 1 - 120 R (niet gebruikt)     |
|             | Groen                            | Afsluiting 2 - 120 R (niet gebruikt)     |

#### Installatie-instructies

De maximale DC-voedingsspanning toegestaan voor het bereik van een zonnestralingssensor van de IMT SI-RS485-serie is 28,0 VDC - dienovereenkomstig moet voor 24V- en 48V-accubanken/-systemen een geschikte Victron DC-DC-omvormer (24/12, 24/24, 48/12 of 48/24) of AC-DC-adapter worden gebruikt in de installatie.

Voor 12 V-accubanken/-systemen kan het bereik van de IMT SI-RS485-serie zonnestralingssensor rechtstreeks door de accubank worden voorzien en zal het blijven werken tot een minimum spanning van 10,5 V (gemeten bij de sensor, waarbij rekening wordt gehouden met een spanningsval in de kabel).

Raadpleeg de "bekopte gids" van de MT SI-RS485-serie zonnestralingssensor en de Victron RS485-naar-USB-interfacekabel "Datasheet" voor gedetailleerde aantekeningen met betrekking tot de bedrading/installatie en specificaties.

Om signaalintegriteit en robuuste werking te waarborgen, moet er in het bijzonder voor gezorgd worden dat:

- De verlengingskabels voldoen aan de minimale specificaties voor dwarsdoorsnede zoals aangegeven in de gerelateerde tabel afhankelijk van de DC-voedingsspanning en kabellengte
- De verlengingskabels dienen een geschikte afscherming en getwiste aders te hebben

- De originele kabel die op de Victron RS485-naar-USB-interface is aangesloten, wordt gereduceerd tot een maximale lengte van 20 cm in installaties waar de totale kabellengte meer dan 10 m is of waarbij er installatie/locatie specifieke storingsproblemen zijn in dit geval moet er een geschikte bekabeling van hoge kwaliteit worden gebruikt voor de gehele kabellengte in plaats van alleen voor de verlenging
- De bekabeling dient afzonderlijk of uit de buurt van de hoofdkabel voor DC- of AC-stroom te worden geïnstalleerd
- · Alle bedrading moet correct worden afgesloten (inclusief ongebruikte draden) en goed geïsoleerd tegen weer/water
- De behuizing van de sensor dient niet geopend of aangepast te worden tijdens de installatie omdat de integriteit van de afdichting dan wordt aangetast (en garantie niet meer geldig is)

De zonnestralingssensor van het type IMT Si-RS485TC bevat een interne galvanische isolatie (tot 1000 V) tussen de spanningsvoeding en de RS485 Modbus-circuits. Daarom is de niet-geïsoleerde Victron RS485-naar-USB-interface geschikt voor de meeste installaties.

Als echter een geïsoleerde RS485-naar-USB-interface de voorkeur heeft, is het enige compatibele apparaat de Hjelmslund Electronics USB485-STIXL (elk ander type zal niet worden herkend door het GX-apparaat).

#### Meerdere sensoren

Het is mogelijk om meerdere zonnestralingssensoren van het type IMT SI-RS485 aan te sluiten op een gemeenschappelijk Victron GX-apparaat. Voor elke afzonderlijke eenheid is echter wel een speciale Victron RS485-naar-USB-interface vereist.

Het is niet mogelijk om meerdere eenheden te combineren op één interface (omdat dit niet wordt ondersteund door de gerelateerde Venus OS-software).

#### Configuratie

Normaal gesproken is een speciale/aanvullende configuratie niet nodig – de standaard "fabrieksconfiguratie" is compatibel voor communicatie met een Victron GX-apparaat.

Echter, in gevallen waarbij een zonnestralingssensor van de IMT SI-RS485-serie eerder in een ander systeem is gebruikt en/of de instellingen om welke reden dan ook zijn gewijzigd, is het noodzakelijk om de standaard configuratie te herstellen voor verder gebruik.

Om de configuratie te controleren, downloadt de "Si-Modbus Configuration Software Tool" van IMT. Volg de instructies in de "Documentatie van de Si Modbus-configurator" van IMTen controleer/update de volgende instellingen:

- Adres Modbus: 1
- · Baudrate: 9600
- · Gegevensformaat: 8N1 (10 bit)

Voor verdere ondersteuning met betrekking tot de configuratie van stralingssensoren van de IMT SI-RS485-series kan rechtstreeks contact opgenomen worden met IMT Solar.

#### Gebruikersinterface - GX-apparaat

Na aansluiting op het Victron GX-apparaat en het inschakelen zal de zonnestralingssensor van de IMT SI-RS485-serie binnen enkele minuten automatisch worden gedetecteerd en verschijnen in het menu "Apparatenlijst".

| Device List                         |        |        | 11:5   | 9 |
|-------------------------------------|--------|--------|--------|---|
| BMV-712 Smart                       | 94%    | 27.01V | 6.3A   | > |
| IMT Si-RS485 Series Solar Irradianc | e Sens |        |        | > |
| SmartSolar Charger MPPT 250/100     | rev2   | [      | 296W   | > |
| MultiPlus 24/3000/70-16             |        | Inv    | erting | > |
| Notifications                       |        |        | :      | > |
| Settings                            |        |        | 2      | > |
| <u> 네</u> Pages                     |        | ≣Men   | ı      |   |

In het menu "Zonnestralingssensor van de IMT SI-RS485-serie" worden alle beschikbare parameters automatisch weergegeven (afhankelijk van de aangesloten sensoren) en in realtime bijgewerkt.

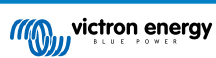

| IMT Si-RS485 Series Solar Irradiance | Sensor 12:06 |
|--------------------------------------|--------------|
| Irradiance                           | 1090.1W/m2   |
| Cell temperature                     | 40.5°C       |
| External temperature                 | 24.5°C       |
| Wind speed                           | 2.9m/s       |
| Settings                             | >            |
|                                      |              |
| ᆈ Pages                              | Menu         |

In het submenu "Instelling" is het mogelijk om alle optionele en extra externe sensoren die zijn aangesloten op de zonnestralingssensor van de IMT SI-RS485-serie handmatig in en uit te schakelen.

| <                                                                  | Settings          | 12:00                |
|--------------------------------------------------------------------|-------------------|----------------------|
| Wind speed senso                                                   |                   | Enabled              |
| External temperat                                                  | ture sensor       | Enabled              |
|                                                                    |                   |                      |
|                                                                    |                   |                      |
|                                                                    |                   |                      |
|                                                                    |                   |                      |
| Pages <u>ااا</u>                                                   |                   | <b>≡</b> Menu        |
|                                                                    |                   |                      |
|                                                                    |                   |                      |
| <                                                                  | Wind speed sensor | 12:00                |
| <<br>Enabled                                                       | Wind speed sensor | 12:00                |
| <ul><li>Enabled</li><li>Disabled</li></ul>                         | Wind speed sensor | 12:00<br>•           |
| <ul> <li>Enabled</li> <li>Disabled</li> <li>Auto-detect</li> </ul> | Wind speed sensor | 12:00<br>O<br>O      |
| Cisabled Auto-detect                                               | Wind speed sensor | 12:00<br>O<br>O      |
| <<br>Enabled<br>Disabled<br>Auto-detect                            | Wind speed sensor | 12:00<br>O<br>O      |
| < Enabled Disabled Auto-detect                                     | Wind speed sensor | 12:00<br>O<br>O<br>O |

### 2.13.1. Gegevensvisualisatie - VRM

Om geregistreerde historische gegevens op het VRM-portaal te bekijken, open dan het uitklapmenu "Meteorologische sensor" en selecteer de widget "Meteorologische sensor".

| elect | the info you would like to see: |            |    |
|-------|---------------------------------|------------|----|
| -     | Gateway                         | 9 widgets  | +  |
|       | VE.Bus System                   | 12 widgets | +  |
|       | Battery Monitor [256]           | 8 widgets  | (+ |
| -     | Solar Charger [258]             | 7 widgets  | (+ |
|       | Meteorological Sensor [1]       | 1 widget   | Θ  |
| ✓ M   | leteorological sensor           |            |    |

De gegevens van alle beschikbare sensorsoorten worden automatisch weergegeven in de afbeelding. Individuele sensoren/ parameters kunnen ook worden in-/uitgeschakeld door op de naam/legenda van de sensor te klikken.

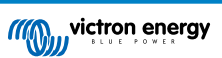

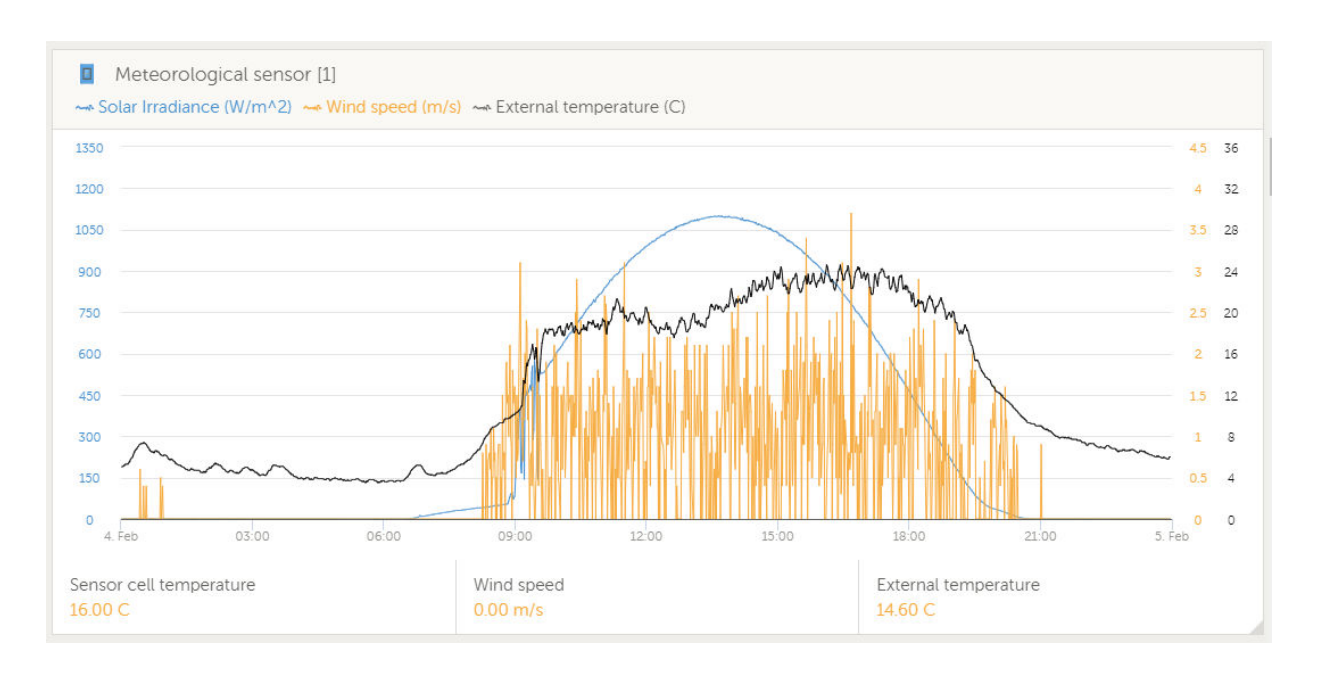

# 2.14. Relais-aansluitingen

Het GX-apparaat heeft een potentiaalvrije Normaal Open (NO) en Normaal Gesloten (NC)-relaisfunctionaliteit. Dit kan via het menu worden geprogrammeerd om onder verschillende omstandigheden te werken.

### Afbeelding 1. Programmeerbaar relais bedraad om een belasting te bedienen

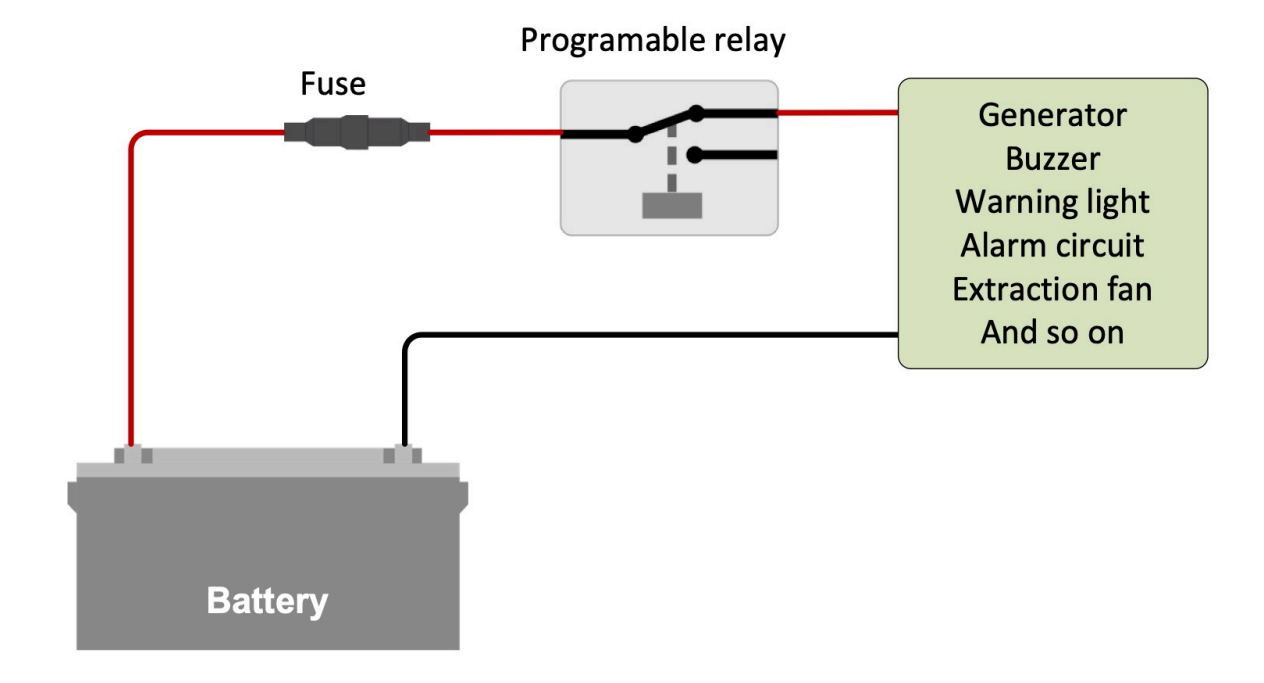

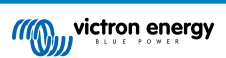

Afbeelding 2. Programmeerbaar relais bedraad om te werken als een potentiaalvrije contactschakelaar

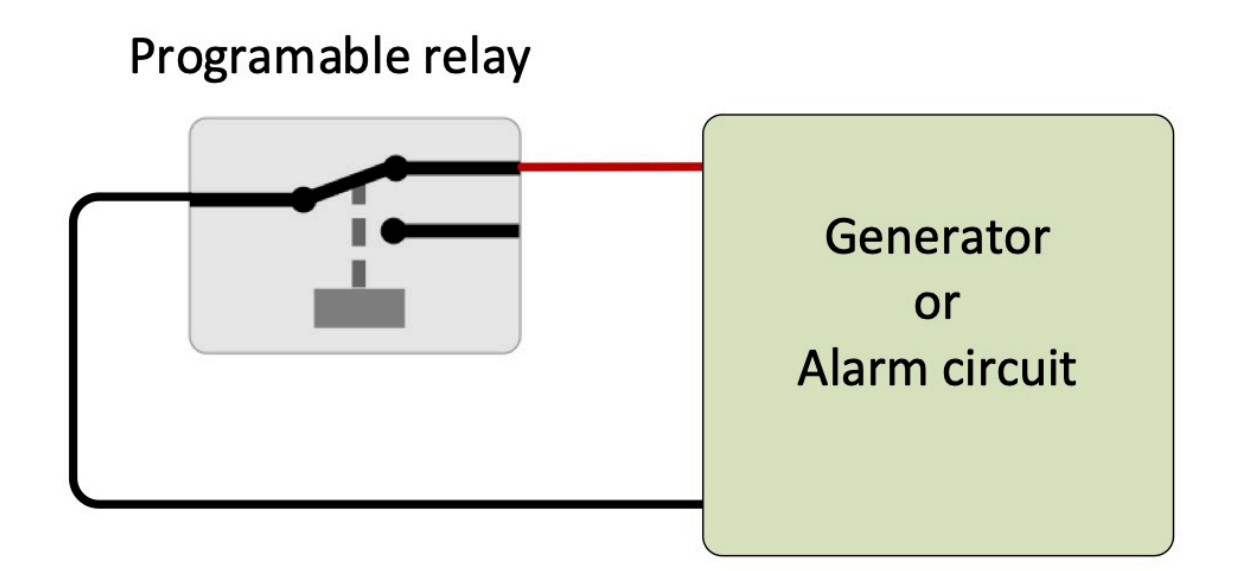

# 2.15. AC-belastingbewaking

Alle typen energiemeters kunnen nu voor een nieuwe 'rol' geconfigureerd worden. AC-belastingmonitor (vereist firmware v2.80 of hoger). Dit wordt in het menu uitgevoerd waar ook het elektriciteitsnet, de PV-omvormer of het aggregaat geselecteerd wordt. Als de AC-belastingmonitor is geselecteerd, wordt de belasting weergegeven in de apparaatlijst.

Houd er rekening mee dat dergelijke gemeten belastingen alleen voor bewakingsdoeleinden gebruikt worden en niet voor berekeningen.

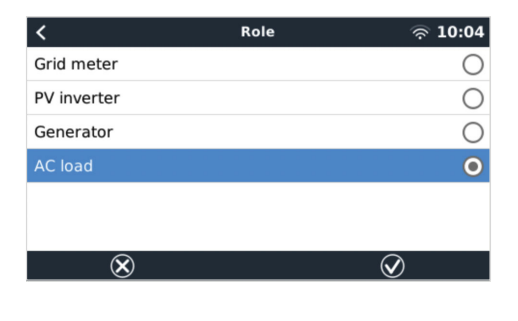

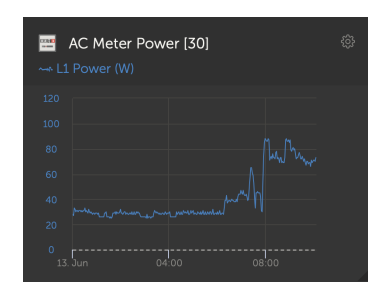

# 3. Internetconnectiviteit

Sluit de Cerbo GX aan op het internet om gebruik te maken van alle voordelen van de VRM-portal. De Cerbo GXverzendt gegevens van alle aangesloten producten naar de VRM-portal - van waaruit het energieverbruik bewaakt kan worden, de huidige status van verbonden producten bkeken kan worden, e-mailmeldingen kan configureren en gegevens kunnen downloaden in CSV- en Excel-formaten.

Download de iOS of Android VRM-app om deze gegevens vanaf een smartphone of tablet te monitoren.

Naast monitoring op afstand, stelt een actieve internetverbinding de Cerbo GX in staat om regelmatig te controleren op nieuwe firmwareversies - die automatisch worden gedownload en geïnstalleerd.

Er zijn verschillende manieren om een Cerbo GX te verbinden met het internet:

- Sluit een netwerkkabel aan tussen een router en de Ethernet LAN-poort van de Cerbo GX
- · Draadloos verbinding maken met de router via Wi-Fi
- Via het mobiele netwerk, met behulp van de GX-GSM een mobiele USB-modem of een 3G- of 4G-router.
- · USB-Tethering op een mobiele telefoon

In deze video wordt uitgelegd hoe LAN, Wi-Fi en een GX-GSM verbonden kan worden:

https://www.youtube.com/embed/645QrB7bmvY

## 3.1. Ethernet LAN-poort

Wanneer er een ethernetkabel wordt aangesloten tussen een router en de Cerbo GX, zal de Instellingen -> ethernet-pagina van de Cerbo GX de verbinding bevestigen.

| <                | Ethernet | <b>≓</b> <u>∧</u> 23:39 |
|------------------|----------|-------------------------|
| State            |          | Connected               |
| MAC address      |          | 90:59:AF:6A:16:EB       |
| IP configuration |          | Automatic               |
| IP address       |          | 192.168.003.167         |
| Netmask          |          | 255.255.255.000         |
| Gateway          |          | 192.168.003.001         |
| Pages اس         | ~        | <b>⊒</b> Menu           |

## 3.2. Wi-Fi

Het Cerbo GX omvat ingebouwde Wi-Fi. Het is ook mogelijk om een ondersteunde externe USB-Wi-Fi-dongle aan te sluiten (bijvoorbeeld om het draadloze bereik buiten een kast te vergroten).

Met behulp van Wi-Fi is het mogelijk om verbinding te maken met WEP-, WPA- en WPA2-beveiligde netwerken. Er zijn vijf ondersteunde USB-Wi-Fi-dongles. Twee daarvan zijn ook uit voorraad leverbaar bij Victron Energy:

- Partno. BPP900100200 Cerbo GX Wi-Fi-module, eenvoudig (nano-USB), klein, goedkoop.
- Partno. BPP900200300 Asus USB-N14, iets hogere kosten en ook betere ontvangst dan de nano-USB. Ondersteund vanaf softwareversie 2.23.
- Onderdeelnr. BPP900200400GX WiFi-module langeafstand (Netgear AC1200) hogere kosten en ook betere ontvangst dan de Nano USB. Draadloze AC, draadloze G en draadloze N; 2,4 GHz en 5 GHz.

Wi-Fi-modules die niet langer beschikbaar zijn, maar nog steeds worden ondersteund:

- Partno. BPP900200100 Startech USB300WN2X2D
- Partno. BPP900100100 Zyxel NWD2105
- Partno. BPP900200200 Gembird WNP-UA-002, iets hogere kosten en ook betere ontvangst.
- Onderdeelnr. BPP900200400 Netgear A6210-100PES.

Hoewel andere Wi-Fi-dongles wellicht werken, zijn ze niet getest en we bieden geen ondersteuning voor andere dongles.

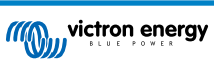

Het Wi-Fi-menu toont de beschikbare netwerken. Wanneer een netwerk is geselecteerd, is het mogelijk om het wachtwoord in te vullen (als het wachtwoord nog niet bekend is) om verbinding te maken met het netwerk. Het instellen via WPS (Wi-Fi Protected Setup) wordt niet ondersteund.

Wanneer de Cerbo GX meerdere WiFi-netwerken vindt waarvan het wachtwoord bekend is, wordt automatisch het sterkste netwerk geselecteerd. Wanneer het signaal van het aangesloten netwerk te zwak wordt, schakelt het automatisch over naar een sterker netwerk - als het het wachtwoord van dat netwerk kent.

Wi-Fi is inherent minder betrouwbaar als verbinding dan een vaste ethernetkabelverbinding. Een verbinding met een ethernetkabel heeft waar mogelijk de voorkeur. In het geval van Wi-Fi moet de signaalsterkte altijd ten minste 50 % zijn.

| <                | internet | 奈 16:11           |
|------------------|----------|-------------------|
| State            |          | Connected         |
| Name             |          | internet          |
| Forget network?  |          |                   |
| Signal strength  |          | 73 %              |
| MAC address      |          | 00:0F:00:4F:05:96 |
| IP configuration |          | Automatic         |
| <u>네</u> Pages   | ~        | <b>≡</b> Menu     |

# 3.3. GX-GSM

Zie de GX GSM-handleiding.

# 3.4. Mobiel netwerk met behulp van een 3G- of 4G-router

Gebruik een mobiele router om de Cerbo GX aan te sluiten op een mobiel netwerk, zoals een 3G- of 4G-netwerk. Verbind de Cerbo GX met die router met een LAN-kabel of het Wi-Fi-netwerk van de router.

Zorg ervoor dat er een router gebruikt wordt die is ontworpen voor onbeheerde instellingen. Gebruik geen goedkope consumentenrouters die bedoeld zijn voor zakenreizen of vakantie. Een duurdere professionele router betaalt zichzelf al snel terug en hoeft geen ritten te verspillen om een gewoon reset uit te voeren. Voorbeelden van dergelijke professionele routers zijn de H685 4G LTE van Proroute, en de Industrial 4G router-variatie van Pepwave.

Meer informatie in deze blogpost.

Houd er rekening mee dat de Cerbo GX geen USB-3G/4G-dongles ondersteunt, anders dan de GX-GSM- en GX LTE 4Gaccessoires van Victron.

# 3.5. USB-Tethering op een mobiele telefoon

Dit is een handige functie als het werkt - maar vertrouw er niet teveel op omdat het niet erg betrouwbaar is. Raadpleeg het internet voor instructies over tethering voor een telefoon en het specifieke besturingssysteem. We hebben gehoord dat het werkt voor de:

- · Samsung Galaxy S4
- ... maar niet voor de:
- iPhone 5s met iOS 8.1.1

# 3.6. IP-configuratie

Op bijna geen enkele installatie hoeft de IP-adresconfiguratie handmatig ingevoerd te worden omdat de meeste systemen automatische IP-configuratie (DHCP) ondersteunen - en dat is ook de standaardinstelling van de Cerbo GX. Als het adres handmatig ingesteld moet worden, selecteer dan het volgende sjabloon:

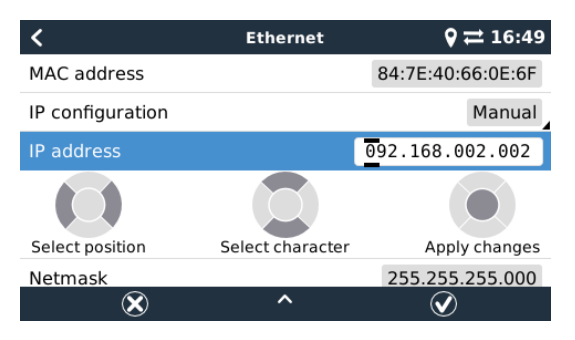

De volledige informatie over de IP-eisen, en de te gebruiken poortnummers staan in de VRM FAQ - poorten en verbindingen gebruikt door de Cerbo GX. [89]

# 3.7. Zowel Ethernet als Wi-Fi verbinden (omschakeling)

Het is mogelijk om de Cerbo GX te verbinden met zowel Ethernet als Wi-Fi. In dit geval zal de Cerbo GX proberen te bepalen welke interface een actieve internetverbinding biedt en vervolgens die interface gebruiken. Wanneer beide een actieve internetverbinding hebben, wordt de Ethernet-verbinding gebruikt. De Cerbo GX zal automatisch opnieuw controleren op actieve internetverbindingen wanneer er iets verandert op de interfaces.

# 3.8. Internetverkeer minimaliseren

In situaties waar internetverkeer duur is, bijvoorbeeld een satellietuplink of met kosten voor roaming GSM/mobiele, kan het internetverkeer geminimaliseerd worden. De te nemen stappen zijn:

- Automatisch bijwerken uitschakelen
- Externe ondersteuning niet inschakelen
- Verminder het loginterval tot een zeer lage frequentie. Houd er rekening mee dat statuswijzigingen (opladen → omvormen, of bulk→druppelladen) en ook alarmen ervoor zorgen dat extra berichten worden verzonden

De beste manier om erachter te komen hoeveel dataoverdrach er benodigd is, is om het systeem een paar dagen te laten draaien en de internet RX- en TX-tellers in een 3G- of 4G-router te monitoren. Of beter nog, sommige mobiele bedrijven zullen de gebruikte gegevens via een website rapporteren.

De hoeveelheid gebruikte gegevens is ook afhankelijk van het systeem:

Hoe meer producten er zijn aangesloten op de Cerbo GX hoe meer data er gegenereerd zal worden.

• Een statuswijziging (bijvoorbeeld van omvormer naar acculader) zal een datatransmissie veroorzaken, dus een systeem met zeer frequente statusveranderingen zal ook de neiging hebben om meer gegevens te genereren. Dit geldt met name in bepaalde Hub-1 en Hub-2-systemen.

Wij raden aan om het dataplan zo in te stellen dat kostbare "buiten de bundel" kosten worden vermeden. Zorg ervoor dat er een limiet op het dataverbruik is vastgesteld; of gebruik een prepaid-plan.

Een van onze klanten - belast met de wereldwijde kosten van twintig cent tot enkele euro's per mb - heeft een slimme oplossing bedacht: Met behulp van een VPN wijzigde hij het IP om ALLE verkeer van en naar het GX-apparaat via zijn VPN te routeren. Met behulp van een firewall op de VPN-server kan hij het verkeer controleren op basis van tijd, verbindingstype, plaats en bestemming. Hoewel dit buiten het bereik van deze handleiding valt, werkt het, en - met de hulp van een Linux- en netwerkexpert - kan het ook voor u werken.

# 3.9. Meer informatie over het opzetten van een internetverbinding en VRM

- Een VRM-account instellen
- Alarmmeldingen en monitoring van de VRM-portal
- VRM-portal Veelgestelde vragen

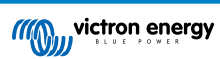

# 4. Toegang krijgen tot het GX-apparaat

Het is mogelijk om toegang te krijgen tot het GX-apparaat met behulp van een smartphone, tablet of computer.

Deze toegang wordt Remote Console (extern bedieningspaneel) genoemd. In het geval van GX-apparaten met een display kan deze functie voor een extern bedieningspaneel standaard uitgeschakeld zijn en moet dan appart worden ingeschakeld. Bij GX-apparaten zonder beeldscherm is het remote bedieningspaneel standaard ingeschakeld.

Er zijn verschillende manieren om toegang te krijgen:

- · VictronConnect gebruiken via Bluetooth
- · Toegang via het ingebouwde Wi-Fi-toegangspunt
- Via het lokale LAN/Wi-Fi-netwerk
- Via de online VRM-portal, waar internet voor is vereist

# 4.1. VictronConnect gebruiken via Bluetooth

Als men voor de eerste keer aan de slag gaat met VictronConnect, raden we aan te beginnen met de VictronConnect handleiding.

Laad de nieuwste versie van de VictronConnect-app op de Bluetooth-compatibele apparaat (telefoon of laptop) en zorg ervoor dat Bluetooth is ingeschakeld.

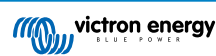

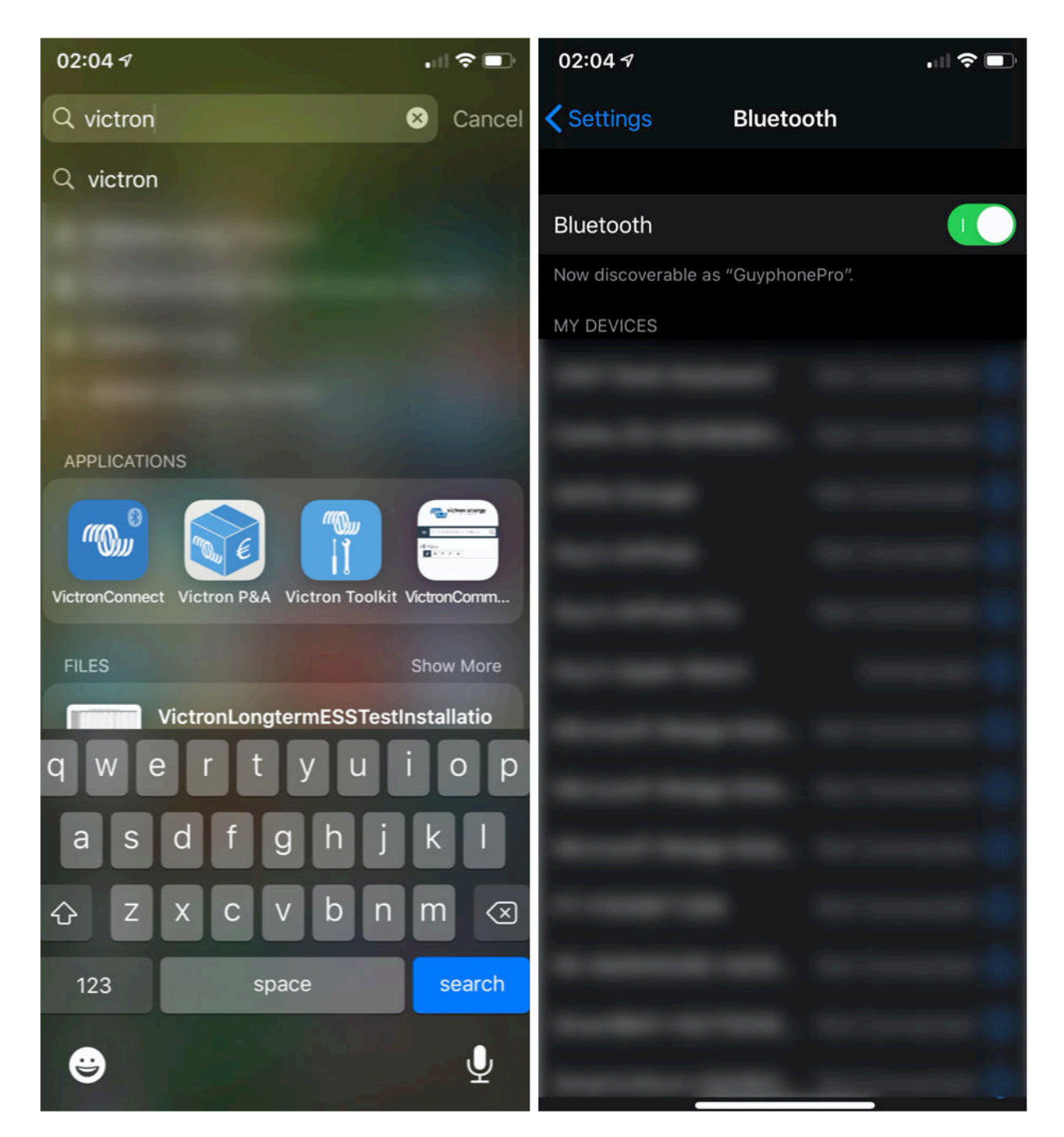

Zorg ervoor dat de Cerbo GX aan staat en dat de Bluetooth-LED knippert.

Open de VictronConnect-app binnen 10 meter van de Cerbo GX en wacht tot apparaten in de buurt elkaar detecteren.

Eenmaal gedetecteerd, klik of tik op de Cerbo GX.

Bij de eerste verbinding wordt er gevraagd om een Bluetooth PIN-code in te voeren - de standaard PIN is 000000

Er wordt dan gevraagd om deze onveilige standaard pincode te veranderen in een veiligere unieke code. Stel eenunieke code in en bewaar deze op een veilige plaats voor wachtwoorden om het niet te vergeten.

| 02:<br>Sea | 06 <b>√</b><br>rch                       | 🗢 💷               | 23:27 | <sup>4</sup> • • • •                                                                                                | 23:27                       | .ıl ≎ ₽                                                                                                    |
|------------|------------------------------------------|-------------------|-------|----------------------------------------------------------------------------------------------------|-----------------------------|----------------------------------------------------------------------------------------------------|
| ≡          | Device list                              | ۹                 | ÷     | Generic Venus device                                                                                                | ÷                           | Cerbo GX HQ19508HSEQ 🛛 🔅                                                                                                    |
|            | LOCAL                                    | VRM               |       | - The second second                                                                                                 | 1                           | • date dat •                                                                                                    |
|            | Cerbo GX HQ19508<br>Generic Venus device | BHSEQ             |       | Bluetooth Pairing Request                                                                                           |                             | The second second secon |
|            | Don't see the product you                | were looking for? |       | "Cerbo GX HQ19508HSEQ" would like<br>to pair with your iPhone. Enter the<br>code shown on "Cerbo GX<br>HO19508HSEQ" | U                           | Insecured access!                                                                                                    |
|            |                                          |                   | k     | Cancel Pair                                                                                                    | Y<br>B<br>y<br>u<br>c<br>ir | You are connected using the default<br>Bluetooth PIN code. We recommend<br>ou change the PIN to prevent<br>nauthorised connections. You can<br>hange the PIN code in the product<br>nfo page at any time.                                                                                                    |
|            |                                          |                   |       | <u> </u>                                                                                                    |                             | on't worry, it is always possible to eset to the default PIN code.                                                                                                    |
|            |                                          |                   |       |                                                                                                    |                             | Do not warn me again for this product                                                                                                    |
|            |                                          |                   |       |                                                                                                    |                             | NOT NOW CHANGE PIN CODE                                                                                                    |
|            |                                          |                   |       |                                                                                                    |                             | VRM ONLINE PORTAL                                                                                                    |
|            |                                          |                   |       |                                                                                                    |                             |                                                                                                    |
|            |                                          | C                 |       |                                                                                                    |                             |                                                                                                    |

Vanaf het scherm van het hoofdapparaat is het mogelijk om de netwerkinstellingen te wijzigen, het systeem op VRM te bekijken of de Remote Console te openen.

Netwerkinstellingen voor de Cerbo GX worden ingesteld via het tandwiel-menu.

| ← Cerbo GX HQ19508HSEQ 🌼                     | ← Network settings                                |                | ← Connection     | settings          |
|----------------------------------------------|---------------------------------------------------|----------------|------------------|-------------------|
| a a a a a a a and and and                    | Not connected<br>Click a network below to connect |                | Ethernet         |                   |
|                                              | Choose a network                                  |                | State            | Connected         |
| Cerbo GX C C C C C C C C C C C C C C C C C C | venus-HQ19508HSEQ-220                             | <u>چ</u> 🖥     | MAC Address      | 02:17:08:01:12:20 |
|                                              | Finally2                                          | <b>B</b> 🔶     | IP Configuration | Automatic 👻       |
| Product                                      | venus-HQ1825MV8BZ-13e                             | <b>a</b> 🛜     | ID Address       | 100 160 1 00      |
| Cerbo GX HQ19508HSEQ                         | Optus-4G-B525-FF4D                                | <b>a</b> 🛜     | IP Address       | 192.168.1.90      |
| Serial number                                | internet                                          | 6              | Netmask          | 255.255.255.0     |
| HQ19508HSEQ                                  | Limited Speed                                     | <b>a</b> 🛜     | Gateway          | 192.168.1.1       |
| Pin code<br>***** CHANGE                     | SCAN FOR NETWOR                                   | ks             | Nameserver       | 192.168.1.114     |
| Custom name Cerbo GX HQ19508HSEQ EDIT        | Wireless Access Point                             | -              |                  |                   |
| Firmware                                     | Enable Access Point                               | -              |                  |                   |
| Host                                         | Access Point SSID venus-H                         | Q19508HSEQ-220 |                  |                   |
| 169.254.10.209 REMOTE CONSOLE                | Access Point Passphrase                           | mwse8y2s       |                  |                   |
| VRM ONLINE PORTAL                            | Ethernet                                          |                |                  |                   |
|                                              | Ethernet connected                                | \$             |                  |                   |
|                                              | Link-local address                                |                |                  |                   |
|                                              | 160 254 10 200                                    |                |                  |                   |

Opmerking - Bluetooth-functionaliteit is beperkt tot de bovenvermelde functies. Het is bedoeld om gebruikt te worden om bij te staan bij initiële verbinding en netwerkconfiguratie. Bluetooth kan niet gebruikt worden om te verbinden met andere Victronproducten (bv. SmartSolar laadregelaars). Voor meer informatie over hoe andere Victron-producten te verbinden, raadpleeg Victron-producten aansluiten [3]

# 4.2. Toegang via het ingebouwde Wi-Fi-toegangspunt

Deze methode vereist dat de VictronConnect-app op een smartphone, tablet of laptop wordt geïnstalleerd.

Stappen om automatisch verbinding te maken via de QR-code:

- 1. Zoek de sticker met de QR-code aan de zijkant van de Cerbo GX
- 2. Scan de QR-code met behulp van de camerafunctie van de telefoon of een app voor het scannen van QR-codes.
- 3. Als het wordt ondersteund door de telefoon, wordt er gevraagd om verbinding te maken met het Wi-Fi-toegangspunt.
- 4. Open VictronConnect zodra deze is aangesloten
- 5. Selecteer het GX-apparaat in de lijst
- 6. De Remote Console (extern bedieningspaneel) openen

Stappen om handmatig verbinding te maken:

- 1. Sta zo dicht mogelijk bij de Cerbo GX, niet verder dan een paar meter.
- 2. Ga naar de Wi-Fi-instellingen op de telefoon /tablet /laptop.
- 3. Na het zoeken, zal de Cerbo GX in de lijst verschijnen, zoals de Venus-HQ1940DEFR4-3b6. In het geval van HQ, het serienummer is afgedrukt op de zijkant van de doos.
- 4. Maak verbinding met Wi-Fi met behulp van het Wi-Fi-wachtwoord' dat op de zijkant van de doos staat, en ook op een kaart in de plasticzak. Bewaar het Wi-Fi-wachtwoord op een veilige plaats.
- 5. Open VictronConnect, het zal automatisch het Wi-Fi-netwerk scannen.
- 6. Eenmaal gevonden, selecteer danhet GX-apparaat in de lijst.
- 7. De Remote Console (extern bedieningspaneel) openen

#### Opmerkingen:

- Als VictronConnect gebruikt kan worden, kan met een webbrowser genavigeerd worden naar het IP-adres http://172.24.24.1 of http://venus.local
- Voor extra veiligheid is het mogelijk om het Wi-Fi-toegangspunt uit te schakelen. Zie Instellingen → Wi-Fi → Toegangspunt aanmaken. Zie het hoofdstuk hieronder met uitleg over de Drukknop voor het herstellen van de toegang in het geval dat ooit nodig is.

#### Instructievideo

Een stap-voor-stap-instructievideo over hoeverbinding te maken met een GX-apparaat met behulp van de VictronConnect-app.

https://www.youtube.com/embed/aKJMXxRlkG0

#### Gedetailleerde instructievideo

Deze tweede video is gemaakt voordat VictronConnect de functie kreeg om een apparaat met een netwerk te vinden. Alle uitleg in de video over IP-adressering kan worden genegeerd. Gebruik VictronConnect zoals in bovenstaande video.

https://www.youtube.com/embed/ptYV\_JEcaMU

### 4.3. Toegang tot Remote Console via het lokale LAN/Wi-Fi-netwerk

In dit gedeelte wordt uitgelegd hoe er verbinding gemaakt kan worden met Remote Console wanneer de Cerbo GX is verbonden met het lokale computernetwerk, met een Ethernet-kabel, of wanneer deze is geconfigureerd om verbinding te maken met een lokaal Wi-Fi-netwerk.

Voor deze methode is geen internetverbinding vereist. Een lokaal computernetwerk is voldoende.

Nadat er verbinding is gemaakt, maak dan verbinding met het GX-apparaat door de VictronConnect Appuit te voeren op een telefoon, tablet of laptop. <u>Merk op dat moet worden aangesloten op hetzelfde computernetwerk als de Cerbo GX</u>.

Deze video laat zien hoe het wordt gedaan

https://www.youtube.com/embed/aKJMXxRlkG0

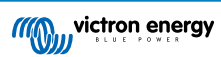

## 4.3.1. Alternatieve methoden om het IP-adres voor Remote Console te vinden

In het geval VictronConnect niet kan worden gebruikt, hier zijn een paar andere methoden om de Cerbo GX, dwz. het IP-adres te vinden.

#### Link lokaal adres - Venus.local

Wanneer de instelling Remote Console op LAN is ingeschakeld. Een directe verbinding (via netwerkkabel zonder router of DHCP-server) is mogelijk. Toegang krijgen tot het GX-apparaat door venus.local of http://venus.local in een webbrowser te typen, of in VictronConnect wanneer er verbinding is met hetzelfde netwerk. Deze functie alleen inschakelen op vertrouwde netwerken of directe verbindingen. Zorg ervoor dat de wachtwoordcontrole is uitgeschakeld of stel eerst een wachtwoord in.

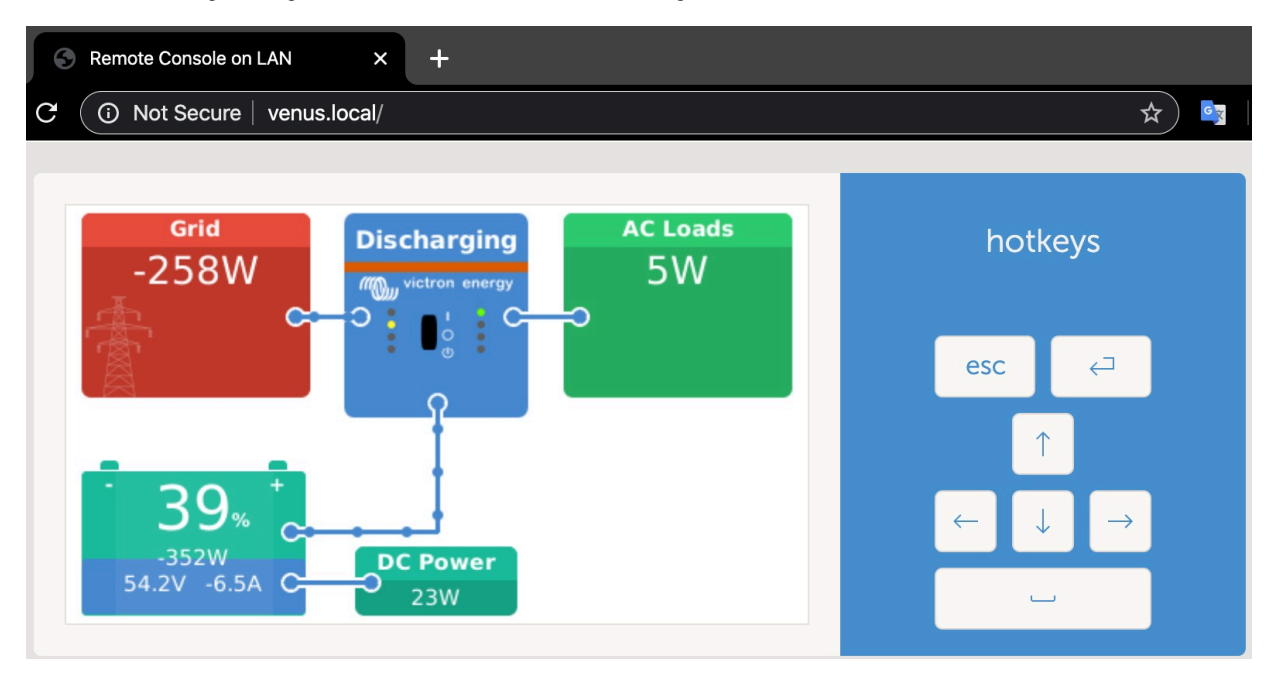

### IP-adres op VRM

Op het VRM-portaal staat het IP-adres op de pagina Apparaatlijst van de installatie. Houd er rekening mee dat dit vereist dat het Cerbo GX verbonden is met het internet.

| •••                       | 0                        | a vm.victronenergy.com            | 0001 |
|---------------------------|--------------------------|-----------------------------------|------|
| Mon victron energy        |                          |                                   |      |
| Q. Search an installation | Device list for Home     |                                   |      |
| I BACK                    |                          |                                   |      |
| 🖓 Dashboard               | Gateway                  |                                   |      |
| √ Advanced                | _                        |                                   |      |
| Device list               | Product                  | Color Control GK                  |      |
| 🗇 Settings 🛛 🕂            | Firmware version         | v2.07-7                           |      |
| 🗐 Remote Console          | Remote on LAN            | 192.168.4.71                      |      |
| 10 Notes                  | Firmware updates         | Automatic upone                   |      |
| Photos                    | Last connection          | 5 minutes ago                     |      |
| < Share                   | Logging interval         | 15 minutes                        |      |
| 🗐 Alarm logs              | Last power up or restart | 2017-04-19 15:36                  |      |
|                           | Remote Console on VRM    | Enabled but not online Learn more |      |
| Log out                   | Two way communication    | Disabled                          |      |
|                           | Remote support           | Enabled and online                |      |
|                           |                          |                                   |      |

#### Netwerk (op Microsoft Windows)

In een lokaal netwerk, bijvoorbeeld thuis, kan ook de Cerbo GX in het Windows "Netwerk" overzicht gevonden worden:

Door op het pictogram te dubbelklikken zal Remote Console op LAN openen.

| Droanice * Search                                                                                                    | rik •                                                                                                    | • [••] serio ne p |
|----------------------------------------------------------------------------------------------------|----------------------------------------------------------------------------------------------------|-------------------|
| Organice • Search  Crystrike  Desktop  Downloads  Recent Places  Ubraries  Documents  Videos  Videos  Computer  Videos  Network | Active Directory Network and Sharing Carter Add a printer Add a wineless device   Computer (2)  VeloxSvit  Other Devices (55)  Vervus GX  Vervus GX |                   |
| Venus GX (8                                                                                                    | 50d5cd1f779) Categories Other Devices                                                                                                    |                   |

Open het venster "Eigenschappen" om het IP-adres te zien.

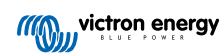

|                                                                                                    | UTE 7                                                                                                    |                            | . Lall searco user A |
|----------------------------------------------------------------------------------------------------|----------------------------------------------------------------------------------------------------|----------------------------|----------------------|
| Organize • Search                                                                                         | Active Directory Network and Sharing Center Add a pri                                                                                 | nter Add a wireless device | s • 🖬 🛛              |
| Favorites  Foundade  Control  Foundade  Control  Foundade  Control  Fotoures  Computer  Fotoures  Ketwook | Computer (2)     VBOXSVR     VBOXSVR     VOTHER Devices (55)     Views GX     Views device webpage     Create shortcut     Properties | R-TST-BPC                  |                      |
|                                                                                                    |                                                                                                    |                            |                      |

Dit maakt gebruik van Universal plug-and-play broadcast-technologie.

# 4.4. Toegang via VRM

Deze methode vereist een werkende internetverbinding, zowel op de telefoon/tablet/laptop als voor de Cerbo GX. Voor een nieuwe installatie betekent dit dat deze moet worden aangesloten via een Ethernet-kabel.

Stap voor stap instructies:

Verbind de Cerbo GX eerst met het internet door het aan te sluiten op een werkend ethernet-netwerk dat een DHCP-server heeft, zoals de meeste netwerken dat hebben, en dat is verbonden met het internet. De Cerbo GX zal onmiddellijk verbinding maken met de VRM.

Ga nu naar de VRM-portal https://vrm.victronenergy.com/ en volg de instructies om het apparaat toe te voegen. Meer informatie hierover staatin de VRM-handleiding.

Klik op de link "Remote Console" als deze eenmaal zichtbaar is op de VRM, om het venster te openen. Dat ziet eruit zoals in het screenshot hieronder.

Meer informatie over de "Remote Console" op de VRM staat in het hoofdstuk Handleiding, VRM-Remote Console.

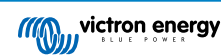

| 🧭 🔨 Venus GX manual [Vic 🗙 🧠 Ma | atthijs Thuis - VRM Por 🗙                     |                |                       |
|---------------------------------|-----------------------------------------------|----------------|-----------------------|
| ← → C                           | victronenergy.com/installation/1495/dashboard |                |                       |
| victron energy                  |                                               |                | ¢                     |
| Q thuis X                       | Device List                                   | 12:44          |                       |
|                                 | BMV-702 90%                                   | 52.42V 16.2A > | esc 🗸                 |
| К                               | BlueSolar Charger MPPT 150/70                 | ow >           |                       |
| ତ Dashboard                     | Fronius Galvo 3.1-1                           | 1757W >        |                       |
| ∾° Advanced                     | Grid meter                                    | 14W >          |                       |
| ♡ Device list                   | MultiPlus 48/5000/70-50                       | Bulk >         |                       |
| Settings +                      | Notifications                                 | >              |                       |
| 🗟 Remote Console                | <u>⊪l</u> Pages ∨                             | ≡ Menu         | Matthijs Thuis        |
| 🖉 Notes                         |                                               |                | Remote <b>Console</b> |
| Photos                          |                                               |                |                       |
| < Share                         |                                               |                |                       |

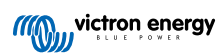

# 5. Configuratie

# 5.1. Menustructuur en configureerbare parameters

Na het voltooien van de installatie en het instellen van de internetverbinding (indien nodig), gavervolgens door het menu van boven naar beneden om de Cerbo GX te configureren:

| Item                                                                                                    | Standaard                                                                                         | Omschrijving                                                                                                    |
|----------------------------------------------------------------------------------------------------|---------------------------------------------------------------------------------------------------|----------------------------------------------------------------------------------------------------|
| Algemeen                                                                                                   |                                                                                                   |                                                                                                    |
| Toegangsniveau                                                                                             | Gebruiker en<br>installateur                                                                      | Stel dit in op "Gebruiker" om onbedoelde en ongewenste<br>wijzigingen in de configuratie te voorkomen. Het<br>installeerprogramma heeft extra bevoegdheden en als<br>de standaardinstelling is gewijzigd, is een wachtwoord<br>vereist. Het wachtwoord is verkrijgbaar bij de leverancier.                                     |
| Remote Support                                                                                             | Nee                                                                                               | Nee / Ja - Schakel dit in om Victron-engineers toegang<br>te geven tot het systeem voor het geval er zich een<br>probleem voordoet.                                                                                                    |
| Opnieuw opstarten?                                                                                         |                                                                                                   | Start het GX-apparaat opnieuw op                                                                                                    |
| Hoorbaar alarm                                                                                             | Ja                                                                                                | Wanneer er een alarm op de Cerbo GX of een<br>aangesloten product staat, zal de Cerbo GX afgaan -<br>tenzij deze instelling is ingesteld is op "Uit".                                                                                                    |
| Demomodus                                                                                                  | Uitgeschakeld                                                                                     | Demonstreert product- en installatiefuncties aan een<br>klant of op een tentoonstelling. Deze simulatiemodus zal<br>een beter begrip mogelijk maken zonder de instellingen<br>te wijzigen. Merk op dat dit gesimuleerde apparaten<br>toevoegt aan een VRM-installatie. Er zijn demo's<br>beschikbaar voor ESS, Boot en Camper. |
| Firmware                                                                                                   |                                                                                                   |                                                                                                    |
| Firmware-versie                                                                                            | X.XX                                                                                              | Geeft de op dit moment geïnstalleerde firmwareversie weer                                                                                                    |
| [en] Note that for most<br>the default factory setti<br>[en] Instead, update the<br>to a previous system a | system applications our adv<br>ng.<br>e system at a convenient mo<br>nd/or troubleshoot in case o | oment; when people are on location and ready to revert<br>f issues.                                                                                                    |
| Online updates: Automatisch<br>bijwerken                                                                   | Alleen controleren                                                                                | Als dit ingeschakeld is, zal het GX-apparaat bij de server<br>controleren of er een nieuwe versie beschikbaar is. Het<br>is mogelijk om in te stellen om uit te schakelen of<br>automatisch te updaten                                                                                                    |
| Online updates: Updaten naar                                                                               | Nieuwste release                                                                                  | Gebruik de standaardinstellingen, tenzij wordt<br>deelgenomen aan testversies. Systemen voor<br>eindgebruikers moeten worden ingesteld op "Laatst<br>uitgegeven versie".                                                                                                    |
| Firmware installeren vanaf SD/USB                                                                          |                                                                                                   | Gebruik dit menu om een nieuwe versie te installeren<br>vanaf een microSD-kaart of USB-stick. Steek de kaart of<br>stick die het nieuwe firmware.swu bestand bevat in het<br>contact.                                                                                                    |
| Opgeslagen back-up firmware                                                                                |                                                                                                   | Met deze functie wordt terugegaan naar de eerder geïnstalleerde firmwareversie.                                                                                                    |
| Datum & tijd                                                                                               |                                                                                                   |                                                                                                    |
| Datum/tijd UTC                                                                                             | Automatisch van het<br>internet                                                                   | -                                                                                                    |
| Datum/tijd lokaal                                                                                          | Automatisch van het<br>internet                                                                   | Wanneerer verbinding gemaakt wordt met het internet,<br>wordt de tijd automatisch gesynchroniseerd, ongeacht<br>deze instelling. Schakel deze instelling in om<br>handmatig de tijd in te voeren in het geval er geen<br>internetverbinding aanwezig is.                                                                       |

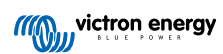

| Item                                                                 | Standaard                                                                                              | Omschrijving                                                                                                    |  |
|----------------------------------------------------------------------|----------------------------------------------------------------------------------------------------|----------------------------------------------------------------------------------------------------|--|
| Tijdzone wijzigen                                                    | Selecteer de juiste lokale                                                                             | tijdzone.                                                                                                    |  |
| Externe Bedieningsconsole - Volledige functiebeschrijving lezen [22] |                                                                                                    |                                                                                                    |  |
| Wachtwoordcontrole uitschakelen                                      | Nachtwoordcontrole uitschakelen Wachtwoordverificatie is niet vereist voor toegang tot Remote Console. |                                                                                                    |  |
| Wachtwoordcontrole inschakelen                                       | Kies wachtwoord om toegang tot Remote Console toe te staan.                                            |                                                                                                    |  |
| Inschakelen op de VRM                                                | Nee                                                                                                    | Nee / Ja - Inschakelen op een VRM maakt verbinding<br>met de Cerbo GX mogelijk vanaf elke locatie<br>via het VRM-portaal. Problemen van het externe<br>bedieningspaneel via de VRM oplossen                                                                                                    |  |
| Extern VRM-bedieningspaneel -<br>Status                              | -                                                                                                    | Toont de verbindingsstatus van de functie van het<br>externe VRM-bedieningspaneel, bijvoorbeeld Online,<br>Offline, Uitgeschakeld.                                                                                                    |  |
| Inschakelen via LAN                                                  | Nee                                                                                                    | Nee / Ja - Inschakelen zal een directe verbinding<br>met de Cerbo GX mogelijk maken door het IP-<br>adres of venus.local in een webbrowser te typen, of<br>in VictronConnect wanneer verbonden met hetzelfde<br>netwerk. Schakel deze functie alleen in op vertrouwde<br>netwerken. Schakel de wachtwoordcontrole uit of stel<br>eerst het wachtwoord in                                                                                                    |  |
| Systeem instellen                                                    |                                                                                                    |                                                                                                    |  |
| Systeemnaam                                                          | Automatisch                                                                                            | Selecteer de systeemnaam - voorinstellingen of door de gebruiker gedefinieerd                                                                                                    |  |
| AC-ingang 1                                                          | Aggregaat                                                                                              | Selecteer Aggregaat-, Net- of Walstroom. Houd er rekening mee dat aanvullende configuratie is vereist voor de volledige configuratie van deze opties.                                                                                                    |  |
| AC-ingang 2                                                          | Lichtnet                                                                                               | Dezelfde keuzes als hierboven.                                                                                                    |  |
| Monitor voor storing in het lichtnet                                 | Uitgeschakeld                                                                                          | Controleert verlies van AC-ingang en activeert een alarm<br>indien gedetecteerd. Alarm wordt uitgeschakeld wanneer<br>de AC-ingang opnieuw wordt aangesloten.                                                                                                    |  |
| Accumonitor                                                          | Automatisch                                                                                            | Selecteer de SoC-bron. Deze functie is handig wanneer<br>er meer dan één BMV is. Meer informatie.                                                                                                    |  |
| Heeft DC-systeem                                                     | Nee                                                                                                    | Schakel dit in voor boten, voertuigen en installaties<br>met gelijkstroombelasting en acculaders - naast de<br>Multi en MPPT-acculaders. Dit is niet van toepassing<br>op de meeste installaties zonder netaansluiting; en<br>elke discrepantie tussen de gelijkstroom gemeten door<br>de Multi en door de BMV, zal worden toegeschreven<br>aan een "DC-systeem". Dit kan bijvoorbeeld een<br>ingangsvermogen zijn via een dynamo of een<br>uitgangsvermogen van bijvoorbeeld een pomp. |  |
|                                                                      |                                                                                                    | Een positieve waarde geeft het verbruik aan. Een<br>negatieve waarde geeft het opladen aan, bijvoorbeeld<br>door een dynamo.                                                                                                    |  |
|                                                                      |                                                                                                    | Houd er rekening mee dat de getoonde waarde altijd een<br>benadering zal zijn, en wordt beïnvloed door de variatie<br>in de bemonsteringsfrequentie tussen elementen van het<br>systeem.                                                                                                    |  |
| Configuratie van nautische MFD-<br>apps                              | Niet ingesteld                                                                                         | Stel in welke accu wordt weergeven op de MFD en met welke naam.                                                                                                    |  |
| DVCC - Lees volledige functiebeschrijving [50]                       |                                                                                                    |                                                                                                    |  |
| DVCC                                                                 | Nee                                                                                                    | Als DVCC wordt inschakeld, verandert een GX-apparaat<br>van een passieve in een actieve monitor. De<br>standaardinstelling is Nee, tenzij een compatibele BMS-<br>Can-beheerde accu is aangesloten. In dat geval wordt<br>de configuratie ingesteld en vergrendeld volgens de<br>specificaties van de fabrikant.                                                                                                    |  |
| Stroomlading beperken                                                | Nee                                                                                                    | Nee / Ja - Door de gebruiker configureerbare systeem<br>brede maximale laadstroom instelling in Ampère.                                                                                                    |  |

| Item                                                                               | Standaard                  | Omschrijving                                                                                                    |
|------------------------------------------------------------------------------------|----------------------------|----------------------------------------------------------------------------------------------------|
| SVS - Gedeelde spanningsdetectie                                                   | Nee                        | Nee / Ja - Het GX-apparaat selecteert automatisch de<br>beste beschikbare spanningsmeting en deelt deze met<br>andere aangesloten apparaten.                                                                                                    |
| STS - Gedeelde<br>temperatuurdetectie                                              | Nee                        | Nee / Ja - Het GX-apparaat stuurt de gemeten<br>accutemperatuur naar het omvormer-/acculadersysteem<br>en alle aangesloten zonneladers.                                                                                                    |
| Temperatuursensor                                                                  | Automatisch                | Selecteer de temperatuursensor diewordt gebruikt voor<br>de meting van de gedeelde temperatuursensor.                                                                                                    |
| SCS - Gedeelde stroomdetectie                                                      | Nee                        | Hiermee wordt de accustroom gestuurd, gemeten door<br>een accumonitor die is aangesloten op het GX-apparaat<br>naar alle aangesloten zonneladers.                                                                                                    |
| SCS-status                                                                         |                            | Beschrijft of het SCS is ingeschakeld of waarom het is<br>uitgeschakeld                                                                                                    |
| Weergave & taal                                                                    |                            |                                                                                                    |
| Adaptieve helderheid                                                               | Ja                         | Gebruik de omgevingslichtsensor om de helderheid van<br>het scherm aan te passen                                                                                                    |
| Helderheid                                                                         | Configureer de helderheid  | 1 tussen 0 en 100 %                                                                                                    |
| Tijd scherm uitschakelen                                                           | Stel tijd scherm uitschake | en in tussen 10 s / 30 s - 1 m / 10 m / 30 m - of nooit:                                                                                                    |
| Mobiel overzicht weergeven                                                         | Nee                        | Schakel dit in om de mobiele overzichtspagina weer te<br>geven die is ontworpen voor toepassingen op zee en<br>op afstand. Dit overzicht geeft directe toegang tot de<br>AC-stroomlimiet en de <i>aan/uit/alleen laden</i> -instellingen<br>en pompbediening. Toont ook tot vier tankniveaus.                                                                                    |
| Taal                                                                               | Engels                     | Er kan gekozen worden tussen Engels, Nederlands,<br>Chinees, Duits, Spaans, Frans, Italiaans, Zweeds, Turks<br>en Arabisch.                                                                                                    |
| [en] Units                                                                         | [en] °C                    | [en] The available options are Celsius and Fahrenheit.<br>Please note that this setting does not affect the<br>temperature unit in the VRM portal.                                                                                                    |
| VRM online portaal - Lees volledige                                                | functiebeschrijving [55]   |                                                                                                    |
| Logboeken ingeschakeld                                                             | Ingeschakeld               | -                                                                                                    |
| VRM-portaal-ID                                                                     |                            | Gebruik deze waarde bij het registreren van het GX-<br>apparaat op het VRM-portaal                                                                                                    |
| Loginterval                                                                        | 15 minuten                 | Stel het in tussen 1 minuut en 1 dag. Kies langere<br>intervallen op systemen met een onbetrouwbare<br>verbinding. Houd er rekening mee dat deze instelling<br>geen invloed heeft op de rapportage van problemen<br>en statuswijzigingen (bulk → absorptie) naar de VRM-<br>portaal. Deze gebeurtenissen stellen een onmiddellijke<br>overdracht van alle parameters in werking. |
| Gebruik beveiligde verbinding (HTTPS)                                              | Ja                         | Hiermee wordt de communicatie tussen het GX-apparaat<br>en de VRM-server versleuteld.                                                                                                    |
| Laatste verbinding                                                                 | -                          | Tijdsduur sinds de laatste keer dat er contact is gemaakt met de VRM-server.                                                                                                    |
| Fout bij verbinding                                                                | -                          | Wordt weergegeven als er een fout is opgetreden in de<br>VRM-communicatie. Kijk hier voor meer informatie over<br>het oplossen van problemen met de VRM. [56]                                                                                                    |
| VRM-tweerichtingscommunicatie                                                      | Nee                        | Schakel de configuratie via externe bediening en firmware-updates in.                                                                                                    |
| Start apparaat opnieuw op wanneer er geen contact is                               | Nee                        | Het GX-apparaat zal zichzelf opnieuw instellen om te<br>proberen een potentieel netwerkprobleem op te lossen<br>als de internetverbinding wordt onderbroken gedurende<br>de ingestelde vertragingsperiode.                                                                                                    |
| Vertragingsperiode voor het<br>resetten in het geval er geen<br>contact is (uu:mm) | 01:00                      | Hoe lang het apparaat offline moet zijn voordat het opnieuw wordt opgestart                                                                                                    |
| Item                                                                    | Standaard                                                    | Omschrijving                                                                                                    |
|-------------------------------------------------------------------------|--------------------------------------------------------------|----------------------------------------------------------------------------------------------------|
| Opslaglocatie                                                           | Interne opslag                                               | Geeft aan of een extern opslagapparaat (bijv. USB-stick<br>of microSD-kaart) is aangesloten of dat de interne opslag<br>in gebruik is.                                                                                                    |
| Vrije schijfruimte                                                      | -                                                            |                                                                                                    |
| microSD/USB                                                             | -                                                            | Selecteer deze optie om een externe microSD- of USB-<br>opslag veilig uit te werpen (als er een is aangesloten)<br>voordat deze fysiek verwijderd wordt. Als dit niet gedaan<br>wordt, kan het tot gegevensverlies leiden.                                                     |
| Opgeslagen bestanden                                                    | -                                                            | Hoeveel bestanden er lokaal worden opgeslagen als er<br>geen internetverbinding beschikbaar is. Het GX-apparaat<br>slaat zoveel mogelijk bestanden lokaal op en uploadt ze<br>vervolgens wanneer internet weer beschikbaar is.                                                 |
| Laatste bestand                                                         | -                                                            | Als het internet of de VRM niet beschikbaar zijn, geeft<br>dit het laatste bestand weer dat op het GX-apparaat is<br>opgeslagen.                                                                                                    |
| ESS - Een Energy Storage System (<br>Victron-omvormer/-acculader, GX-ap | ESS) is een specifiek type sti<br>paraat en accusysteem. Lee | roomsysteem dat een netaansluiting integreert met een<br>s de volledige functiebeschrijving.                                                                                                    |
| Modus                                                                   | Geoptimaliseerd (met<br>BatteryLife)                         | Geoptimaliseerd (met BatteryLife) en Geoptimaliseerd<br>(zonder BatteryLife), Zorg ervoor dat accu's opgeladen<br>blijven, Externe controle.                                                                                                    |
| Netstroommeter                                                          |                                                              | Laat de standaardinstelling staan wanneer er geen<br>externe Victron-netstroommeter is geïnstalleerd.                                                                                                    |
| Omvormer AC-uitgang in gebruik                                          | Ja                                                           | Als dit ingesteld staat op "Nee", wordt de grafiek van de AC-uitgang in het overzichtsvenster verborgen.                                                                                                    |
| Multifasenregulering                                                    | -                                                            | Gebruik de instelling Fase-compensatie in systemen met<br>een driefasige verbinding met het elektriciteitsnet.                                                                                                    |
| Minimale oplaadstatus (tenzij het<br>lichtnet faalt)                    | 10 %                                                         | Configureerbare minimum van de oplaadstatus. De ESS<br>voorziet belastingen van stroom vanuit het lichtnet zodra<br>de oplaadstatus tot de geconfigureerde instelling is<br>gedaald - behalve wanneer het elektriciteitsnet faalt en<br>het systeem in de omvormermodus staat. |
| Actief limiet van de oplaadstatus                                       | 10%                                                          | Gebruik deze instelling om het huidige oplaadstatus van BatteryLife weer te geven.                                                                                                    |
| BatteryLife-status                                                      | Eigenverbruik                                                | Eigenverbruik, Ontlading uitgeschakeld, Langzaam opladen, Onderhouden, Heropladen                                                                                                    |
| Laadvermogen beperken                                                   | Nee                                                          | Deze instelling beperkt de stroom van AC naar DC voor<br>het opladen van de accu via de AC-invoer.                                                                                                    |
| Vermogen van de omvormer<br>beperken                                    | Nee                                                          | Beperk het vermogen dat wordt opgenomen door de<br>Multi, of het vermogen dat wordt omgevormd van DC<br>naar AC.                                                                                                    |
| Instelpunt lichtnet                                                     | 50 W                                                         | Hiermee wordt het punt ingesteld waarop stroom uit het<br>elektriciteitsnet wordt gehaald wanneer de installatie zich<br>in de eigenverbruiksmodus bevindt.                                                                                                    |
| Gepland opladen                                                         | Nee                                                          | Hiermee zijn maximaal vijf geplande perioden in te<br>stellen, gedurende welke het systeem stroom uit het<br>lichtnet haalt om de accu op te laden.                                                                                                    |
| Energiemeters - Lees de volledige f                                     | unctiebeschrijving                                           |                                                                                                    |
| Rol                                                                     | Netstroommeter                                               | Netstroommeter, PV-omvormer, aggregaat, belasting                                                                                                    |
| Type fase                                                               | Eenfasig                                                     |                                                                                                    |
| ID Modbus-eenheid                                                       | 30                                                           |                                                                                                    |
| PV-omvormers - Lees volledige fund                                      | ctiebeschrijving                                             |                                                                                                    |
| Omvormers:                                                              |                                                              | Geeft de aangesloten AC PV-omvormers weer                                                                                                    |
| Omv: Positie                                                            | AC-ingang 1                                                  | AC-ingang 1, AC-ingang 2, AC-uitgang                                                                                                    |
| Omv: Fase                                                               | L1                                                           |                                                                                                    |
| Omv: Weergeven                                                          | Ja                                                           |                                                                                                    |

| Item                                                            | Standaard                              | Omschrijving                                                                                                    |
|-----------------------------------------------------------------|----------------------------------------|----------------------------------------------------------------------------------------------------|
| Zoek PV-omvormers                                               |                                        | Scannen op beschikbare PV-omvormers                                                                                                    |
| Gedetecteerde IP-adressen                                       |                                        | Geeft het IP-adres van de gedetecteerde PV-omvormers weer                                                                                               |
| IP-adres handmatig toevoegen                                    |                                        | Als een omvormer een handmatig toegewezen IP-adres<br>heeft, kan het IP-adres hier direct toegevoegd worden.                                            |
| Automatisch scannen                                             | Ja                                     | Deze instelling blijft zoeken naar PV-omvormers, wat<br>handig kan zijn als er een door DHCP toegewezen IP-<br>adres gebruikt wordt dat kan veranderen. |
| Draadloze AC-sensoren                                           |                                        |                                                                                                    |
| Selecteer de positie voor elke AC-sel<br>draadloze AC-sensoren. | nsor (PV-omvormer op AC-ir             | ngang 1, 2 of op AC-uitgang). Meer informatie over de                                                                                                   |
| Ethernet - lees de volledige functiebe                          | eschrijving [19]                       |                                                                                                    |
| Status                                                          | Verbonden                              |                                                                                                    |
| MAC-adres                                                       | -                                      |                                                                                                    |
| IP-configuratie                                                 | Automatisch                            |                                                                                                    |
| IP-adres                                                        | -                                      |                                                                                                    |
| Netmasker                                                       | -                                      |                                                                                                    |
| Gateway                                                         | -                                      |                                                                                                    |
| DNS-server                                                      | -                                      |                                                                                                    |
| Link-lokaal IP-adres                                            | -                                      |                                                                                                    |
| Selecteer het configuratietype (DHCF                            | <sup>o</sup> versus handmatige configu | ıratie) en de IP-instellingen.                                                                                                    |
| Wi-Fi- Lees de volledige functiebesc                            | hrijving [19]                          |                                                                                                    |
| Toegangspunt aanmaken                                           |                                        |                                                                                                    |
| Wi-Fi-netwerken                                                 |                                        |                                                                                                    |
| Naam                                                            |                                        |                                                                                                    |
| Verbinding maken met netwerk                                    |                                        |                                                                                                    |
| Netwerk vergeten                                                |                                        |                                                                                                    |
| Signaalsterkte                                                  |                                        |                                                                                                    |
| MAC-adres                                                       |                                        |                                                                                                    |
| IP-configuratie                                                 |                                        |                                                                                                    |
| IP-adres                                                        |                                        |                                                                                                    |
| Netmasker                                                       |                                        |                                                                                                    |
| Gateway                                                         |                                        |                                                                                                    |
| DNS-server                                                      |                                        |                                                                                                    |
| Beheer draadloze netwerken en IP-ir                             | nstellingen.                           |                                                                                                    |
| GSM-modem - Lees de volledige fur                               | nctiebeschrijving                      |                                                                                                    |
| Bluetooth                                                       |                                        |                                                                                                    |
| Ingeschakeld                                                    | Ja                                     |                                                                                                    |
| Pincode                                                         | 000000                                 |                                                                                                    |
| GPS - Lees volledige functiebeschrijv                           | /ing [7]                               |                                                                                                    |
| GPS-informatie                                                  |                                        | Status, Breedtegraad, Lengtegraad, Snelheid, Cursus, Hoogte, Aantal satellieten                                                                         |
| Formaat                                                         | Selecteer de indeling waa<br>worden.   | arin de breedtegraad en lengtegraad weergegeven moet                                                                                                    |
| Snelheidseenheid                                                | km/u                                   | Kies tussen km/u, meters per seconde, mijlen per uur of knopen.                                                                                         |
| Apparaat                                                        |                                        | Verbonden, Verbinding, Product, Product-id,<br>Firmwareversie, Apparaatinstantie                                                                        |

| Item                                                              | Standaard                  | Omschrijving                                                                                                    |
|-------------------------------------------------------------------|----------------------------|----------------------------------------------------------------------------------------------------|
| Aggregaat-start/stop                                              |                            |                                                                                                    |
| Configureer de instellingen en de ve<br>functiebeschrijving.      | oorwaarden voor het automa | atisch opstarten van het aggregaat. Lees de volledige                                                                                                    |
| Status                                                            |                            | Geeft aan of het aggregaat in bedrijf is of niet                                                                                                    |
| Fout                                                              |                            | Geeft aan of er een fout is opgetreden (bijvoorbeeld het aggregaat zou in bedrijf moeten zijn, maar er wordt geen AC-ingang gedetecteerd)                                                                                                    |
| Totale looptijd                                                   |                            | Totale tijd dat het aggregaat in bedrijf is sinds het resetten.                                                                                                    |
| Tijd tot volgende proefdraaisessie                                |                            | Als er een periodieke proefdraaisessie is<br>geprogrammeerd, wordt door deze teller in dagen en<br>uren weergegeven hoelang het nog duurt voordat deze<br>zal plaatsvinden.                                                                                                    |
| Functionaliteit voor het automatisch opstarten                    |                            | Schakel de Autostartfuncties in of uit.Dit kan verder<br>ingesteld worden via Aggregaat -> Instellingen -><br>Toestanden                                                                                                    |
| Handmatig opstarten                                               |                            | Startaggregaat, blijf gedurende uu:mm in bedrijf                                                                                                    |
| Dagelijkse looptijd                                               |                            | Het submenu toont de geschiedenis van de tijd<br>gedurende welke het aggregaat elke dag in bedrijf is<br>geweest in de afgelopen 30 dagen.                                                                                                    |
| Aggregaat start/stop -> Instelling                                | en                         |                                                                                                    |
| Aggregaat start/stop -> Instelling                                | en -> Toestanden           |                                                                                                    |
| Bij verlies van communicatie                                      | Aggregaat stoppen          | Stop, Start, Aggregaat in bedrijf houden                                                                                                    |
| Aggregaat niet in bedrijf stellen<br>wanneer AC1 al in gebruik is | Nee                        | Deze optie is ideaal voor backupsystemen waarbij een<br>Quattro is aangeslopen op het elektriciteitsnet via de AC-<br>in 1-aansluiting, en een Genset aangesloten is op de<br>AC-in 2-aansluiting. Als deze optie is ingeschakeld, start<br>de Genset pas op na het falen van het elektriciteitsnet. |
| Accu-oplaadstatus                                                 | Nee                        | Waarde van de oplaadstatus van de accu gebruiken om te starten/stoppen - Nee / Ja                                                                                                    |
|                                                                   |                            | Start wanneer de oplaadstatus lager is dan - %                                                                                                    |
|                                                                   |                            | Startwaarde tijdens stille uren - % (om<br>geprogrammeerde stille uren te overschrijven wanneer<br>dat absoluut noodzakelijk is)                                                                                                    |
|                                                                   |                            | Stop wanneer de oplaadstatus van de accu hoger is dan - $\%$                                                                                                    |
|                                                                   |                            | Stopwaarde tijdens stille uren - % (zorgt voor minder gebruik tijdens stille uren, wanneer het systeem is hersteld)                                                                                                    |
| Accustroom                                                        | Nee                        | Waarde gebruiken om te starten/stoppen - Nee / Ja                                                                                                    |
| Accuspanning<br>AC-uitvoer                                        |                            | Start wanneer de waarde hoger is dan - Ampère /<br>Spannings / Watt                                                                                                    |
|                                                                   |                            | Startwaarde tijdens stille uren - Ampère / Spannings /<br>Watt (om geprogrammeerde stille uren te overschrijven<br>wanneer dat absoluut noodzakelijk is)                                                                                                    |
|                                                                   |                            | Start nadat voorwaarde is bereikt voor - seconden<br>(om kortstondige pieken te laten passeren zonder het<br>opstarten te activeren)                                                                                                    |
|                                                                   |                            | Stop wanneer de waarde lager is dan - Ampère /<br>Spannings / Watt                                                                                                    |
|                                                                   |                            | Stopwaarde tijdens stille uren - Ampère / Spannings /<br>Watt (zorgt voor minder gebruik tijdens stille uren,<br>wanneer het systeem is hersteld)                                                                                                    |
|                                                                   |                            | Stop nadat de toestand is bereikt voor - seconden<br>(om kortstondige dips mogelijk te maken zonder de<br>draaiende aggregaat te stoppen)                                                                                                    |

| Item                                                                          | Standaard                        | Omschrijving                                                                                                    |
|-------------------------------------------------------------------------------|----------------------------------|----------------------------------------------------------------------------------------------------|
| Omvormer hoge temperatuur                                                     | Nee                              | Waarschuwing voor startwaarde - Nee / Ja                                                                                                    |
| Omvormer overbelasting                                                        |                                  | Start wanneer de waarschuwing gedurende - seconden<br>actief is (om kortstondige pieken te laten passeren<br>zonder het opstarten te activeren)                                                                                                    |
|                                                                               |                                  | Wanneer de waarschuwing niet meer zichtbaar is, stop<br>na - seconden (om kortstondige dips mogelijk te maken<br>zonder de actieve aggregaat te stoppen)                                                                                                    |
| Aggregaat start/stop -> Instellingen                                          | -> Voorwaarden -> Perioo         | lieke inbedrijfstelling                                                                                                    |
| Periodieke inbedrijfstelling                                                  | Nee                              | Inschakelen - Nee / Ja                                                                                                    |
|                                                                               |                                  | Interval inbedrijfstelling                                                                                                    |
|                                                                               |                                  | Uitvoeren overslaan als het actief is geweest gedurende                                                                                                    |
|                                                                               |                                  | Startdatum bedrijfsinterval                                                                                                    |
|                                                                               |                                  | Starttijd                                                                                                    |
|                                                                               |                                  | Bedrijfsduur (uu:mm)                                                                                                    |
|                                                                               |                                  | In bedrijf blijven totdat de accu volledig is opgeladen                                                                                                    |
| Aggregaat start/stop -> Instellingen                                          | 1                                |                                                                                                    |
| Minimale looptijd                                                             | 0                                | Het minimum aantal minuten dat het aggregaat in bedrijf<br>zal zijn voor elk moment dat het wordt opgestart, zelfs na<br>stoptoestanden.                                                                                                    |
| Aggregaat detecteren bij AC-invoer                                            | Nee                              | Nee / Ja - Er wordt een alarm geactiveerd wanneer<br>er geen stroom van het aggregaat wordt gedetecteerd<br>bij de AC-ingang van de omvormer. Zorg ervoor dat<br>de juiste AC-ingang is ingesteld op aggregaat via de<br>systeeminstellingspagina.                                                                      |
| Stille uren                                                                   | 0                                | Stille uren zullen voorkomen dat het aggregaat opstart bij<br>normale omstandigheden. Het is mogelijk voor sommige<br>instellingen om waarden aan te geven die kunnen<br>worden overschreven voor de stille uren (een extreem<br>lage accuspanning om bijvoorbeeld te voorkomen dat<br>een systeem wordt uitgeschakeld) |
| Reset dagelijkse looptijdtellers                                              |                                  | Een optie om de looptijdtellers van het aggregaat te<br>resetten, bijvoorbeeld als deze worden gebruikt voor<br>normale omstandigheden, of als de aggregaat wordt<br>vervangen of gerepareerd.                                                                                                    |
| Totale looptijd van de aggregaat<br>(uren)                                    |                                  | De totale tijd dat de aggregaat heeft in bedrijf is geweest sinds de teller is gereset.                                                                                                    |
| Tankpomp                                                                      |                                  |                                                                                                    |
| Configureer het automatisch starten e<br>Autostart/stop pomp met Color Contro | n stoppen van de pomp op<br>I GX | basis van informatie over het tankniveau (zender).                                                                                                    |
| Pompstatus                                                                    |                                  | Geeft aan of de pomp in bedrijf is of niet                                                                                                    |
| Modus                                                                         | Auto                             | De opties zijn Auto, Aan en Uit. Dit is de handmatige<br>opheffing van de activering van de start- en stopniveau's<br>wanneer een tanksensor is aangesloten.                                                                                                    |
| Tanksensor                                                                    | Automatisch                      | Selecteer de tanksensor die wordt gebruikt voor de<br>tankpomptrigger. De tekst "Geen tanksensor" wordt<br>weergegeven als er geen tanksensor is aangesloten of<br>wordt gedetecteerd;                                                                                                    |
| Startniveau                                                                   | 50%                              | De drempel van het tankniveau om de tankpomp te starten (en het relais te sluiten).                                                                                                    |
| Stopniveau                                                                    | 80%                              | De drempel van het tankniveau om de tankpomp te stoppen (het relais te openen).                                                                                                    |
| Relais                                                                        |                                  |                                                                                                    |
| Functie                                                                       | Alarmrelais                      | Selecteer de relaisfunctie. Mogelijke functies zijn<br>"Alarmrelais", "Aggregaat-start/stop", "Tankpomp",<br>Tempearuur en "Geen" (uitgeschakeld).                                                                                                    |

| Item                    | Standaard                | Omschrijving                                                                                                    |
|-------------------------|--------------------------|----------------------------------------------------------------------------------------------------|
| Polariteit              | Normaal geproken<br>open | Selecteer de polariteit van het relais op de achterkant<br>van de Cerbo GX. "Normaal gesproken open" of<br>"Normaal gesproken gesloten". (Houd er rekening mee<br>dat het instellen op "normaal gesproken gesloten" het<br>stroomverbruik van de Cerbo GX verhoogt.)                  |
| Diensten                |                          |                                                                                                    |
| Modbus-TCP              | Uit                      | Met deze instelling wordt de Modbus-TCP-service<br>ingeschakeld. Meer informatie over de Modbus-TCP<br>in dit document en in het communicatie white<br>paper https://www.victronenergy.com/upload/documents/<br>Whitepaper-Data-communication-with-Victron-Energy-<br>products_EN.pdf |
| MQTT op LAN (SSL)       | Aan                      | Maakt MQTT mogelijk op LAN - Er is meer informatie<br>over MQTT beschikbaar via de Victron Community.                                                                                                    |
| MQTT op LAN (Plaintext) | Uit                      | Deze instelling moet worden ingeschakeld bij het<br>aansluiten van een Marine MFD                                                                                                    |
| VE.Can-poort            | VE.Can                   | CAN-busprofiel (Uitgeschakeld, VE.Can & Lynx Ion BMS 250 kbit/s, VE.Can &CAN-bus BMS 250 kbit/s, CAN-<br>bus BMS 500 kbit/s, Oceanvolt 250 kbit/s), Gegevens verzenden naar VE.Can, Uniek apparaatnummer voor VE.Can, Controleer unieke nummers                                       |
| BMS-Can-poort           | -                        | CAN-bus BMS (500 kbit/s)                                                                                                    |
| CAN-bus                 |                          | CAN-bus-profiel, gegevens verzenden naar VE.Can,<br>Uniek apparaatnummer voor VE.Can, Controleer unieke<br>nummers                                                                                                    |
| I/O                     |                          |                                                                                                    |
| Analoge ingangen        | Aan                      | Beschikbare tankniveausensoren Aan/Uit, Beschikbare<br>Temperatuursensoren Aan/Uit                                                                                                    |
| Digitale ingangen       | Uit                      | Beschikbare digitale ingangen uit, Deuralarm, Kielpomp,<br>Bilge alarm, Inbreker alarm, Rookalarm, Brandalarm,<br>CO2-alarm, Aggregaat                                                                                                    |

Wanneer er een VE.Bus-systeem gebruikt wordt, is het mogelijk om het niveau van de problemen op het VE.Bus-systeem te configureren waarbij een melding moet worden gestuurd op de Cerbo GX (en het te laten piepen):

- Uitgeschakeld: De Cerbo GX zal nooit piepen of een melding tonen
- Alleen alarm: De Cerbo GX zal alleen piepen en een melding tonen wanneer het VE.Bussysteem is uitgeschakeld in een alarmtoestand
- Ingeschakeld (standaard): De Cerbo GX zal nooit een alarm laten afgaan of een melding tonen

Als alles klaar is, vergeet dan niet om het toegangsniveau naar de gebruiker te wijzigen wanneer dat nodig is.

# 5.2. Laadstatus accu (SoC)

## 5.2.1. Welk apparaat moet ik gebruiken voor SoC-berekening?

Er zijn drie producttypes die de Laadstatus (SoC) berekenen. De Cerbo GX zelf berekent de SoC niet, het haalt het alleen informatie op van de aangesloten apparaten.

De drie producten die SoC berekenen zijn:

- 1. Accumonitoren, zoals de BMV's, de Lynx Shunt of de Lynx Ion BMS
- 2. Multi en Quattro omvormer/acculaders
- 3. Accu's met ingebouwde accumonitor en een (meestal BMS-kan) aansluiting op de Cerbo GX.

## Wanneer wat gebruiken?

Als de accu een ingebouwde accumonitor heeft, zoals een BYD of Freedomwon-accu, is het gemakkelijk. Maar daar gebruik van. Zo niet, dan zijn de opties afhankelijk van het type systeem:

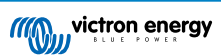

- Als de MultiPlus of Quattro omvormer/acculader de enige laadbron voor de accu's is, en de enige belasting, dan kan deze fungeren als een basisaccumonitor omdat het de invoer en uitvoer bijhoudt. Een speciale accumonitor zoals de BMV is niet nodig.
- 2. Als de systemen bestaan uit een omvormer/acculader, MPPT's en een GX-apparaat, dan is het nog steeds niet nodig om een speciale accumonitor toe te voegen.
- 3. Voor alle andere systeemtypen, zoals een boot of voertuig met gelijkstroomverlichting en andere belastingen, is een speciale accumonitor vereist.

## 5.2.2. De verschillende oplossingen in detail uitgelegd

### (A) Accu en Multi of Quattro (een typisch backupsysteem)

Er is geen accumonitor nodig: de Multi of Quattro is het enige product dat op de accu is aangesloten en heeft volledige controle over alle laad- en ontlaadstromen. Daarom kan het de juiste SoC zelf berekenen.

### Configuratie:

- 1. Schakel de accumonitor in en configureer het met VEConfigure.
- Controleer in de Cerbo GX de geselecteerde accumonitor via Instellingen → Systeeminstellingen. Het moet worden ingesteld op de Multi of Quattro.

### (B) Accu met Multi of Quattro en MPPT-zonneladers -EN OOK- Een EasySolar met een ingebouwd GX-apparaat

Er is geen accumonitor nodig zolang alle MPPT-zonneladers van Victro zijn en zijn aangesloten op de Cerbo GX. De Cerbo GX zal continu de werkelijke laadstroom van alle zonneladers aflezen en het totaal naar de Multi (of Quattro) sturen die vervolgens die informatie gebruikt voor de berekeningen van zijn oplaadstatus.

### Configuratie:

- 1. Schakel de accumonitor in en configureer het met VEConfigure.
- 2. Controleer de geselecteerde accumonitor op de Cerbo GX via Instellingen → Systeeminstellingen. Het moet worden ingesteld op de Multi of Quattro.
- 3. Controleer in hetzelfde menu of de optie "Gebruik zonnelaadstroom om VE.Bus SoC te verbeteren" is ingeschakeld. Houd er rekening mee dat dit geen instelling is het is slechts een indicator van een automatisch proces.

Houd er rekening mee dat deze functie recente firmwareversies vereist voor zowel de Multi's of Quattro's (minimaal 402), en de Cerbo GX (minimaal v2.06).

### (C) Accu's met een ingebouwde accumonitor

In gevallen waarbij het systeem een accu bevat met een ingebouwde accumonitor en berekening van de oplaadstatus - zoals veel van de accu's die hier zijn vermeld - is een speciale accumonitor niet vereist.

Configuratie:

- 1. Sluit de accucommunicatiekabel aan op de Cerbo GX in overeenstemming met de instructies.
- 2. Controleer of de geselecteerde Accumonitor de accu zelf is in de Cerbo GX via Instellingen → Systeeminstellingen.

Houd er rekening mee dat de instelling Accumonitor in VEConfigure3 niet relevant is. Voor dergelijke systemen heeft het wijzigen van deze instelling geen effect op het laden of andere parameters in dit type systeem.

### (D) Andere systeemtypen

Als er meer acculaders of belastingen op de accu zijn aangesloten dan alleen de Multi of MPPT-zonneladers, is een speciale accumonitor vereist. Voorbeelden zijn:

- · Basisbelastingen in nautische of voertuigsystemen.
- PWM-zonneladers
- AC-acculaders, zoals Skylla-is, Phoenix-acculaders, acculaderds die niet van Victron zijn, etc.
- · Dynamo's
- · DC-DC-acculaders
- · Windturbines
- · Hydroturbines

In het geval een accu met ingebouwde monitor wordt gebruikt, zoals uitgelegd in (C), dan is dat de aangewezen accumonitor. Raadpleeg sectie (C).

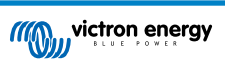

Installeer anders een BMV of Lynx Shunt VE.Can.

Configuratie:

- 1. Configureer de accumonitor aan de hand van zijn documentatie.
- 2. Controleer in de Cerbo GX de geselecteerde Accumonitor via Instellingen -> Systeeminstellingen.
- 3. Het moet een BMV of Lynx Shunt- accumonitor zijn.
- 4. Voltooid.

Houd er rekening mee dat de instelling Accumonitor in VEConfigure3 niet relevant is. Voor dergelijke systemen heeft het wijzigen van deze instelling geen effect op het laden of andere parameters in dit type systeem.

### 5.2.3. Opmerkingen over SoC

 Houd er rekening mee dat dit het weergeven van een nauwkeurige laadstatus aan de gebruiker betreft, in plaats van een vereiste voor een efficiënt systeem. Het SoC-percentage wordt niet gebruikt voor het opladen van de accu. Het is echter vereist wanneer een aggregaat moet worden gestart en automatisch moet worden gestopt op basis van de accu-SoC.

Meer informatie:

VRM-portal FAQ - verschil tussen BMV SoC en VE.Bus SoC

Zie Configureerbare Parameters sectie over selectie van accumonitor en Heeft DC-systeem.

 $\bigotimes$ 

**≡** Menu

### 5.2.4. SoC-bron selecteren

(Instellingen  $\rightarrow$  Systeeminstelling  $\rightarrow$  Accumonitor)

In de onderstaande afbeelding staat een reeks selecteerbare keuzes voor de SoC-waarden die worden weergegeven in het Overzichtsscherm. Kies de bron voor weergave op het Overzichtsscherm van de Cerbo GX.

| <                                 | 09:26 |
|-----------------------------------|-------|
| Automatic                         | ۲     |
| BMV-702 on USB                    | 0     |
| MultiPlus 48/5000/70-50 on VE.Bus | 0     |
| No battery monitor                | 0     |
| BMV-702 on VE.Direct              | 0     |
|                                   |       |

In de afbeelding hierboven hebben we gekozen voor de automatische instelling. Wanneer automatisch is geselecteerd is het Systeeminstellingenscherm weergegeven in de onderstaande afbeelding.

| <                  | System setup       | 09:22     |
|--------------------|--------------------|-----------|
| AC input 1         |                    | Grid      |
| AC input 2         |                    | Generator |
| Battery monitor    |                    | Automatic |
| Auto selected: BM\ | /-702 on VE.Direct |           |
| Has DC system      |                    | OFF       |
|                    |                    |           |

### <u>네</u> Pages

 $\otimes$ 

De functie "Automatisch" gebruikt de volgende logica:

- 1. Indien beschikbaar, zal het een speciale accumonitor gebruiken, zoals de BMV of een Lynx Sunt, of een accu met ingebouwde accumonitor.
- 2. Wanneer er meer dan één verbonden is, zal het een willekeurige monitor gebruiken hoewel er een handmatig geselecteerd kan worden.
- 3. wanneer er geen speciale accumonitor is, zal het de VE.Bus SoC gebruiken.

Wanneer moet ik de optie "Geen accumonitor" gebruiken?:

Gebruik dat in systemen waar:

- 1. er een Multi of Quattro is geïnstalleerd
- 2. er is geen BMV of andere accumonitor geïnstalleerd
- 3. het systeem andere DC-belastingen of andere acculaders heeft, aangesloten op dezelfde accu, die niet zijn aangesloten op de Cerbo GX.

Een korte uitleg: de VE.Bus SoC zoals bepaald door de Multi of Quattro zal onjuist zijn in bovenstaande situatie. Omdat het geen rekening houdt met de ontladings- en laadstromen door andere gelijkstroombelastingen of niet-gemonitorde acculaders.

## 5.2.5. Gegevens over VE.Bus SoC

 Terwijl de omvormer/acculader op bulk staat, zal de SoC niet boven de waarde stijgen zoals ingesteld in VEConfigure3 voor de parameter "Laadstatus wanneer Bulk klaar is' op het tabblad Algemeen; standaard 85 %. Zorg er in een systeem met zonneladers voor dat de absorptiespanning zoals geconfigureerd in de MPPT iets boven dezelfde instelling in de omvormer/ acculader ligt. De laatste moet erkennen dat de accuspanning het absorptieniveau heeft bereikt. Als dat niet het geval is, zal de SoC vast blijven staan op het eerder genoemde eind-van-bulk percentage, standaard 85 %.

## 5.3. Pas het logo aan op de pagina Boot & Camper

Het is mogelijk om een aangepast logo te gebruiken op de Boat & Camper pagina.

Typ het volgende adres in op de webbrowser van een apparaat dat op hetzelfde netwerk is aangesloten. Dit adres als sjabloon gebruiken: http://venus.local/logo.php of http://[ip-here]/logo.php (het IP-adres van het apparaat tussen de vierkante haakjes invoegen). Het IP-adres kan worden gevonden door naar Instellingen -> Ethernet of Wi-Fi te gaan. Kies een afbeeldingsbestand vanhet apparaat zodra de pagina is geladen. Start het GX-apparaat opnieuw op.

## 5.4. Temperatuur relais

Het is mogelijk om het ingebouwde relais 1 en relais 2 te configureren om ze te activeren en deactiveren op basis van de temperatuur.

Zie het gedeelte Temperatuursensoren aansluiten voor compatibiliteits- en verbindingsinstructies. Controleer in het menu of de temperatuursensoren correct zijn aangesloten en de temperatuur wordt vastgelegd.

|                     | Device List | 1     | ):09 آ | 07 |
|---------------------|-------------|-------|--------|----|
| Ruuvi Temp 1 - 62FB |             | 28°C  | 70%    | >  |
| Ruuvi Temp 2 - A3C3 |             | 28°C  | 69%    | >  |
| Ruuvi Temp 3 - C35F |             | 28°C  | 70%    | >  |
| Notifications       |             |       |        | >  |
| Settings            |             |       |        | >  |
|                     |             |       |        |    |
| <u>네</u> Pages      |             | ≡ Men | u      |    |

Het temperatuur relais wordt aangestuurd vanuit Instellingenmenu -> Relais -> Functie (Relais 1/2) -> Temperatuur

Eenmaal ingeschakeld, verschijnt in het relaismenu Regels voor temperatuurregeling, en in de temperatuursensoren die zijn gedetecteerd.

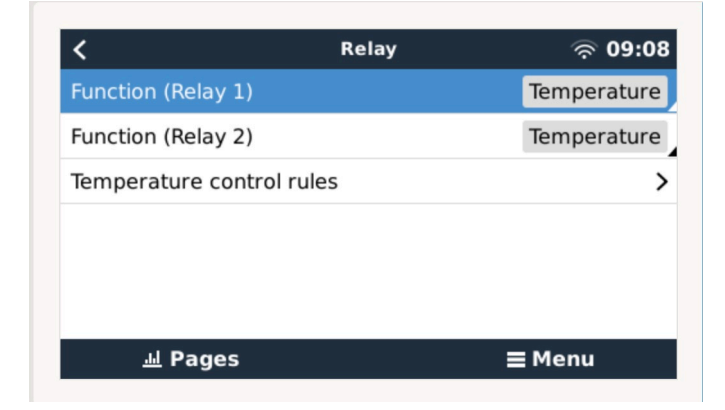

Elke temperatuursensor kan worden gebruikt om het relais aan te sturen.

Selecteer de temperatuursensor die gebruikt moet worden om het relais aan te sturen. De temperatuursensoren die niet worden gebruikt, geven "Geen acties" weer.

Het is mogelijk om in dit menu de besturing van de temperatuurrelais voor elke temperatuursensor in of uit te schakelen.

| C Temperature control rules | র্ল 09:    | 09 |
|-----------------------------|------------|----|
| Ruuvi Temp 3 - C35F         | No actions | >  |
| Ruuvi Temp 1 - 62FB         | No actions | >  |
| Ruuvi Temp 2 - A3C3         | No actions | >  |
|                             |            |    |
|                             |            |    |
|                             |            |    |
| <u>네</u> Pages              | ∎Menu      |    |

In GX-producten waar twee relais beschikbaar zijn (Cerbo GX) is het mogelijk om beide relais met een enkele temperatuursensor te besturen. Het is ook mogelijk om een enkele relais te laten aansturen door meerdere verschillende temperatuursensoren.

Bijvoorbeeld een Cerbo GX met 2 lithium-warmtekussens, en alleen beide tegelijk gebruiken als dat nodig is.

- 1. In het menu Relais -> Regels temperatuurregeling -> Temperatuursensor
- 2. Activering relais op temperatuur inschakelen
- 3. Wijs de relaisbesturing toe aan relais 1
- 4. Stel de activeringswaarde in op 5 graden
- 5. Stel de deactiveringswaarde in op 10 graden

| <             | Ru         | uvi Temp 3 - ( | C35F 🔶 🥱 09:09 |
|---------------|------------|----------------|----------------|
| Relay activa  | tion on te | mperature      | $\bigcirc$     |
| Condition 1   |            |                | Inactive       |
| Relay         |            |                | Relay 1        |
| Activation va | alue       |                | 5°C            |
| Deactivation  | value      |                | 10°C           |
| Condition 2   |            |                | Inactive       |
| <u> 네</u> Pa  | ges        | ~              | <b>≡</b> Menu  |

Als dat onvoldoende is om de temperatuur van de accu boven de 5 graden te houden, dan kan een tweede warmtekussencontactor op relais 2 aangesloten worden.

- 1. Ga in het menu naar Voorwaarde 2
- 2. Wijs de relaisbesturing toe aan relais 2
- 3. Stel de activeringswaarde in op 4 graden
- 4. Stel de deactiveringswaarde in op 6 graden

| <                 | Ruuvi Temp 3 - C35F | ক 09:09       |
|-------------------|---------------------|---------------|
| Activation value  |                     | 5°C           |
| Deactivation valu | Je                  | 10°C          |
| Condition 2       |                     | Inactive      |
| Relay             |                     | Relay 2       |
| Activation value  |                     | 4°C           |
| Deactivation valu | Je                  | 6°C           |
| Pages <u>الا</u>  | ^                   | <b>≡</b> Menu |

Dit betekent dat relais 1 actief is als de temperatuur van de accu daalt tot 5 graden. Als de temperatuur onder de 5 graden naar 4 graden blijft dalen, dan wordt de tweede warmtekussen ingeschakeld via relais 2.

Als dat voldoende is om de temperatuur terug te brengen naar 6 graden, dan zal relais 2 wordt gedeactiveerd, en zal relais 1 actief blijven totdat de temperatuur van de accu weer 10 graden is.

Houd er rekening mee dat de fysieke bedradingscontacten voor zowel relais 1 als relais 2 beschikbaar zijn als "Normaalopen"- en "Normaal gesloten "-configuraties.

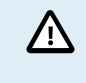

Let op de specificaties voor de vermogenslimieten van de relais. Het kan noodzakelijk zijn om de apparaten via een extra magneetschakelaar aan te sluiten als de stroomvereisten de specificaties van de relaisvermogenslimiet overschrijden.

# 6. Firmware-updates

# 6.1. Changelog (logbestand met veranderingen)

Het changelog is beschikbaar in Victron Professional, in de Firmware  $\rightarrow$  Venus OS-map. Om toegang te krijgen tot Victron Professional moet u zich eerst (gratis) aanmelden.

# 6.2. Via internet of met MicroSD-kaart/USB-stick

Er zijn twee manieren om de firmware te updaten:

- 1. Update de firmware via het internet, ofwel handmatig of door het systeem elke dag te laten controleren of er nieuwe updates beschikbaar zijn.
- 2. Update het vanaf een microSD-kaart of USB-stick.

## 6.2.1. Direct downloaden van het internet

Gebruik op GX-apparaten zonder beeldscherm (d.w.z. een Venus GX of Cerbo GX zonder GX Touch), de remote bediening om naar de onderstaande menu's te gaan.

- 1. Ga voor het updaten vanaf het internet naar: Instellingen  $\rightarrow$  Firmware  $\rightarrow$  Online updates.
- 2. Druk op "Controleren op updates".
- 3. Als er een nieuwere firmwareversie beschikbaar is, wordt deze weergegeven onder "Update beschikbaar". Druk erop om de nieuwe firmwareversie te updaten.
- 4. Nadat het GX-apparaat geüpdatet is naar de nieuwe firmwareversie, moet u de instellingen van uw installatie controleren.

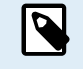

Ons advies voor de meeste systeemtoepassingen is om automatische updates uitgeschakeld te houden; wat de standaard fabrieksinstelling is.

Update in plaats daarvan de software wanneer het voor u geschikt is: wanneer er mensen op locatie zijn en men er klaar voor is om terug te keren naar een eerder systeem en/of om problemen op te lossen.

| <                       | Firmware | 15:41          |
|-------------------------|----------|----------------|
| Firmware version        |          | v2.53          |
| Build date/time         |          | 20200405130525 |
| Online updates          |          | >              |
| Install firmware from S | D/USB    | >              |
| Stored backup firmware  | e        | >              |
|                         |          |                |
| <u>ااا</u> Pages        |          | <b>≡</b> Menu  |

| <                     | Online updates | 15:42           |
|-----------------------|----------------|-----------------|
| Auto update           |                | Check only      |
| Update to             |                | Latest release  |
| Check for updates     |                | Press to check  |
| Update available      | Press to       | update to v2.87 |
| Update build date/tin | ne :           | 20220531124511  |
|                       |                |                 |
| <u>ااا</u> Pages      |                | <b>≡</b> Menu   |

## 6.2.2. MicroSD-kaart of USB-stick

Updaten met een MicroSD-kaart of USB-stick heet "Offline updating". Gebruik het bij het updaten van een apparaat dat niet is verbonden met internet.

### Stap 1. Downloaden

Ontvang het nieuwste swu-bestand:

Cerbo GX - venus-swu-einstein.swu

Merk op dat dezelfde bestanden en het changelog beschikbaar zijn op Victron Professional. Er is ook een Dropbox-verbinding beschikbaar zodat u altijd de nieuwste firmwarebestanden op uw laptop heeft.

#### Stap 2. Installeer op een microSD-kaart of USB-stick

Sla het bestand op in de hoofdmap van een USB-stick of MicroSD-kaart.

### Stap 3. Het apparaat invoegen

Houd er rekening mee dat de waarschuwing "Bijgevoegde opslag bevat een firmware-afbeelding, niet gebruiken voor datalogging" getoond wordt. Deze waarschuwing kan gerust genegeerd worden.

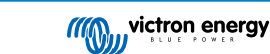

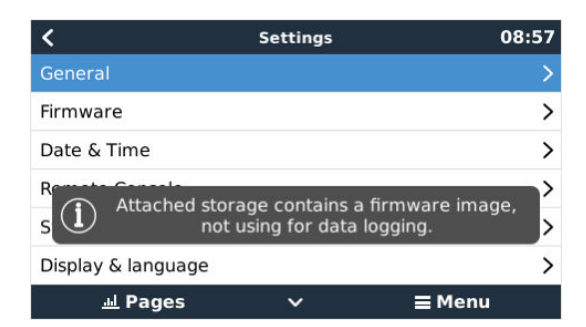

#### Stap 4. Updaten starten

### Ga naar Instellingen $\rightarrow$ Firmware $\rightarrow$ Firmware van SD/USB installeren.

Druk op "SD/USB controleren op firmware".

Als de firmware op de microSD-kaart of USB-stick nieuwer is dan de actieve firmware, verschijnt het bericht "Firmware gevonden". Klik erop om het updateproces te starten.

| Install firmware from        | n SD/USB 🔶 11:31       |
|------------------------------|------------------------|
| Check for firmware on SD/USB | Press to check         |
| Firmware found               | Press to install v2.85 |
| Firmware build date/time     | 20220418130036         |
| microSD / USB                | Press to eject         |
|                              |                        |
|                              |                        |
| <u> 네</u> Pages              | <b>≡</b> Menu          |

## 6.3. Een eerdere firmwareversie herstellen

Er zijn twee manieren om een eerdere firmwareversie te herstellen:

- 1. Door de functie Opgeslagen firmwareback-up te gebruiken of
- 2. een specifiek firmwarebestand te downloaden, het op een microSD-kaart of USB-stick op te slaan en het vanaf de SD/USB te installeren.

### 6.3.1. De functie Opgeslagen firmwareback-up

Met deze optie kunt u schakelen tussen de actuele en de eerdere firmwareversies. Een SD-kaart of het internet is er niet voor nodig.

- 1. Ga naar Instellingen → Firmware → Opgeslagen firmwareback-up.
- 2. Het volgende scherm toont de firmwareversie die momenteel actief is en de firmwareversie waarin kan worden opgestart.
- 3. Klik op "Druk om op te starten" om in de opgeslagen firmwareversie op te starten.
- 4. De eerdere firmwareversie is nu opgestart en de vorige firmwareversie wordt in plaats daarvan opgeslagen.

| <                                              | Stored backup firmware                                 | 2                    | <b>奈 12:29</b>    |
|------------------------------------------------|--------------------------------------------------------|----------------------|-------------------|
| This option allo<br>the previous fi<br>needed. | ows you to switch betweer<br>rmware version. No intern | the cur<br>let or sd | rrent and<br>card |
| Firmware v2.8                                  | 7 (20220531124511)                                     | Pres                 | s to boot         |
| Firmware v2.9                                  | 0~12 (20220606185302)                                  |                      | Running           |
|                                                |                                                        |                      |                   |
| <u> 네</u> Page                                 | es                                                     | <b>≣</b> Me          | nu                |

## 6.3.2. Een specifieke firmwareversie vanaf een SD/USB installeren

Er kunnen redenen zijn waarom het nodig is om handmatig een specifieke firmwareversie te downloaden en te installeren (bijv. een oudere firmwareversie die niet op het GX-apparaat is opgeslagen onder "Opgeslagen firmwareback-up"). In dit hoofdstuk wordt uitgelegd hoe u dat doet.

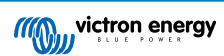

- 1. Oude Venus OS-firmwareversies kunnen hier gedownload worden: https://updates.victronenergy.com/feeds/venus/release/ images/
- 2. Gebruik voor Cerbo GX de einstein-map.
- 3. Download het swu-bestand van de vereiste versie.
- 4. Sla het swu-bestand in de hoofdmap van een USB-stick of microSD-kaart op.
- 5. Steek de USB-stick of microSD-card in het GX-apparaat.
- 6. Houd er rekening mee dat de waarschuwing "Bijgevoegde opslag bevat een firmware-afbeelding, niet gebruiken voor datalogging" getoond wordt. Deze waarschuwing kan gerust genegeerd worden.
- 7. Ga naar Instellingen  $\rightarrow$  Firmware  $\rightarrow$  Firmware van SD/USB installeren.
- 8. Het zou onder "Firmware gevonden" de specifieke firmwareversie moeten tonen. Klik erop om het te installeren.

| Install firmware from        | SD/U | SB 🔶 15:00         |
|------------------------------|------|--------------------|
| Check for firmware on SD/USB |      | Press to check     |
| Firmware found               | Pres | s to install v2.53 |
| Firmware build date/time     | 2    | 20200405130525     |
| microSD / USB                |      | Press to eject     |
|                              |      |                    |
|                              |      |                    |
| <u> 네</u> Pages              |      | <b>≡</b> Menu      |
|                              |      |                    |

Houd er rekening mee dat backporting over het algemeen geen probleem is, maar dat het kan gebeuren dat sommige instellingen teruggezet worden naar hun standaardwaarden. Zorg ervoor dat u dit controleert.

# 6.4. [en] Venus OS Large image

[en] In addition to the normal Venus OS firmware, it is also possible to install Venus OS Large, an extended build of Venus OS that adds Node-RED and Signal K Server.

[en] Among other features, Node-RED offers a fully customisable dashboard that can be viewed in a web browser - both locally and remotely, via the VRM Servers.

[en] Signal K Server is designed for yachts and multiplexes data from NMEA 0183, NMEA 2000, Signal K and other sensor inputs. Data from all devices connected to the GX device is automatically available in SignalK for further processing.

[en] Please note that there is and will be no official support on the extended functionalities included in the Venus OS Large image.

[en] After installing the normal firmware version, there is an option 'Image type' in the 'Online updates' menu (requires v2.90 or higher), which also allows to select 'Large' for the Venus OS Large image type and updating firmware like described in this chapter.

[en] A detailed description of all functions and how to install can be found in our document Venus OS Large image: Signal K and Node-RED.

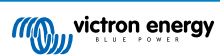

# 7. Het monitoren van een VE.Bus-omvormer/acculader

## 7.1. Instelling invoerstroombegrenzer

Instelling "Afgewezen door remote bedieningspaneel" in VEConfigure

Dit hoofdstuk legt de implicaties uit van het in- of uitschakelen van gebruikersbediening van de instelling van de invoerstroombegrenzer, zoals hier in het menu te zien is:

| <                | MultiPlus 48/5000/70-50 | 09:29         |
|------------------|-------------------------|---------------|
| Switch           |                         | On            |
| State            |                         | Bulk          |
| Input current li | mit                     | 3.0           |
| Alarms           |                         | >             |
| DC Voltage       |                         | 52.32V        |
| DC Current       |                         | -10.3A        |
| Page <u>ااا</u>  | s v                     | <b>≣</b> Menu |

De limiet zoals ingesteld door de gebruiker in de Cerbo GX zal worden toegepast op alle ingangen waar "Verworpen door extern", geconfigureerd met VictronConnect of VEConfigure, is ingeschakeld:

| Internal transfer switch                                        |      |                     |       |              |  |
|-----------------------------------------------------------------|------|---------------------|-------|--------------|--|
| 🔽 Accept wide input frequency range (45-65 Hz) 🛛 🔽 Ground relay |      |                     |       |              |  |
| AC low disconnect 18                                            | 80 V | AC high connect     | 265   | v            |  |
| AC low connect 18                                               | 87 V | AC high disconnect  | 270   | V            |  |
| UPS function                                                    |      |                     |       |              |  |
| Dynamic current limiter                                         |      |                     |       |              |  |
| AC1 input current limit<br>(priority)                           | 50.0 | A 🗖 Overruled by re | emote | $\mathbf{)}$ |  |
| AC2 input current limit                                         | 30.0 | A 🔽 Overruled by re | emote |              |  |

Aan de hand van het voorbeeld van een boot met twee AC-ingangen en een Quattro waarbij:

- 1. Een Genset die 50 A kan leveren, is aangesloten op ingang 1;
- 2. Walstroom is aangesloten op ingang 2. (Beschikbaar vermogen is afhankelijk van de beoordeling van de havenstroomvoorziening.)

Configureer het systeem precies zoals in de bovenstaande VEConfigure -schermopname. Input 1 heeft voorrang op ingang 2, daarom zal het systeem automatisch verbinding maken met de genset wanneer het actief is. De vaste ingangsstroomlimiet van 50 A wordt toegepast. En wanneer de genset niet beschikbaar is, en lichtnet beschikbaar is op ingang 2, zal de Quattro de ingangsstroomlimiet gebruiken zoals geconfigureerd in de Cerbo GX.

Nog twee voorbeelden: (In beide gevallen als de "Verworpen door extern" uitgeschakeld wordt, zal het instellen van een huidige limiet in de Cerbo GX geen effect hebben. En als "Verworpen door extern" voor beide ingangen ingeschakeld wordt, wordt de huidige limiet ingesteld in de Cerbo GX toegepast op beide ingangen.)

### Minimale grenswaarden voor ingangsstroom

Wanneer PowerAssist is ingeschakeld in VEConfigure, is er een minimale invoerstroomlimiet. De werkelijke limiet verschilt voor elk model.

Nadat de invoerstroom is ingesteld op een waarde onder de limiet, wordt deze automatisch weer verhoogd tot de limiet.

Houd er rekening mee dat het nog steeds mogelijk is om de invoerstroomlimiet in te stellen op 0. Wanneer ingesteld op 0, zal het systeem een doorvoersysteem zijn (laden uitgeschakeld).

### Parallelle en driefasige systemen

De geconfigureerde AC-ingangsstroomlimiet is de totale limiet per fase.

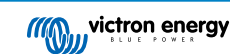

# 7.2. Waarschuwing faserotatie

De AC-voeding, ofwel Aggregaat of Lichtnet, naar een driefasig omvormer/acculader-systeem moet de juiste rotatie hebben, ook wel bekend als sequentie. Als dat niet het geval is, accepteren de omvormer/acculaders de AC-voeding niet en blijven ze in de omvormermodus.

In dat geval zal de faserotatiewaarschuwing worden verhoogd. Om het probleem op te lossen, pas dan de bedrading op de AC-ingang aan: verwissel een van de fasen en wijzig de rotatie van L3  $\rightarrow$  L2  $\rightarrow$  L1 naar L1  $\rightarrow$  L2  $\rightarrow$  L3. Of herprogrammeer de Multi's en wijzig de aan de bedrading toegewezen fase.

Op het GX-apparaat zelf is de waarschuwing een pop-up zoals een melding op de GUI:

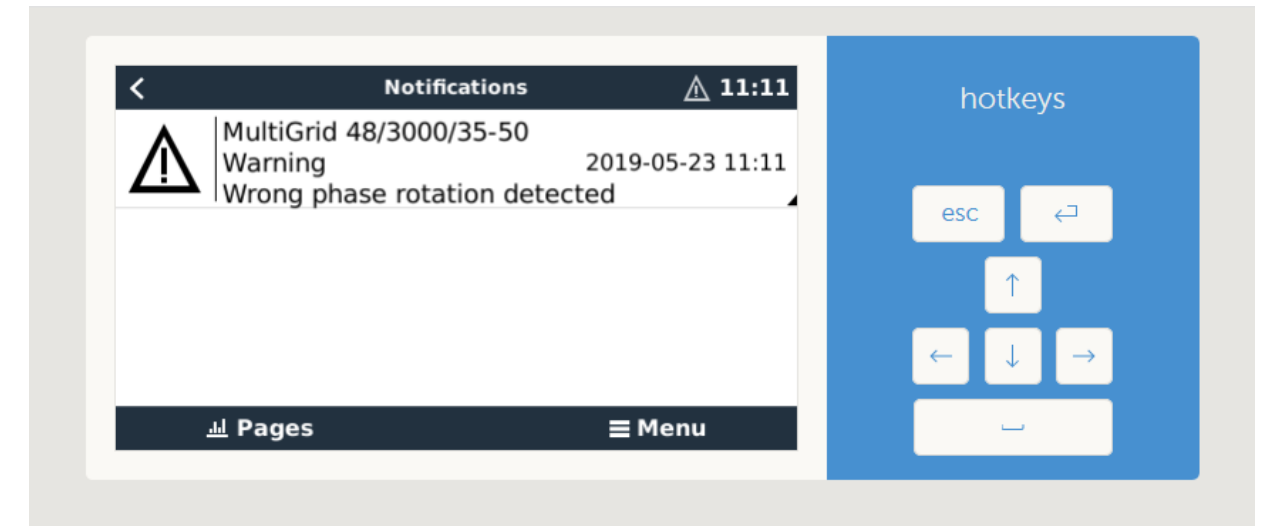

Ook is het zichtbaar in de menu's:

| Overload               | L1: Ok | L2: Ok | L3: Ok  |     |   |
|------------------------|--------|--------|---------|-----|---|
| DC ripple              | L1: Ok | L2: Ok | L3: Ok  |     |   |
| Voltage Sensor         |        |        | Ok      | esc |   |
| Temperature Sensor     |        |        | Ok      |     | 1 |
| Phase rotation         |        |        | Warning |     |   |
| VE.Bus Error 11 report |        |        | >       |     |   |
| <u>네</u> Pages         | ^      | ≡ Mer  | าน      |     | - |

En op de VRM-portal is het zichtbaar op de widget VE.Bus-alarmen & -waarschuwingen op de pagina Geavanceerd:

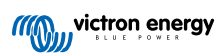

| VE.Bus Warning | is and Alarms   | ;             |             |         |         |         |        |        |        |        |        |           |
|----------------|-----------------|---------------|-------------|---------|---------|---------|--------|--------|--------|--------|--------|-----------|
|                |                 |               |             |         |         |         |        |        |        |        |        |           |
|                |                 |               |             |         |         |         |        |        |        |        |        |           |
|                |                 |               |             |         |         |         |        |        |        |        |        |           |
|                |                 |               |             |         |         |         |        |        |        |        |        |           |
| emperature L3  |                 |               |             |         |         |         |        |        |        |        |        |           |
| Low battery L1 |                 |               |             |         |         |         |        |        | 1      |        | 111    |           |
| Low battery L2 |                 |               |             |         |         |         |        |        | 1      |        | _      |           |
| Low battery L3 |                 |               |             |         |         |         |        |        | 1.1    |        |        |           |
| Overload L1    |                 |               |             |         |         |         |        |        |        |        |        |           |
| Overload L2    |                 |               |             |         |         |         |        |        |        |        |        |           |
| Overload L3    |                 |               |             |         |         |         |        |        |        |        |        |           |
| Phase rotation |                 |               |             |         |         |         |        |        |        |        |        |           |
| 14. Mar        | 16. Mar 18. Mar | 20. Mar 22. M | lar 24. Mar | 26. Mar | 28. Mar | 30. Mar | 1. Apr | 3. Apr | 5. Apr | 7. Apr | 9. Apr | 11. Apr 1 |
|                |                 |               |             |         |         |         |        |        |        |        |        |           |

En het zal ook worden vermeld in het Alarmlog op de VRM, en per e-mail; met behulp van het VRM-alarmmonitoringssysteem.

# 7.3. Het monitoren van storingen in het lichtnet

Wanneer deze functie is ingeschakeld, wordt een alarm geactiveerd wanneer het systeem langer dan 5 seconden niet is aangesloten op de AC-ingang die is geconfigureerd voor het lichtnet of walstroom.

| <                   | K System setup       |                   |  |  |
|---------------------|----------------------|-------------------|--|--|
| System name         |                      | Automatic         |  |  |
| AC input 1          |                      | Grid              |  |  |
| AC input 2          |                      | Generator         |  |  |
| Monitor for grid fa | ilure                | Disabled          |  |  |
| Battery monitor     | MultiPlus-II 48/3000 | 0/35-32 on VE.Bus |  |  |
| Has DC system       |                      |                   |  |  |
| Pages الله          | ~                    | <b>≣</b> Menu     |  |  |

Het alarm wordt weergegeven als een melding in de GUI en als een alarm op de VRM-portal en is beschikbaar op Modbus-TCP/ MQTT.

Aanbevolen om te gebruiken voor backupsystemen. Maar ook voor jachten of voertuigen op walstroom.

Houd er rekening mee dat deze instellingen controleert of het systeem is aangesloten op lichtnet/walstroom. Aggregaatmonitoring is al beschikbaar als onderdeel van de start/stop-functie van deaggregaat en vormt geen onderdeel hiervan.

Gebruik deze functie niet in systemen die de instellingen gebruiken voor het negeren van AC-invoer in onze omvormer/ acculaders: wanneer het systeem de AC-ingang negeert, dat wil zeggen in eilandmodus draait, zoals bedoeld, hoewel lichtnet beschikbaar is, zal het een lichtnetstoring melden.

# 7.4. Geavanceerd menu

### Egalisatie

Begint egalisatie. Zie Multi of Quattro-documentatie voor meer informatie.

### Systeem opnieuw detecteren

Herkent het type omvormer/acculader en zijn functies & configuratie. Gebruik deze functie wanneer bijvoorbeeld een VE.Bus BMS eerder deel uitmaakte van een systeem maar nu niet meer.

### Systeemreset

Start de omvormer/acculader opnieuw wanneer deze is gestopt met het opnieuw proberen. Bijvoorbeeld na een (zeer) zware overbelasting; of drie overbelastingen op een rij.

### ESS-relaistest

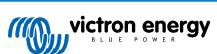

Toont de status van de ESS-relaistest. Alleen relevant wanneer het een ESS-systeem is. Zie Q9 in de Veelgestelde vragen over de ESS-handleiding voor meer informatie

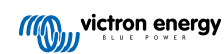

# 8. DVCC - Gedistribueerde spanning en stroomregeling

# 8.1. Introductie en kenmerken

Als DVCC ingeschakeld wordt, verandert een GX-apparaat van een passieve in een actieve monitor. De beschikbare functies en effecten van het inschakelen van DVCC zijn afhankelijk van het type accu dat wordt gebruikt. Het effect hangt ook af van de geïnstalleerde Victron-componenten en hun configuratie.

| <                         | DVCC   |                 |              |  |  |  |
|---------------------------|--------|-----------------|--------------|--|--|--|
| CAUTION: Read the mai     | nual b | efore adjusting |              |  |  |  |
| DVCC                      |        |                 |              |  |  |  |
| Limit charge current      |        |                 |              |  |  |  |
| SVS - Shared voltage ser  | ise    |                 |              |  |  |  |
| STS - Shared temperatur   | e sen  | se              |              |  |  |  |
| Temperature sensor        |        |                 | Automatic    |  |  |  |
| Used sensor: MultiPlus-II | 48/50  | 00/70-50 on VE. | Bus          |  |  |  |
| SCS - Shared current ser  | ise    |                 |              |  |  |  |
| SCS status                |        | Disabled (Exter | nal control) |  |  |  |
| <u> 네</u> Pages           | ^      | ≡м              | lenu         |  |  |  |

Voorbeeld 1 - Beheerde CAN-bus accu's Bijvoorbeeld, in systemen met een aangesloten Beheerde CAN-bus BMS-accu, ontvangt de GX een Laadspanningslimiet (CVL), Laadstroomlimiet (CCL), Ontladingsstroomlimiet (DCL) van die accu en geeft dat door aan de aangesloten omvormers/acculaders en zonneladers. Deze schakelen vervolgens hun interne laadsalgoritmen uit en volgen simpelweg de instructies van de accu op. Het is niet nodig om laadspanningen in te stellen of het type laadalgoritme te kiezen.

**Voorbeeld 2 - Loodzuuraccu's** Voor systemen met loodzuuraccu's biedt de DVCC functies zoals een configureerbare systeembrede laadstroomlimiet, waarbij het GX-apparaat de omvormer/acculader actief beperkt voor het geval de zonneladers al op vol vermogen werken. En ook gedeelde temperatuurdetectie (STS) en gedeelde stroomdetectie (SCS).

Deze tabel toont de aanbevolen instellingen voor verschillende typen accu's:

|                        | Lead<br>(AGM, Gel,<br>OPzS,) | VE.Bus<br>Lithium | Freedom-<br>won | BYD   | Pylontech | BMZ   | MG Electronics |
|------------------------|------------------------------|-------------------|-----------------|-------|-----------|-------|----------------|
| Auto-config            | No                           | No                | Yes             | Yes   | Yes       | Yes   | Yes            |
| System charge current  | Yes                          | Yes               | Yes             | Yes   | Yes       | Yes   | Yes            |
| Should you enable SVS? | Yes                          | No                | Yes             | No    | No        | No    | No             |
| Should you enable STS? | Yes                          | No                | No              | No    | No        | No    | No             |
| Charge Control Method  |                              | -                 | Dynamic         | Fixed | Fixed     | Fixed | Dynamic        |
| Wire ATC & ATD?        | n.a.                         | Yes               | No              | No    | No        | No    | No             |

Bestudeer de volgende hoofdstukken zorgvuldig om DVCC voor een bepaald systeem volledig te begrijpen. Zie Instellingen  $\rightarrow$  DVCC in de menu's voor het in of uit te schakelen van de DVCC:

| <               | Settings | 00:00         |
|-----------------|----------|---------------|
| General         |          | >             |
| Firmware        |          | >             |
| Date & Time     |          | >             |
| Remote Console  |          | >             |
| System setup    |          | >             |
| DVCC            |          | >             |
| <u> 네</u> Pages | ~        | <b>≡</b> Menu |

# 8.2. DVCC-vereisten

### Compatibiliteit met accu's

Raadpleeg voor CAN-bus aangesloten accu's de relevante pagina in de accucompatibiliteitshandleiding om te zien of het inschakelen van de DVCC is getest met het accutype en wordt ondersteund. Schakel DVCC niet in als DVCC niet wordt vermeld in de aantekeningen met betrekking tot de accu.

Voor Gel, AGM, OPzS's en andere loodzuuraccu's kan de DVCC probleemloos worden gebruikt. Hetzelfde geldt voor Victron Energy lithium accu's met de VE.Bus BMS, de Lynx Ion + Shunt BMS of de Lynx Ion BMS. De DVCC is is geforceerd ingeschakeld voor de Lynx Smart BMS. De DVCC is de voorkeursmodus voor Redflow ZBM2/ZCell-accu's met behulp van de Redflow CAN-bus BMS.

### **Firmware-versies**

Gebruik de DVCC niet in gevallen waarin niet aan deze vereisten wordt voldaan. In alle gevallen raden wij aan om tijdens de inbedrijfstelling de nieuwste beschikbare firmware te installeren. Zodra het goed werkt, is het niet nodig om proactief firmware bij te werken zonder reden. In geval van problemen is de eerste actie om firmware bij te werken.

Vereiste firmwareversies:

- Multi/Quattro: 422
- MultiGrid: 424
- Multi RS, Omvormer RS en MPPT RS: v1.08
- Cerbo GX: v2.12
- VE.Direct MPPT's: v1.46
- VE.Can MPPT met VE.Direct: v1.04
- Eerdere VE.Can MPPT-zonneladers (met scherm) kunnen niet worden gebruikt: ze ondersteunen de nieuwe besturingsmechanismen niet.
- Lynx Ion + Shunt: v2.04
- · Lynx Ion BMS: v1.09
- · Lynx Smart BMS v1.02

Vanaf Venus-firmware v2.40 verschijnt er een waarschuwingsbericht "Error #48 - DVCC met incompatibele firmware" wanneer een van de apparaten een incompatibele firmware heeft tijdens het gebruik van DVCC.

In het geval van een ESS-systeem moet de ESS-assistent versie 164 of hoger zijn (uitgebracht in november 2017).

# 8.3. Effecten van DVCC op het laadalgoritme

Onze omvormer/acculaders en MPPT-zonneladers gebruiken hun eigen interne laadalgoritme in "stand-alone"-modus. Dit betekent dat ze bepalen hoe lang ze in Absorptie moeten blijven, wanneer ze moeten overschakelen naar Druppelladen en wanneer ze terug moeten schakelen naar Bulk of Opslag. En in die verschillende fasen gebruiken ze de geconfigureerde parameters in VictronConnect en VEConfigure.

In bepaalde systemen is het interne laadalgoritme uitgeschakeld en werkt de acculader vervolgens met een extern geregelde laadspanningsdoelstelling.

Deze gids legt de verschillende mogelijkheden uit:

|               | Selection guide     |          | Resulting ch                   | arge algorithm    |
|---------------|---------------------|----------|--------------------------------|-------------------|
| System type   | Battery type        | DVCC     | Inverter/charger MPPT Solar Ch |                   |
| ESS Assistant | Intelligent battery | DVCC on  | Battery                        | Battery           |
|               | 10 180°             | DVCC off | Don't do this; b               | etter enable DVCC |
|               | Normal battery      | DVCC on  | Internal                       | Inverter/charger  |
|               |                     | DVCC off | Internal                       | Inverter/charger  |
| Standard      | Intelligent battery | DVCC on  | Battery                        | Battery           |
|               |                     | DVCC off | Don't do this; b               | etter enable DVCC |
|               | Normal battery      | DVCC on  | Internal                       | Internal          |
|               |                     | DVCC off | Internal                       | Internal          |

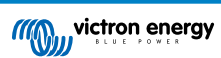

### Intern

Het interne laadalgoritme (bulk → absorptie → druppel → re-bulk) en de geconfigureerde laadspanningen zijn actief.

Aangegeven laadtoestand van de omvormer/acculader: bulk, absorptie, druppel, enz.

Aangegeven laadtoestand MPPT: bulk, absorptie, druppel enz. (firmwareversie v1.42 en hoger. Eerdere versies hebben een bug die ervoor zorgt dat de MPPT "Ext. Control" zegt, wanneer alleen de stroom beperkt wordt; het interne laadalgoritme is nog steeds actief.

### Omvormer/acculader (alleen van toepassing op MPPT's)

Het interne laadalgoritme van de MPPT's is uitgeschakeld; in plaats daarvan wordt het geregeld door een laadspanningsinstelpunt afkomstig van de omvormer/acculader.

Laadstatus aangegeven door MPPT: Ext. control.

### Accu

Het interne laadalgoritme is uitgeschakeld en in plaats daarvan wordt het apparaat bestuurd door de accu.

Laadtoestand aangegeven door omvormer/acculader: Bulk wanneer in de stroomgestuurde modus, Absorptie wanneer in spanningsgestuurde modus. Nooit druppelladen; ook al is de stroom laag / de accu kan vol zijn.

Laadstatus aangegeven door MPPT: Ext. control.

## 8.4. DVCC-functies voor alle systemen

Deze functies zijn van toepassing op alle typen systemen wanneer DVCC is ingeschakeld: met of zonder ESS-assistant, met loodzuur- of andere normale accu's en wanneer een intelligente CAN-bus BMS-accu is geïnstalleerd:

## 8.4.1. Stroomlading beperken

Dit is een door de gebruiker configureerbare maximale laadstroominstelling. Het werkt voor het hele systeem. MPPT-zonneladers hebben automatisch de prioriteit boven het lichtnet/aggregaat

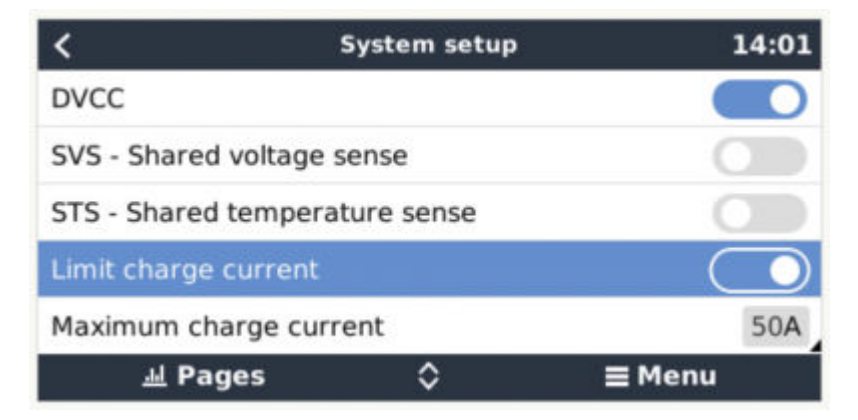

Deze instelling is beschikbaar in het menu "Instellingen  $\rightarrow$  Systeeminstellingen" op het GX-apparaat.

### Bijzonderheden:

1) Als een CAN-bus-BMS is aangesloten en de BMS een maximale laadstroom aanvraagt die afwijkt van de door de gebruiker configureerbare instelling, wordt de laagste van de twee gebruikt.

2) Dit mechanisme werkt alleen voor Victron-omvormer/acculaders, waaronder de Omvormer RS, Multi RS en zonneladers inclususief de MPPT RS. Andere laders, zoals de Skylla-i's worden niet bestuurd en ook hun laadstroom wordt niet in aanmerking genomen. Hetzelfde geldt voor apparaten die niet op het GX-apparaat zijn aangesloten, zoals een alternator. Met andere woorden: alleen de totale laadstroom van de omvormer/acculaders en alle MPPT's zullen worden bestuurd, verder niets. Alle andere bronnen zullen als extra laadstroom fungeren, zonder dat ze worden geregistreerd, zelfs na het installeren van een BMV of andere accumonitor.

3) DC-belastingen kunnen niet in aanmerking worden genomen, tenzij een SmartShunt of BMV-712 geïnstalleerd is en correct geconfigureerd wordt als een DC-belastingmonitor. Bijvoorbeeld, zonder de DC-belastingsmonitor, wordt de accu opgeladen met 30 ampère wanneer de geconfigureerde maximale laadstroom 50 ampère is, en de DC-belastingsmonitor, is de maximale laadstroom geconfigureerd als een DC-belastingsmonitor, is de maximale laadstroom geconfigureerd op 50 ampère, en meldt de DC-systeemshunt een verbruik van 25 ampère. Vervolgens worden de opladers ingesteld om met 50 + 25 = 75 ampère op te laden.

4) De stroom die uit het systeem wordt getrokken door de omvormer/acculader wordt gecompenseerd. Als er bijvoorbeeld 10 A wordt getrokken voor stroombelastingen en de limiet 50 A is, kunnen de zonneladers met een maximum van 60 ampère laden.

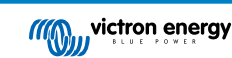

5) In alle situaties zal de maximale laadlimiet geconfigureerd in een apparaat zelf, dwz. de laadstroomlimiet ingesteld met VictronConnect of VEConfigure voor de zonneladers of omvormer/zonneladers nog steeds van kracht zijn. Een voorbeeld om dit te illustreren: als er zich alleen een omvormer/acculader in het systeem bevindt, en in VEConfigure of VictronConnect de laadstroom is geconfigureerd op 50 Ampère. En op het GX-apparaat is een limiet van 100 A geconfigureerd, dan zal de bedrijfslimiet 50 Ampère zijn.

6) Limieten DVCC-laadstroom worden niet toegepast op DC MPPT's wanneer ESS is ingeschakeld met DC MPPT om te exporteren. Dit is het maximale rendement van de zonnepanelen om te exporteren.

## 8.4.2. Gedeelde spanningsdetectie (Shared Voltage Sense - SVS)

Werkt met VE.Bus-apparaten en VE.Direct-zonneladers.

Het systeem selecteert automatisch de best beschikbare spanningsmeting. Het zal de spanning van de BMS of een BMVaccumonitor gebruiken, indien mogelijk, anders zal het gebruik maken van de accuspanning gerapporteerd door het VE.Bussysteem.

De spanning die op de GUI wordt weergegeven, weerspiegelt dezelfde spanningsmeting.

Gedeelde spanningsdetectie (Shared Voltage Sense - SVS) is standaard ingeschakeld wanneer DVCC is ingeschakeld. Het kan worden uitgeschakeld met een schakelaar in het menu Instellingen  $\rightarrow$  Systeeminstellingen.

De SVS (en DVCC) is geforceerd ingeschakeld voor de Lynx Smart BMS en kan niet gewijzigd worden.

## 8.4.3. Gedeelde temperatuurdetectie (Shared Temperature Sense STS)

Selecteer de te gebruiken temperatuursensor en het GX-apparaat stuurt de gemeten accutemperatuur naar het omvormer/ acculadersysteem en alle aangesloten zonneladers.

Selecteerbare bronnen voor de accutemperatuur zijn:

- BMV-702-accumonitor
- · BMV-712-accumonitor
- · Lynx Shunt VE.Can-accumonitoren
- Temperatuuringangen op een Cerbo GX (en dezelfde voor andere GX-apparaten die een temperatuuringang hebben)
- · Multi en Quattro omvormer/acculaders
- Zonneladers (wanneer uitgerust met een temperatuursensor)

## 8.4.4. Gedeelde stroomdetectie (Shared Current Sense SCS)

Deze functie stuurt de accustroom, gemeten door een op een accumonitor aangesloten GX-apparaat, door naar alle aangesloten zonneladers.

De zonneladers kunnen worden geconfigureerd om de accustroom te gebruiken voor het staartstroommechanisme dat de absorptie stopt wanneer de stroom onder de geconfigureerde drempel ligt. Raadpleeg voor meer informatie hierover de documentatie van de zonnelader.

Deze functie is alleen van toepassing op systemen die geen ESS zijn en/of geen beheerde accu hebben, omdat in beide gevallen de MPPT al extern wordt bediend.

Vereist MPPT-zonnelaadfirmware v1.47 of nieuwer.

## 8.5. DVCC-functies bij gebruik van CAN-bus BMS-accu

Dit hoofdstuk is van toepassing op alle systemen waarop een intelligente accu-BMS is geïnstalleerd en aangesloten via CAN-bus. Houd er rekening mee dat de Victron VE.Bus BMS niet inbegrepen is.

Een intelligente BMS stuurt de volgende parameters naar het GX-apparaat:

- 1. Laadspanningslimiet (CVL): de maximale laadspanning die de accu op dit moment accepteert.
- 2. Laadstroomlimiet (CCL): de maximale laadstroom nodig voor de accu.
- 3. Ontlaadstroomlimiet (DCL): de maximale ontlaadstroom nodig voor de accu.

Voor alle drie de parameters verzenden sommige typen accu's dynamische waarden. Ze bepalen bijvoorbeeld de maximale laadspanning op basis van celspanningen, laadtoestand of bijvoorbeeld temperatuur. Andere merken gebruiken een vaste waarde.

Hier is de pagina in het menu met de parameters:

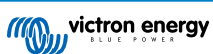

| <                   | Parameters            | 12:51  |
|---------------------|-----------------------|--------|
| Charge Voltage Lim  | it (CVL)              | 57.7V  |
| Charge Current Lim  | it (CCL)              | 103.4A |
| Discharge Current L | imit (DCL)            | 19.9A  |
| Low Voltage Discon  | nect (always ignored) |        |
|                     |                       |        |
| <u> 네</u> Pages     |                       | ≡ Menu |

Voor dergelijke accu's is het niet nodig om toegestane laad en ontlaadverbindingen aan te sluiten op de AUX-ingangen op een Multi of een Quattro.

Bij het omvormen, d.w.z. in de eilandmodus, zullen de Multi's en Quattro's worden uitgeschakeld wanneer de maximale ontladingsstroom nul is. Ze starten automatisch opnieuw op zodra het AC-netstroom terugkeert, of wanneer de BMS de maximale ontladingstroom weer verhoogt.

Zie het vorige hoofdstuk "Laadstroom beperken", gebruikersinstelling, voor meer informatie over hoe de maximale laadstroom wordt gebruikt, hoe het prioriteit geeft aan zonne-energie en nog veel meer.

Al het bovenstaande betekent dat het instellen van laadspanningen of laadprofielen in VEConfigure of VictronConnect niet nodig is en ook geen effect zal hebben. De Multi's, Quattro's, Multi en Omvormer RS, evenals de MPPT-zonneladers zullen opladen worden met de spanning ontvangen via de CAN-bus van de accu.

# 8.6. DVCC voor systemen met een ESS-assistent

- De "houd accu geladen"-modus van de ESS werkt goed. Deze functioneert niet zonder DVCC.
- Er wordt een vaste zonnecollectie van 0,4 V gebruikt in plaats van een variabele 2 V. (waarden voor 48V-systemen, delen door 4 voor 12 V). Houd er rekening mee dat deze zonne-neutralisatie alleen wordt toegepast wanneer de ESS-modus is ingesteld op "Geoptimaliseerd" in combinatie met een ingeschakelde voedingsinstelling van de invoer van overtollige zonnelader, of wanneer de ESS-modus is ingesteld op "Houd accu's opgeladen".
- Voeg Auto-oplaadfunctie toe voor de ESS-modi Geoptimaliseerd en Geoptimaliseerd (met BatteryLife). Het systeem laadt de accu automatisch op (via het lichtnet) wanneer de SoC 5 % of meer onder de "Minimum SoC"-waarde in het ESS-menu daalt. Het heropladen stopt wanneer het de minimale SoC bereikt.
- ESS-verbeterde statusweergave: Naast de laadtoestanden (Bulk/Absorptie/Druppel) zijn extra ontladings- en behoudsmodi toegevoegd. Daarnaast toont het ook redenen voor de staat waarin het zich bevindt:
  - #1: Lage SoC: ontlading uitgeschakeld
  - #2: BatteryLife is actief
  - #3: Opladen uitgeschakeld door BMS
  - #4: Ontladen uitgeschakeld door BMS
  - #5: Langzaam aan het opladen (onderdeel van BatteryLife, zie hierboven)
  - #6: Gebruiker heeft een laadlimiet van nul geconfigureerd.
  - #7: De gebruiker heeft een ontladingslimiet van nul geconfigureerd.
- Opmerking: Wanneer het 'Overschot DC-gekoppelde PV-teruglevering' is ingeschakeld met ESS, zal het DVCC-systeem de DVCC-laadstroomlimiet niet toepassen van de PV naar de accu. Dit gedrag is nodig om het exporteren mogelijk te maken. De limieten voor de laadspanning zijn nog steeds van toepassing.

De laadstroomlimieten die zijn ingesteld op het individuele instellingenniveau van het zonneladerapparaat, blijven ook van toepassing.

• Wanneer de BMS in een ESS-systeem wordt losgekoppeld, zullen de zonneladers niet langer functioneren en zal er een foutmelding #67 weergeven worden – Geen BMS (vereiste firmware v2.80 of hoger).

# 9. VRM-portaal

# 9.1. VRM-portaal Introductie

Door een GX-apparaat te verbinden met het internet kan het worden gebruikt in combinatie met de Victron Remote Management (VRM)-portal, waarmee het volgende mogelijk is:

- · Eenvoudige remote toegang tot alle online statistieken en systeemstatussen
- · Remote Console via de VRM: krijg toegang tot en configureer het systeem alsof je ernaast staat
- · Externe firmwareupdates van aangesloten zonneladers en andere Victron-producten.
- Gebruik van de VRM-app voor iOS en Android.

Zie hoofdstuk Internetconnectiviteit [19] voor het verbinden van het apparaat met internet.

# 9.2. Inschakelen op het VRM

Instructies staan in het document Aan de slag van het VRM-portaal.

Houd er rekening mee dat elk systeem eerst gegevens naar de VRM-portaal moet kunnen verzenden. Zolang er geen succesvolle verbinding is geweest, is het niet mogelijk om het systeem te registreren bij het VRM-gebruikersaccount. Raadpleeg in dat geval onderstaande sectie "Problemen oplossen 5.7".

# 9.3. Datalogging naar VRM

Datalogs worden via internet naar de VRM-portaal verzonden, indien beschikbaar. Alle gerelateerde instellingen zijn beschikbaar in de Online VRM Portaal-menu:

| <                | VRM online portal | 21:29            |
|------------------|-------------------|------------------|
| Logging enabled  |                   | Enabled          |
| VRM Portal ID    |                   | 847e405f9b43     |
| Log interval     |                   | 1 min            |
| Use secure conn  | ection (HTTPS)    |                  |
| Last contact     |                   | 59s              |
| Connection error |                   | No error         |
| Reboot device wi | hen no contact    |                  |
| Storage location |                   | Internal storage |
| Free disk space  |                   | 18.35M bytes     |
| microSD / USB    |                   | No storage found |
| Stored records   |                   | 0 records        |
| Oldest record ag | e                 |                  |
| ᆈ Pages          | ^                 | <b>≣</b> Menu    |

De overdracht van de data logs is ontworpen om ook te werken met slechte internet verbindingen. Lijnen tot 70 % continue pakketverlies zijn nog steeds voldoende om de gegevens eruit te krijgen, zelfs als ze in sommige gevallen worden vertraagd.

### Een extern opslagapparaat toevoegen

Wanneer het niet in staat is om de logs te verzenden, slaat het GX-apparaat ze op naar niet-vluchtige opslag (dwz. gegevens gaan niet verloren bij stroomverlies of het opnieuw opstarten).

Het GX-apparaat heeft een buffer om een paar dagen aan logbestanten intern op te slaan. Om deze periode te verlengen, moet een microSD-kaart of USB-stick geplaatst worden. De interne opslagstatus kan in de instellingen gezien worden.

Houd er rekening mee dat bij het invoegen van een dergelijk opslagapparaat alle intern opgeslagen logs automatisch worden overgebracht naar de ingevoegde stick: er gaan geen gegevens verloren.

Met of zonder een extern opslagapparaat zal het GX-apparaat altijd proberen verbinding te maken met de portal en alle achtergebleven logs te verzenden. Dat betekent dat zelfs bij maanden achterstand het alle achterstand verstuurt zodra het opnieuw een internetverbinding krijgt. De gegevens worden gecomprimeerd verstuurd: het verzenden van veel achtergebleven gegevens vergt aanzienlijk minder bandbreedte dan het verzenden van de gegevens met een continu beschikbare internetverbinding.

### Vereisten voor opslagapparaten

• Ondersteunde bestandssystemen voor microSD-kaarten of USB-flashdrives zijn FAT (12, 16, 32), ext3, ext4 en exFAT (vereist firmware v2.80 of hoger).

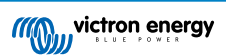

 SD- en SDHC-type microSD-kaarten met een capaciteit van 32 GB en kleiner worden verkocht met FAT12, FAT16 of FAT32. Ze kunnen probleemloos worden gebruikt, tenzij ze opnieuw worden geformatteerd naar een bestandssysteem dat niet ondersteund wordt.

### Datalogs handmatig overbrengen naar VRM

Voor apparaten die permanent zonder internet zijn, is het mogelijk om de gegevens op te halen en deze vervolgens handmatig vanaf een laptop te uploaden.

- 1. ga naar Instellingen → VRM-portal en klik op "Opslag uitwerpen". Zorg ervoor dat nooit zomaar de SD-kaart/USB-stick verwijderd wordt. Dit kan leiden tot schade en gegevensverlies.
- 2. verwijder nu het opslagapparaat en plaats het in een computer of laptop die is verbonden met internet.
- 3. open een webbrowser en navigeer naar het VRM-portaal.
- 4. Log in en klik vervolgens op de optie "GX-bestand uploaden" en volg de instructies:

| + Add a site | Upload CC | GX file: | Manual    | Profile | Logout | EN 💌 |
|--------------|-----------|----------|-----------|---------|--------|------|
|              |           | Groning  | jen Hub-2 |         |        | ۴    |

5. Verwijder het bestand van het opslagapparaat en plaats het opnieuw in het GX-apparaat. Houd er rekening mee dat het twee keer uploaden van dezelfde gegevens geen problemen veroorzaakt; maar toch is het beter om dat niet te doen.

Met een loginterval van eenmaal per minuut bedraagt de benodigde opslagruimte ongeveer 25 MB per maand, afhankelijk van het aantal aangesloten producten. Dus met een microSD-kaart van 1 GB kan ongeveer 3 jaar historie opgeslagen worden. Met andere woorden, elke microSD-kaart of USB-stick moet voldoende zijn om de 6 maanden aan gegevens op te slaan die de VRM bewaart.

Wanneer het opslagapparaat vol is, worden er geen gegevens meer geregistreerd.

Als er meerdere opslagapparaten zijn geplaatst, slaat het GX-apparaat de gegevens op in het apparaat dat het eerst is geplaatst. Wanneer die wordt verwijderd, zal het de andere niet gebruiken. In plaats daarvan zal het een interne backlog-buffer aanmaken. Alleen het plaatsen van een nieuwe zal het overschakelen naar het gebruik van externe opslag weer mogelijk maken.

### Netwerk-watchdog: auto-reboot

| <                | VRM online portal | ▲ 22:19    |
|------------------|-------------------|------------|
| Last contact     |                   | 7s         |
| Connection error | •                 | No error   |
| Reboot device w  | hen no contact    | $\bigcirc$ |
| No contact reset | delay (hh:mm)     | 01:00      |

Deze functie, standaard uitgeschakeld, zorgt ervoor dat het GX-apparaat zichzelf automatisch opnieuw opstart als het geen verbinding heeft kunnen maken met de VRM-portal.

Wees voorzichtig met het inschakelen van deze functie op ESS-systemen: wanneer de netwerkverbinding verloren gaat en het GX-apparaat opnieuw opstart, kan het systeem stroom verliezen wanneer het opnieuw opstarten te lang duurt (wanneer het lichtnet aanwezig is, zullen de Multi of Quattro passthru binnenkomen).

## 9.4. Problemen oplossen voor datalogging

In dit hoofdstuk wordt uitgelegd wat er gedaan moet worden als het GX-apparaat geen gegevens naar de VRM-portaal kan verzenden.

De communicatie die nodig is voor het verzenden van logs naar de VRM-portaal is:

- 1. Werkende DNS
- 2. Correct IP-adres
- 3. Werkende internetverbinding

4. Uitgaande http(s) verbinding naar http://ccgxlogging.victronenergy.com op poort 80 en 443. Houd er rekening mee dat dit nooit een probleem zou moeten zijn, tenzij in het geval van zeer gespecialiseerde bedrijfsnetwerken.

Houd er rekening mee dat de Cerbo GX geen ondersteuning biedt voor een proxyinstelling. Kijk hier voor meer informatie over de vereiste netwerken.

### Stap 1: Update het GX-apparaat naar de nieuwste beschikbare firmware

Instructies voor het updaten van de firmware van een GX-apparaat

### Stap 2: Verifieer het netwerk en de internetverbinding

Controleer in het menu Instellingen  $\rightarrow$  Ethernet of Instellingen  $\rightarrow$  Wi-Fi, het volgende:

- 1. Status moet op "Verbonden" staan
- 2. Er moet een IP-adres zijn, dat niet begint met 169.
- 3. Er moet een gateway zijn
- 4. Er moeten DNS-servers zijn

Raadpleeg voor een GX-GSM de handleiding "Problemen oplossen in het menu GX-gsm".

Als het IP-adres begint met 169, controleer dan of er ophet netwerk een DHCP-server beschikbaar is. 99 % van alle netwerken heeft een DHCP-server en is standaard ingeschakeld op alle bekende ADSL-, kabel- en 3G-routers. Als er geen DHCP-server beschikbaar is, configureer dan het IP-adres handmatig.

### Ethernet

| <                | Ethernet        | <b>9</b> 09:5     |  |
|------------------|-----------------|-------------------|--|
| State            |                 | Connected         |  |
| MAC address      |                 | 84:7E:40:65:47:4D |  |
| IP configuration |                 | Automatic         |  |
| IP address       | 192.168.004.148 |                   |  |
| Netmask          | 255.255.255.000 |                   |  |
| Gateway          |                 | 192.168.004.001   |  |
| Pages الله       | ~               | <b>≣</b> Menu     |  |

Als Ethernet gebruikt wordt en de status toont "Niet aangesloten", controleer dan of de ethernet-netwerkkabel niet defect is: of probeer een andere. De twee lampjes aan de achterkant van de Cerbo GX, waar de ethernet RJ45-kabel wordt aangesloten, moeten branden of knipperen. Als de twee lichtjes uit staan, wijst dit op een verbindingsprobleem.

### Wi-Fi

| <                | TP-LINK_9A338A | ♀ 10:27           |
|------------------|----------------|-------------------|
| State            |                | Connected         |
| Name             |                | TP-LINK_9A338A    |
| Forget network?  |                |                   |
| Signal strength  |                | 87 %              |
| MAC address      |                | 00:1A:EF:39:28:C5 |
| IP configuration |                | Automatic         |
| Pages <u>اما</u> | ~              | <b>≡</b> Menu     |

Als bij het gebruik van Wi-Fi, het menu "Geen Wi-Fi-adapter aangesloten" weergeeft, controleer dan de USB-aansluiting van de Wi-Fi-dongle. Probeer de dongle te los te koppelen en opnieuw aan te sluiten.

Wanneer Wi-Fi gebruikt wordt en de status "Fout" toont, kan het zijn dat het Wi-Fi-wachtwoord onjuist is. Klik op "Vergeet Netwerk" en probeer opnieuw verbinding te maken met het juiste wachtwoord.

### Stap 3. VRM-portaalconnectiviteit verifiëren

Navigeer naar Instellingen  $\rightarrow$  VRM online portaal en controleer de status van de verbindingsfout:

| <               | VRM online portal | 21:19         |
|-----------------|-------------------|---------------|
| Logging enable  | d                 | Enabled       |
| VRM Portal ID   |                   | 847e405f9b43  |
| Log interval    |                   | 1 min         |
| Use secure con  | nection (HTTPS)   |               |
| Last contact    |                   | 59s           |
| Connection erro | or                | No error      |
| Page: الله      | s v               | <b>≣</b> Menu |

Als er een verbindingsfout wordt weergegeven, kan de Cerbo GX geen contact opnemen met de VRM-database. De verbindingsfout toont een foutcode die de aard van het verbindingsprobleem aangeeft. Ook worden details van het foutbericht getoond, om IT-experts ter plaatse te faciliteren om het probleem te diagnosticeren.

- Fout #150 Onverwachte reactietekst: De http/https-oproep lukte maar de reactie was fout. Dit geeft aan dat er een Wi-Fiof netwerkinlogpagina is, soms een "captive portal" genoemd. Zoals te zien in luchthavens, hotels, jachthavens of terreinen
  voor kampeerauto's. Er bestaat geen oplossing om het GX-apparaat te laten werken met een Wi-Fi-netwerk dat een dergelijke
  inlogpagina en/of het aanvaarden van de gebruikersvoorwaarden vereist.
- Fout #151 Onverwachte HTTP-reactie: De verbinding is geslaagd, maar het antwoord duidt niet op een succesvolle HTTPresultaatcode (normaal 200). Dit kan erop duiden dat een transparante proxy de verbinding verstoort. Zie #150 hierboven voor voorbeelden.
- · Fout #152 Time-out verbinding: dit kan duiden op een slechte kwaliteit internetverbinding of een firewall die blokkeert.
- Fout #153 Verbindingsfout: dit kan wijzen op een routerprobleem. Controleer het weergegeven foutbericht voor meer informatie:

| <                                                                                                    | VRM online portal   |               |       |
|----------------------------------------------------------------------------------------------------|---------------------|---------------|-------|
| Connection error                                                                                                    | rror #153 Connectio |               | error |
| Error message: <urllib3.connection.httpconnection<br>object at 0xb53ae570&gt;: Failed to establish a new<br/>connection: [Errno 113] No route to host</urllib3.connection.httpconnection<br> |                     |               |       |
| Reboot device whe                                                                                                    | 0                   |               |       |
| Storage location                                                                                                    |                     | Internal sto  | rage  |
| Free disk space                                                                                                    | Free disk space     |               |       |
| Pages الله                                                                                                    | \$                  | <b>≡</b> Menu |       |

 Fout #153 Verbindingsprobleem, en dan specifiek een SSL-gerelateerd probleem, zoals in onderstaande schermafbeelding: controleer de datum en tijdsinstelling van het GX-apparaat, en ook de tijdzone. En controleer of de router geen speciale disclaimer, login of acceptatiepagina toont, zoals vaak te zien in luchthavens, hotels en andere openbare WiFi.

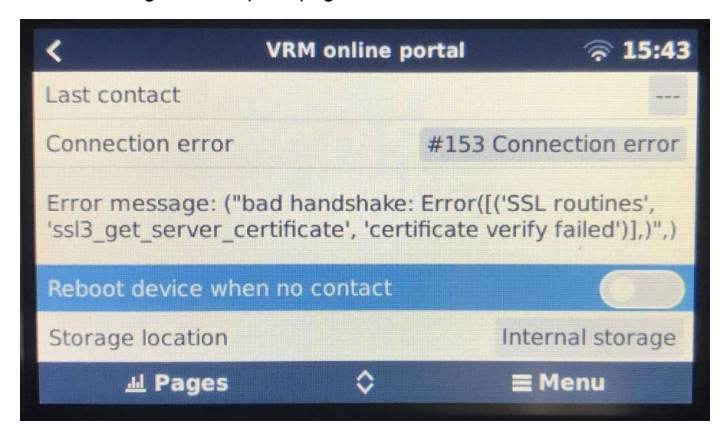

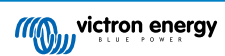

- Fout #154 DNS-fout: Zorg ervoor dat een er geldige DNS-server is geconfigureerd in het menu Ethernet of Wi-Fi. Meestal wordt dit automatisch toegewezen door een DHCP-server in een netwerk.
- Fout #155 Routerfout: VRM is onbereikbaar. Deze fout treedt op als er een ICMP-fout wordt ontvangen die aangeeft dat er geen route naar de VRM-server bestaat. Zorg ervoor dat de DHCP-server een werkende standaardroute toewijst of dat de gateway correct is geconfigureerd voor statische configuraties.
- Fout #159 Onbekende fout: dit is een algemene foutmelding voor fouten die niet direct kunnen worden gecategoriseerd. In dergelijke gevallen geeft de foutmelding informatie over het probleem.

| <                                                                                                    | VRM online portal |                    |
|----------------------------------------------------------------------------------------------------|-------------------|--------------------|
| Use secure connect                                                                                                    | tion (HTTPS)      |                    |
| Last contact                                                                                                    |                   | 1m 9s              |
| Connection error                                                                                                    |                   | #159 Unknown error |
| Error message:<br>HTTPConnectionPool(host='ccgxlogging.victronenergy.co<br>m', port=80): Read timed out. (read timeout=30) |                   |                    |
| Reboot device when no contact                                                                                              |                   |                    |
| <u>ااا</u> Pages                                                                                                    | \$                | <b>⊒</b> Menu      |

Vink "Laatste contact" aan. Als dit streepjes toont, heeft het GX-apparaat sinds het inschakelen geen contact kunnen opnemen met de VRM-portaal. Als het een tijd toont, maar er wordt nog steeds een fout weergegeven, kan het GX-apparaat gegevens verzenden, maar heeft het contact sindsdien verloren.

De "gebufferde items" geeft het aantal logs aan dat het heeft opgeslagen om later te verzenden. Als dit groter is dan 0, betekent dit dat de Cerbo GX geen verbinding kan maken met de VRM-portaal. Alle gegevens worden verzonden volgens het First in First out-principe: de VRM-portaal toont pas de meest actuele informatie nadat alle oude gegevens zijn verzonden.

# 9.5. Analyse van gegevens offline, zonder VRM

In bepaalde gevallen, bijvoorbeeld voor zeer afgelegen sites waar geen internet beschikbaar is, kan het nuttig zijn om de gegevens te analyseren zonder deze eerst naar de VRM-portal te hoeven uploaden.

- 1. Installeer VictronConnect op een Windows- of Apple-laptop
- 2. Plaats het opslagapparaat dat de logbestanden bevat in Victron
- 3. Connect, gebruik de functie GX Log Converter om ze te converteren naar Excel-bladen.

# 9.6. Remote Console op VRM - Problemen oplossen

Volg deze stappen om problemen met Remote Console op te lossen met VRM

- 1. Zorg ervoor dat het aanmelden bij de VRM-portal werkt, zie hoofdstuk 5.4. Zonder dit zal Remote Console op de VRM niet werken.
- 2. Nadat de functie Remote Console is ingeschakeld, moet het wachtwoord ingesteld worden (of uitschakelen).
- 3. Zorg er ook voor dat de Cerbo GX opnieuw opstart na het invoeren (of uitschakelen) van het wachtwoord.
- 4. Zorg ervoor dat de Cerbo GX bijgewekt wordt naar de nieuwste firmwareversie. De laatste stabiliteitsverbetering voor Remote Console is gemaakt in versie v2.30.
- 5. Controleer na het opnieuw opstarten of het remote bedieningspaneel of de VRM-status die online wordt weergegeven een poortnummer bevat. Als het "offline" aangeeft, of poortnummer 0, dan was het niet mogelijk voor de Cerbo GX om verbinding maken met de server van het remote bedieningspaneel. Dit wordt normaal gesproken veroorzaakt door een (bedrijfs)firewall die de verbinding blokkeert. De oplossing is dan om een uitzondering in de firewall te configureren.
- 6. -Controleer of de webbrowser, waarmee VRM gebruikt wordt, toegang heeft tot beide onderstaande URL's. Klik op beide links om ze te controleren. Houd er rekening mee dat het zien van een Foutmelding betekent dat alles in orde is. De goede fout is "Error response, Error code 405, Method Not Allowed".. Alser een time-out of een andere (browser) fout komt, kan er een firewall zijn die de verbinding blokkeert. https://vncrelay.victronenergy.com & https://vncrelay2.victronenergy.com/

### Technische achtergrond

Om Remote Console op VRM te laten werken, moeten de webbrowser en het GX-apparaat verbonden zijn. Deze verbinding is zodanig ontworpen dat er in bijna alle gevallen geen speciale configuratie of openstelling van firewalls nodig is. In de 0,1 % van

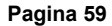

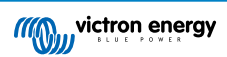

de gevallen waarbij het product niet meteen "out of the box" werkt, is er bijvoorbeeld spraken van grote bedrijfsnetwerken met speciale beveiliging of dure satelliet- of radio-ondersteunde lange afstandsnetwerken, zoals in plattelandsgebieden in Afrika en andere afgelegen gebieden.

Wanneer de afstandsbediening op VRM is ingeschakeld, zal het GX-apparaat openen en een verbinding maken met een van de servers van supporthosts.victronenergy.com. die momenteel worden omgeleid naar meerdere IP-adressen (84.22.108.49, 84.22.107.120, 3.25.10.245, 13.244.154.199 of 35.165.124.40, afhankelijk waar men zich bevindt) en in de toekomst waarschijnlijk ook andere. De gebruikte technologie is SSH en het zal proberen verbinding te maken met poort 22, 80 of 443; slechts één ervan hoeft te werken. De reden dat het alle drie de poorten uitprobeert, is dat op de meeste netwerken ten minste één van hen zal worden toegestaan door de lokale firewall.

Eenmaal verbonden met een van de supporthost-servers, staat die reverse SSH-tunnel te wachten om verbonden te worden door iemand die de verbinding nodig heeft. Dit kan de browser zijn of een Victron-ingenieur omdat dezelfde technologie wordt gebruikt voor de Remote Support-functionaliteit. Zie hierboven voor meer informatie.

Wanneer de Remote Console gebruikt wordt op VRM, zal de browser verbinding maken met vncrelay.victronenergy.com of vncrelay2.victronenergy.com, met behulp van de websockets op poort 443. Zie Q15 van de FAQ voor meer informatie over gebruikte verbindingen van het GX-apparaat.

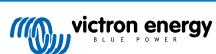

# **10. Nautische MFD-integratie door app**

# 10.1. Inleiding & vereisten

Een Glazenbrug is een MFD (Multifunctioneel Display) die de systemen en navigatiestatus van een boot integreert in een groot scherm of schermen op de brug van het schip, waardoor meerdere meters, beugels en bedradingscomplicaties worden weggenomen.

Een Victron systeem kan daar eenvoudig in worden geïntegreerd, zoals te zien in deze video:

https://www.youtube.com/watch?v=RWdEQfYZKEs

| "(Q)) | victron en                    | iergy               |                | Remo       | te Console |
|-------|-------------------------------|---------------------|----------------|------------|------------|
| AC    | AC Loads<br>242V              | 1.2A                | 318W           |            |            |
| 0     | Battery: B1<br>53.5V          | /D B-Box b<br>17.4A | attery<br>931W | Chargin    | g 50%      |
|       | Inverter / C<br>Bulk charging | harger: Mu          | ultiPlus-II    | 18A Ins    | out Limit  |
|       | On                            | Off                 |                | Charger on | ίγ.        |
| ø     | Grid Input<br>242V            | 2.7A                | 613W           |            |            |
|       | Solar<br>11.5A                | 616W                |                |            |            |

Functies:

- · Monitor walstroom en aggregaatstatus.
- Monitor accustatus voor één of meerdere accu's. Door gebruik te maken van de spanning van bijvoorbeeld acculaders, kan het ook secundaire accu's zoals Aggregaatstartaccu's weergeven.
- · Monitor de stroomconversieapparatuur: acculaders, omvormers, omvormer/acculaders.
- · Monitor de zonneproductie van een MPPT-zonnelader
- Monitor wisselstroombelastingen en gelijkstroombelastingen.
- · Controleer walstroomingangslimiet.
- · Controleer de omvormer/acculader: schakel hem uit, aan of zet hem op alleen laden.
- · Open optioneel het paneel van de Victron Remote Console, zodat er toegang is tot verdere parameters.

Let erop dat bewaking en regeling van AC-laders die via VE.Direct of VE.Can zijn aangesloten (dit geldt voor Phoenix Smart Chargers en de Skylla-serie) alleen werken als er walstroom is aangesloten.

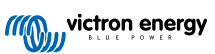

Compatibiliteit met Victron apparatuur:

- Alle Victron omvormer/acculaders: Van een 500 VA enkelfasig apparaat tot een groot 180 kVA driefasen-systeem, inclusief Multi's, Quattro's, 230 VAC- en 120 VA- modellen.
- Accumonitors: BMV-700, BMV-702, BMV-712, SmartShunt en de latere Lynx Shunt VE.Can, Lynx Ion BMS.
- Alle Victron MPPT-zonnelaadregelaars

Vereiste onderdelen:

- Accusysteem.
- Victron GX-apparaat (alle modellen zijn compatibel: CCGX, Cerbo GX, Venus GX, enz.)
- · Victron-omvormer/acculader.
- Victron-accumonitor.
- · Netwerkkabelverbinding tussen MFD en GX-apparaat (rechtstreeks of via netwerkrouter)
- MFD-specifieke ethernet adapterkabel (enkel voor enkele merken, zie gedetailleerde informatie in onderstaande koppelingen)

# 10.2. Compatibele MFD's en instructies

Instructies voor Garmin MFD's

Instructies voor Navico MFD's (Simrad, B&D, Lowrance)

Instructies voor Raymarine

Instructies voor Furuno

### De App gebruiken voor andere doeleinden

De App zoals zichtbaar op de MFD's, is een HTML5-app, gehost op het GX-apparaat. Het is ook toegankelijk vanaf een normale pc (of een tablet), door met een browser te navigeren naar: http://venus.local/app/. Of vervang venus.local door het GX-IP-adres.

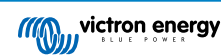

# **11. Integratie Marine MFD met NMEA 2000**

# 11.1. NMEA 2000 Inleiding

Onze GX-apparaten beschikken over een NMEA 2000-out functie: indien ingeschakeld fungeert het GX-apparaat als een brug: het maakt alle accumonitoren, omvormers/acculaders en andere producten aangesloten op je GX-apparaat beschikbaar op het NMEA 2000-netwerk.

Met behulp van die functie en het GX-apparaat aangesloten op een NMEA 2000-netwerk, kunnen Marine MFD's deze gegevens lezen en zichtbaar maken voor de gebruiker. Vaak is het zeer gemakkelijk te configureren.

Gebruik onze VE.Can-naar-NMEA 2000 Micro-C kabel met mannelijk uiteinde om het GX-apparaat aan te sluiten op het NMEA 2000-netwerk.

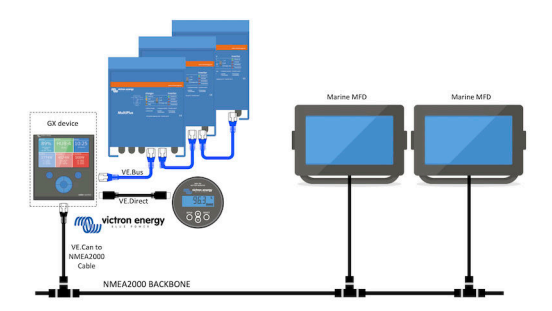

### Vergelijking met de App-integratie

Vergeleken met de MFD-integratie via de App, zoals uitgelegd in het vorige hoofdstuk, biedt de integratie via N2K een meer aanpasbare configuratie. Het nadeel van de integratie via N2K is dat het meer werk kost om een dergelijke configuratie te realiseren en om ervoor te zorgen dat alle PGN's en velden daarin ondersteund en compatibel zijn tussen het Victron-systeem en de MFD.

### Meer informatie

Lees naast dit hoofdstuk ook de introductieblogpost, en ook ons hoofddocument over de integratie van het Marine MFD.

Lees behalve dit hoofdstuk zeker ook (1) de inleidende blogpost, (2) ons hoofd Marine MFD Integratie-document en (3) het NMEA 2000-hoofdstuk in de Victron-handleiding voor de MFD die gebruikt wordt( Navico/Simrad/Lowrance/B&G, of Raymarine, of Garmin, of Furuno)

Ja, dit is behoorlijk wat leesvoer maar dat is uiteindelijk intrinsiek aan NMEA 2000: bijvoorbeeld enkele van die MFD's ondersteunen het weergeven van AC-gegevens, ontvangen via de NMEA 2000-kabels, anderen doen dit niet. Sommigen vereisen het wijzigen van Data Instances, anders doen dit niet, enzovoort.

# 11.2. Ondersteunde apparaten / PGN's

De NMEA 2000 definieert verschillende berichten. Berichten worden geïdentificeerd aan de hand van hun parametergroepsnummer (PGN). Een tekstuele beschrijving van het bericht is openbaar beschikbaar op de website van NMEA 2000 (http://www.nmea.org/).

Een gedetailleerde specificatie van het protocol en de berichtendefinitie of een deel ervan kunnen online worden besteld via de NMEA 2000-website.

De NMEA 2000 is gebaseerd op en compatibel met de SAE J1939. Alle AC-informatieberichten hebben de indeling voor AC-statusberichten zoals gedefinieerd in de J1939-75. De specificatie van deze berichten kan worden aangeschaft op de SAE-website (http://www.sae.org/).

Voor een gedetailleerde lijst van PGN's verwijzen wij naar ons whitepaper over gegevenscommunicatie.

### **Omvormers/acculaders**

Alle omvormers/acculaders die kunnen worden aangesloten via een VE.Bus-poort worden ondersteund. Dit omvat Multi's, Quattro's, Multiplus-II's en andere (soortgelijke) Victron-omvormers/acculaders.

Gegevens worden uitgezonden; en het is mogelijk om de walstroom in te stellen en de omvormer/acculader aan of uit te schakelen of op alleen omvormen of alleen lader in te stellen.

De interface heeft twee functies:

• De "153 omvormer"-functie, vertegenwoordigt de AC-uitgang

• De "154 AC-invoer"-functie vertegenwoordigt de AC-ingang

De statusberichten van de acculader worden verzonden door de omvormerfunctie. Beide functies hebben hun eigen netwerkadres.

Omdat beide functies dezelfde PGN's verzenden, bijvoorbeeld een AC-status-PGN met spanning, stroom en overige informatie, moeten NMEA 2000-datafnemers zoals generieke displays een onderscheid kunnen maken op basis van het netwerkadres.

Afhankelijk van de functie die bij dat netwerk hoort, moet het worden geïnterpreteerd als omvormerinvoer of omvormeruitvoer.

Beeldschermen die dit niet kunnen doen, beschouwen de gegevens als behorend tot het elektriciteitsnet (nuts).

De omvormeruitvoer wordt dan geïnterpreteerd als hulpprogramma #0 en omvormeruitvoer als hulpprogramma #1. Deze standaard nummers kunnen indien nodig worden gewijzigd via een netwerkconfiguratietool.

Accutemperatuur zoals gemeten door de omvormer(/lader) wordt ook verzonden.

Alle VREG-communicaties moeten naar het adres verzonden worden dat de omvormerfunctie vertegenwoordigt. De andere, AC-invoer, ondersteunt geen VREG-aanvragen: dat adres verzendt enkel AC-informatie gerelateerd aan de AC-ingang.

#### Omvormers

Zowel de reeks omvormers verbonden via VE.Bus als de reeks omvormers verbonden via een VE.Direct kabel worden ondersteund en hun informatie zal beschikbaar zijn op het NMEA 2000 netwerk.

### Accumonitors

Ondersteund. Dit omvat elke accumonitor die wordt ondersteund door het GX-apparaat.

### Zonneladers

Ondersteund. De accu-gerelateerde waarden en de spanning van de PV-reeksen en stroom worden beschikbaar gemaakt op het NMEA 2000-netwerk.

### [en] AC chargers

[en] Phoenix Smart IP43 Charger 120-240V and 230V models are supported. Only the 120-240V model allows to be remotely controlled (on/off and input current limit) from a compatible MFD.

### Tankniveaugegevens

Ondersteund. Tankniveaus gemeten door het GX apparaat worden verzonden door middel van een PGN 127505 Fluid Level. Zowel de Device Instance als de Data-instance voor deze PGN, vloeistofinstantie genoemd, worden beide automatisch genummerd voor elke tankmeting. De eerste tank krijgt nummer 0 toegewezen, de tweede tank krijgt nummer 1 toegewezen, enzovoort.

#### Andere gegevens en productsoorten

Niet ondersteund. Bovenaan expliciet vermelde types zijn de enige die momenteel ondersteund worden. Bijvoorbeeld gegevens van een acculader (zoals de Phoenix Smart Charger verbonden via VE.Direct) worden niet ondersteuund en zijn niet verwacht binnenkort ondersteund te worden.

## 11.3. NMEA 2000-configuratie

| <                                                                                                    | VE.Can port       | <b>ল্ 09:28</b>  |
|----------------------------------------------------------------------------------------------------|-------------------|------------------|
| CAN-bus profile                                                                                                    | VE.Can & Lynx Ion | BMS (250 kbit/s) |
| Devices                                                                                                    |                   | >                |
| NMEA2000-out                                                                                                    |                   |                  |
| Unique identity number selector                                                                                                    |                   |                  |
| Above selector sets which block of unique identity<br>numbers to use for the NAME Unique Identity Numbers i<br>the PGN 60928 NAME field. Change only when using<br>multiple GX Devices in one VE.Can network |                   |                  |
| Check Unique id numl                                                                                                    | bers              | Press to check   |
| 교 Pages                                                                                                    |                   | ≡ Menu           |

## Tabel 1.

| Instelling                          | Standaard | Omschrijving                                                                                                    |
|-------------------------------------|-----------|----------------------------------------------------------------------------------------------------|
| CAN-bus-profiel                     | VE.Can    | Definieert het type & baudrate van het CAN-bus-netwerk. Om te gebruiken<br>in combinatie met de NMEA 2000. Zorg ervoor dat er een van de profielen<br>gekozen wordt die VE.Can bevat en is ingesteld op 250 kbit/s                                                                                                    |
| NMEA 2000-out                       | Uit       | Schakelt de NMEA 2000-out-functie in of uit.                                                                                                    |
| Uniek<br>identiteitsnummer selector | 1         | Selecteert het blok getallen dat moet worden gebruikt voor de unieke<br>identiteitsnummers in het veld PGN 60928 NAME. Voor het GX-toestel<br>zelf en wanneer NMEA 2000-out ingeschakeld is, ook voor de virtuele-<br>toestellen.Dit moet alleen gewijzigd worden bij het installeren van<br>meerdere GX-apparaten op hetzelfde VE.Can-netwerk. Er zijn geen andere<br>redenen om dit nummer te wijzigen. Lees de laatste sectie in dit hoofdstuk<br>voor meer details met betrekking tot het Unieke identiteitsnummer. |
| Unieke nummers controleren          |           | Hiermee wordt gezocht naar andere apparaten die hetzelfde unieke<br>nummer gebruiken. Wanneer de zoekopdracht is voltooid, zal het reageren<br>met OK of met de tekst:                                                                                                    |
|                                     |           | Er is al een apparaat verbonden met dit unieke nummer. Selecteer een<br>ander apparaat.                                                                                                    |
|                                     |           | Houd er rekening mee dat er normaal gesproken geen reden is om deze<br>functie te gebruiken: het GX-apparaat controleert automatisch en continu of<br>de gebruikte nummers uniek zijn en waarschuwt wanneer er sprake is van<br>een conflict. Deze instelling is beschikbaar om snel te bevestigen dat alles<br>in orde is na het wijzigen van de instelling.                                                                                                    |

## 11.4. NMEA 2000 ConfigurerenDevice Instances

Het apparaten-submenu geeft toegang tot een lijst die alle ontdekte apparaten op het VE.Can/NMEA 2000 netwerk:

| <                   | VE.CAN devices     | 11:     | 04 |
|---------------------|--------------------|---------|----|
| Cerbo GX [500]      |                    | Device# | 0  |
| Hub-1 [1514]        |                    | Device# | 0  |
| MultiPlus 24/3000/7 | <b>0-16</b> [1516] | Device# | 0  |
| MultiPlus 24/3000/7 | <b>0-16</b> [1517] | Device# | 0  |
| vlink [1518]        |                    | Device# | 0  |
| BlueSolar Charger I | MPPT 75/50 [1523]  | Device# | 0  |
| (i) Help            | ~                  | 🖊 Edit  |    |

Elke invoer toont eerst de naam - ofwel de productnaam zoals in onze database, of wanneer geconfigureerd, de op maat gemaakte naam zoals geconfigureerd tijdens installatie.

Dan wordt tussen de vierkante haakjes het unieke identiteitsnummer getoond.

Aan de rechterzijde staat de VE.Can Device Instance die hetzelfde is als de NMEA-2000 Device Instance.

Druk op enter om die Device Instance te bewerken. Of druk op de rechtertoets om één stap dieper te gaan in de menustructuur, naar een pagina die alle generieke gegevens, beschikbaar voor dat apparaat, toont:

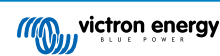

| SlueSolar Charger MPPT 75/50 [1523] 11:09                                                                                                    |                     |            |  |  |
|----------------------------------------------------------------------------------------------------|---------------------|------------|--|--|
| Model Name                                                                                                    | BlueSolar Charger M | 1PPT 75/50 |  |  |
| Custom Name                                                                                                    |                     |            |  |  |
| Careful, for ESS systems, as well as systems with a<br>managed battery, the CAN-bus device instance must<br>remain configured to 0. See GX manual for more<br>information. |                     |            |  |  |
| Device Instance                                                                                                    |                     | 0          |  |  |
| Manufacturer                                                                                                    |                     | 358        |  |  |
| Network Address                                                                                                    |                     | 36         |  |  |
| Firmware Version                                                                                                    |                     | v1.49      |  |  |
| Serial Number                                                                                                    |                     | 0001523    |  |  |
| Unique Identity Number                                                                                                    |                     | 1523       |  |  |
| <u> 네</u> Pages                                                                                                    | ^ ≡M                | enu        |  |  |

## 11.5. Technische details NMEA 2000-out

## 11.5.1. NMEA 2000 Woordenlijst

Hier is een woordenlijst om te helpen bij de interpretatie van deze tekst:

- Virtueel apparaat: een Accubewaker, Omvormer of ander Victron apparaat dat zelf geen CAN-bus poort heeft, die "virtueel" beschikbaar is gesteld op de CAN-bus door de NMEA 2000-out-functie van het GX-apparaat.
- CAN-bus: de VE.Can-poort op het GX-apparaat die in de context van dit hoofdstuk hoogstwaarschijnlijk verbonden is met een NMEA 2000-netwerk.
- NMEA 2000-out-functie: de softwarefunctie van het GX-apparaat die in dit hoofdstuk wordt beschreven.
- NMEA 2000: Nautisch CAN-bus-protocol, gebaseerd op de J1939.
- · Instantie: er zijn veel soorten instanties die hieronder in detail worden uitgelegd.
- J1939: Een set standaarden die een CAN-bus-protocol definiëren, gedefinieerd door de SAE-organisatie.
- Address Claim Procedure (ACL): een mechanisme, gespecificeerd door de J1939 en gebruikt in de NMEA 2000, die door apparaten op het netwerk wordt gebruikt om te onderhandelen en elk apparaat op het netwerk een uniek netwerkadres toe te wijzen. Het is een getal van 0 tot 252. Er zijn drie speciale netwerkadressen gedefinieerd:
  - 1. 0xFD (253) Gereserveerd
  - 2. 0xFE (254) Kan geen adres claimen bijvoorbeeld wanneer alle anderen in gebruik zijn
  - 3. 0xFF (255) Het uitzendingsadres

## 11.5.2. NMEA 2000 Virtual-apparaten

Wanneer de NMEA 2000-out-functie is ingeschakeld, fungeert het GX-apparaat als een brug: het maakt elke accumonitor, omvormer/accuader of ander apparaat dat is aangesloten, afzonderlijk beschikbaar op de CAN-bus.

Individueel, met een eigen netwerkadres, eigen Device Instance functiecodes, enzovoort.

Bijvoorbeeld, een GX-apparaat met twee BMV's aangesloten op een VE.Direct-poort en een omvormer/acculader aangesloten via een VE.Bus, zal de volgende gegevens beschikbaar maken op de CAN-bus:

## Tabel 2.

| Adres | Klasse                     | Functie       | Omschrijving                       |
|-------|----------------------------|---------------|------------------------------------|
| 0xE1  | 130 (Display)              | 120 (Display) | Het GX-apparaat zelf               |
| 0x03  | 35 (Elektrische opwekking) | 170 (Accu)    | De 1ste BMV                        |
| 0xE4  | 35 (Elektrische opwekking) | 170 (Accu)    | De 2de BMV                         |
| 0xD3  | 35 (Elektrische opwekking) | 153           | De omvormer/acculader (AC-uitgang) |
| 0xD6  | 35 (Elektrische opwekking) | 154           | De omvormer/acculader (AC-ingang)  |

## 11.5.3. NMEA 2000-klassen en -functies

Volgens de NMEA 2000-specificatie definiëren deze de soorten zenders en apparaten die zijn aangesloten op de CAN-bus. Klassen zijn de hoofdcategorieën en functies specificeren het tot een nader detail.

## 11.5.4. NMEA 2000-instanties

NMEA 2000 definieert drie verschillende instanties:

- 1. Gegevensinstantie
- 2. Apparaatinstantie
- 3. Systeeminstantie

Voor alle accumonitoren en andere apparaten die het GX-apparaat beschikbaar stelt op de CAN-bus, is elk van de bovenstaande typen instanties beschikbaar en kan afzonderlijk worden geconfigureerd.

Per virtueel apparaat is er één Device Instance en één System Instance. En afhankelijk van het type virtueel apparaat, zijn er één of meerdere Data Instances.

Voor een BMV-712 zijn er bijvoorbeeld tweeData Instances, één "DC-instantie" voor de hoofdaccu en een ander voor de Startaccuspanning.

Hoe Device Instances gewijzigd en gebruikt kunnen worden, hangt af van de apparatuur en software die wordt gebruikt om ze op de CAN-bus uit te lezen. De apparatuur en software die hier worden bedoeld zijn MFD's zoals die van Garmin, Raymarine of Navico; maar ook meer software georiënteerde oplossingen van bijvoorbeeld Maretron.

De meeste van deze oplossingen identificeren parameters en producten door unieke apparaat-instanties te vereisen, of door gebruik te maken van de PGN 60928 NAME Unique Identity Numbers en vertrouwen er niet op dat de data-instanties wereldwijd uniek zijn. Er zijn echter een paar uitzonderingen: voor Raymarine en Furuno MFD's moet de data-instantie worden gewijzigd om de gegevens correct weer te geven. Raadpleeg alstublieft de MFD-integratiepagina voor meer details.

De NMEA 2000-specificatie specificeert het volgende: "Gegevensinstanties zullen uniek zijn wanneer ze door een apparaat in dezelfde PGN's worden verzonden. Gegevensinstanties zullen niet uniek zijn op het netwerk. De programmeerbaarheid van velden moet worden geïmplementeerd door gebruik te maken van de PGN 126208, Write Fields Group-functie."

Met andere woorden, data-instanties moeten alleen in één apparaat uniek te zijn. Het is geen vereiste dat ze wereldwijd uniek zijn — de enige uitzondering is de "motor-instantie" die in ieder geval voorlopig, om compatibel te zijn met oudere apparaten, wereldwijd uniek moet zijn (bijv. Bakboord = 0, Stuurboord = 1). Sommige van onze BMV-accumonitoren kunnen bijvoorbeeld twee spanningen meten, één voor de hoofdaccu en één voor de startaccu, en dat is waar data-instantiëring wordt gebruikt. Vergelijkbaar voor acculaders met meerdere uitgangen. Merk op dat de installateur deze data-instanties niet hoeft te wijzigen, aangezien deze producten vooraf zijn geconfigureerd om de relevante PGN's met unieke data-instanties te verzenden (Accu-instantie & DC gedetailleerde instantie, in dit geval).

WAARSCHUWING: hoewel het mogelijk is om de Data Instances te wijzigen, zal het veranderen op een Victron-apparaat zal dat apparaat andere Victron apparaten niet meer kunnen lezen.

Een opmerking over de Device Instances: het is niet nodig om een unieke Device Instance toe te wijzen aan elk apparaat op de CAN-bus. Het is geen probleem dat een accumonitor en een zonnelader beide worden geconfigureerd met (hun standaard) Device Instance 0. Ook wanneer er meerdere accumonitoren of zonneladers zijn, is het niet altijd nodig om elk van hen een unieke Device Instance toe te wijzen. Als dat nodig is, hoeven ze alleen uniek te zijn voor die apparaten die dezelfde functie gebruiken.

En houd er rekening mee dat het wijzigen van de Device Instance op een Victron-apparaat de werking ervan kan veranderen, zie hieronder.

### Systeeminstanties

Volgens de NMEA 2000-specificatie is deze instantie een 4-bits veld met een geldig bereik van 0 t/m 15 dat de verschijning aangeeft van apparaten in extra netwerksegmenten, redundante of parallelle netwerken of subnetwerken.

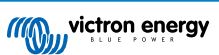

Het System Instance veld kan worden gebruikt om meerdere NMEA 2000-netwerken op deze grotere nautische platforms te faciliteren. NMEA 2000-apparaten achter een brug, router, gateway of als onderdeel van een netwerksegment kunnen dit allemaal aangeven door gebruik en toepassing van het System Instance veld.

### De ECU-instantie en Functie-instantie

In sommige documentatie en softwaretools wordt er nog andere terminologie gebruikt:

- ECU-instantie
- Functie-instantie
- Apparaatinstantie Lager
- · Apparaatinstantie Hoger

Hier is hoe ze allemaal verband houden: de *ECU-instantie* en de *functie-instantie* terminologie is afkomstig van de SAE J1939- en ISO 11783-5-specificatie. En ze bestaan niet in de NMEA 2000 definitie. Ze definiëren echter allemaal dezelfde velden in dezelfde CAN-bus berichten die NMEA 2000 definiert als *apparaat-instanties*.

Meer in detail: het veld dat J1939 definieert als ECU-instantie, wordt in de NMEA 2000 specificatie hernoemd naar Apparaatinstantie Lager. De functie-instantie wordt hernoemd naar Apparaat-instantie hoger. En samen vormen ze de apparaat-instantie, een NMEA 2000-definitie.

Bij gebruik van verschillende termen, zijn die velden dezelfde velden in beide standaarden. Apparaat-instantie Lager is 3 bits lang en Apparaat-instantie Hoger 5, gezamenlijk 8 bits. Dit vormt de byte die de NMEA 2000 apparaat-instantie is.

### De unieke instantie

De *unieke instantie* is nog zo'n woord dat wordt gebruikt om bijna dezelfde informatie te beschrijven. Het wordt gebruikt door Maretron en kan zichtbaar worden gemaakt in hun software door de gerelateerde kolom in te schakelen. De Maretron-software kiest zelf tussen apparaat-instantie en data-instantie.

## 11.5.5. NMEA 2000-instanties wijzigen

### Gegevensinstantie

Hoewel we aanbevelenData Instances niet te wijzigen (zie bovenstaande uitleg en WAARSCHUWING) is het mogelijk ze te wijzigen.

Er is geen optie binnen Venus OS om ze te wijzigen - instrument van derden is vereist en het enige instrument dat we kennen om dat te doen is Actisense NMEA 2000-lezer.

Om de gegevensinstaanties te wijzigen, raadpleeg dit document.

### Apparaatinstantie

Zie dit document als de Device Instances gewijzigd moeten worden.

WAARSCHUWING: deze (Victron)-functies zijn afhankelijk van de Device Instances

- Voor een ESS-systeem met zonneladers die zijn aangesloten op een VE.Can-netwerk, moeten die zonneladers worden geconfigureerd naar hun standaard Device Instance (0) voor een goede werking. Dit geldt niet voor VE.Direct-aangesloten zonneladers die op de CAN-bus als virtueel apparaat beschikbaar worden gesteld met behulp van de NMEA 2000-out-functie. Tenzij de Device Instance van het GX-apparaat opnieuw is geconfigureerd naar een ander Device Instance. Dat is technisch mogelijk, maar we raden het niet aan en het is ook nooit vereist. In die situatie moeten de acculaders echter worden geconfigureerd naar dezelfde Device Instance als het GX-apparaat.
- 2. Voor systemen met beheerde accu's geldt hetzelfde.
- Voor zowel zonneladers als AC-aangesloten acculaders, wanneer aangesloten op een VE.Can-netwerk, zullen ze hun werking synchroniseren. Laadstatus en dergelijken. Om die functie te laten werken, moeten alle opladers worden geconfigureerd voor dezelfde Device Instance.

Kortom: voor het merendeel van de systemen raden we aan om de Device Instance op de standaard 0 te laten staan.

### 11.5.6. Unieke identiteitsnummers PGN 60928 NAME

Het GX-apparaat wijst een individueel uniek identiteitsnummer toe aan elk virtueel apparaat. Het toegewezen nummer is een functie van het *PGN 60928 NAME uniek identiteitsnummerblok* ofwel *Uniek apparaatnummer voor de VE.Can* zoals aangegeven in de schemopname hierboven, zoals geconfigureerd in de instellingen van het GX-apparaat.

Deze tabel laat zien hoe het wijzigen van die instelling zich vertaalt in de virtuele apparaten zoals beschikbaar op de CAN-bus:

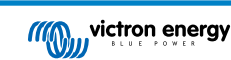
### Tabel 3.

| geconfigureerd uniek identiteitsblok:               | 1   | 2    | 3    | 4    |
|-----------------------------------------------------|-----|------|------|------|
| GX-apparaat                                         | 500 | 1000 | 1500 | 2000 |
| 1ste virtuele apparaat (bijvoorbeeld een BMV)       | 501 | 1001 | 1501 | 2001 |
| 2de virtuele apparaat (bijvoorbeeld een andere BMV) | 502 | 1002 | 1502 | 2002 |
| 3e virtuele apparaat (bijvoorbeeld een derde BMV)   | 503 | 1003 | 1503 | 2003 |

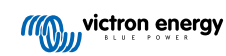

# 12. RV-C Support

### 12.1. [en] RV-C Introduction

[en] Starting with Venus OS firmware v2.90, Victron supports the RV-C protocol.

### [en] What is the RV-C protocol?

[en] The RV-C (Recreation Vehicle-CAN) protocol is to RVs what NMEA 2000 (also known as N2K) is to boats: a communication protocol based on CAN-bus (Controller Area Network bus) and used primarily in RVs in the US to enable RV devices and appliances to communicate and work together.

[en] There are two basic functions, RV-C out and RV-C in.

- [en] RV-C out allows control and monitoring of compatible Victron devices from a RV-C control panel.
- [en] RV-C in allows receiving data from one or more compatible RV-C devices to be displayed on the GX device.

[en] In summary, when this feature is enabled with the GX device connected to an RV-C network, an RV-C control panel can read Victron data, e.g. from a BMV or an inverter/charger and display it to the user or even control some of them. Compatible RV-C devices are displayed on the GX unit at the same time.

[en] RV-C is built upon SAE J1939.

### 12.2. [en] Limitations

### [en] VE.Can devices

[en] The RV-C and VE.Can protocols are not compatible with each other: a VE.Can port on a GX device can be configured to the VE.Can profile or to the RV-C profile, not both at the same time.

[en] Using a GX device with just one fully functional VE.Can port means that there is a limitation to what devices can be used in the system when connection to RV-C is a requirement.

[en] Typical RV-related products, which therefore cannot be used in the situation described above:

- [en] the Lynx Smart BMS cannot be used as it needs to be connected via VE.Can. Use a VE.Bus BMS instead (connects to the VE.Bus port).
- [en] the Lynx Smart Shunt cannot be used, use a SmartShunt instead (connects via VE.Direct).
- [en] the Wakespeed alternator regulator cannot be connected to the monitoring by the GX device.
- [en] higher power MPPT charge controllers must be connected using their VE.Direct connection. Not on a VE.Can network.

[en] Depending on the system, this currently also limits the selection of a suitable GX device:

- [en] Color Control GX (CCGX): has only one VE.Can port, thus it can be configured for either VE.Can or RV-C, not both. And because of this you can't for example make a system with a Lynx Smart BMS (which need to be connected on a VE.Can port) and have it connected to RV-C at the same time.
- [en] Cerbo GX: current generation has only one (fully functional) VE.Can port. Same as above, it's either VE.Can or RV-C, not both.

[en] In mid-2023 we expect the launch an improved Cerbo GX revision with two fully functional VE.Can ports instead of one fully functional and one limited to BMS-Can only.

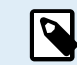

[en] Please note that the BMS-Can port on the Cerbo GX is limited and cannot be used as RV-C port.

[en] Venus GX: has two VE.Can ports. So can be connected to both, VE.Can and RV-C networks at the same time.

#### [en] Instance related limitations

[en] All 'instances' are hard-coded:

- [en] Battery Instances are hard coded to 1 (typical 'house battery') and 2 (Starter), where appropriate
- [en] Device instances are hard coded to 1

[en] The one exception to this are Tank monitors, which map the Victron usage to the RV-C tank instances (i.e. Gray = Gray, Water = Water, etc.).

[en] Outside of tanks, the ramification of this is that only a single physical representation of a given device is supported. Only one MPPT, only one inverter/charger, etc.

# 12.3. [en] Supported Devices

[en] Venus v2.90 adds RV-C out support for the following products:

- [en] VE.Bus Inverter/Charger, i.e. MultiPlus/Quattro: the inverter and charger part can be controlled separately (on/off) from RV-C. Also shore input current limit can be set.
- [en] Phoenix Smart IP43 Charger 120-240V: Can be activated/deactivated (on/off) via RV-C. Also shore input current limit can be set. The Phoenix Smart IP43 Charger 230V cannot be controlled and is read-only.
- [en] Skylla-i and Skylla-IP44/IP65
- [en] Phoenix VE.Direct Inverter
- [en] Phoenix Inverter Smart and Inverter RS
- [en] Solar chargers incl. MPPT RS
- [en] Batteries: BMV, SmartShunt, Lynx Shunt, Lynx Ion BMS, Lynx Smart BMS
- [en] Tanks:
  - [en] Tank level senders connected to the tank level input of the GX device
  - [en] Tank level senders connected to a GX Tank 140
  - [en] Tank level senders connected to the VE.Can and/or NMEA 2000 port of the GX device

[en] We also support RV-C in data for:

• [en] RV-C tank sensors

[en] Please note that the Garnet SeeLeveL II 709 does not have absolute tank level and tank capacity. Therefore we only show relative level. Tanks from another GX device will have absolute level and capacity, but cannot be configured through RV-C.

• [en] RV-C batteries: Lithionics is the only supported RV-C battery (including DVCC support)

[en] See appendix for advanced parameters and RV-C programming.

# 12.4. [en] RV-C Configuration

[en] The configuration for RV-C is done via the GX device.

- 1. [en] Open the remote console and go to Settings → Services → VE.Can ports → CAN-bus profile.
- 2. [en] Open the CAN-bus profile and select the RV-C (250 kbit/s) profile.
- 3. [en] The RV-C profile will start working and the previously selected profile will shut down (associated equipment like VE.Can devices become unavailable in the GUI).

| <                 | Services | 奈 10:19       |
|-------------------|----------|---------------|
| Modbus TCP        |          | Disabled >    |
| MQTT on LAN (SSL) |          |               |
| VE.Can port       |          | >             |
| BMS-Can port      |          | >             |
|                   |          |               |
|                   |          |               |
| <u>ااا </u> Pages |          | <b>≣</b> Menu |
|                   |          |               |

| <                                                       | VE.Can port                                                       | 奈 13:08                                                  |
|---------------------------------------------------------|-------------------------------------------------------------------|----------------------------------------------------------|
| CAN-bus profile                                         | VE.Can & Lynx lo                                                  | n BMS (250 kbit/s)                                       |
| Devices                                                 |                                                                   | >                                                        |
| NMEA2000-out                                            |                                                                   |                                                          |
| Unique identity num                                     | 1                                                                 |                                                          |
| Above selector<br>numbers to use for<br>the PGN 60928 M | sets which block of<br>the NAME Unique Io<br>IAME field. Change ( | unique identity<br>dentity Numbers in<br>only when using |
| JI Pages                                                | ~                                                                 | = Menu                                                   |

| <       | CAN-bus profile             | <b>† 13:08</b> |
|---------|-----------------------------|----------------|
| Disable | d                           | 0              |
| VE.Can  | & Lynx Ion BMS (250 kbit/s) | ۲              |
| VE.Can  | & CAN-bus BMS (250 kbit/s)  | 0              |
| CAN-bu  | s BMS (500 kbit/s)          | 0              |
| Oceanv  | olt (250 kbit/s)            | 0              |
| RV-C (2 |                             | 0              |
|         | $\otimes$                   | $\bigotimes$   |

# 13. Digitale ingangen

De digitale ingangen van de Cerbo GX worden weergegeven in het overzicht van aansluitingen [2].

De ingangen zijn niet geïsoleerd. Ze werken op 3V3-niveaus en zijn bestand tegen een maximale invoer van 5 V. Elke ingang heeft een interne 10 k pull-up-weerstand tot 3V3. We raden aan om het aan te sluiten op een potentiële vrije relais of anderszins open collector/optocoupler-uitgang.

### 13.1. Configuratie

Elk van de digitale ingangen kan worden geconfigureerd als een van een aantal vooraf gedefinieerde sensoren die ook als alarm kunnen worden geconfigureerd.

Houd er rekening mee dat de pulsmeter wordt niet ondersteund in de Cerbo GX.

De mogelijke configureerbare functies zijn:

| Functie      | Statussen          |
|--------------|--------------------|
| Deuralarm    | Open/Gesloten      |
| Lenspomp     | Aan/Uit            |
| Lensalarm    | OK/Alarm           |
| Inbreekalarm | OK/Alarm           |
| Rookalarm    | OK/Alarm           |
| Brandalarm   | OK/Alarm           |
| CO2-alarm    | OK/Alarm           |
| Aggregaat    | In bedrijf/gestopt |

De functie van elke ingang kan worden geconfigureerd in de GUI onder Instellingen  $\rightarrow$  I/O  $\rightarrow$  Digitale ingangen.

| <               | Digital inputs | 11:37         |
|-----------------|----------------|---------------|
| Digital input 1 |                | Disabled      |
| Digital input 2 |                | Disabled      |
| Digital input 3 |                | Pulse meter   |
| Digital input 4 |                | Door alarm    |
| Digital input 5 |                | Disabled      |
|                 |                |               |
| <u>네</u> Pages  |                | <b>≡</b> Menu |

Zodra de ingang is geconfigureerd voor het beoogde doel, zal deze worden weergegeven met andere apparaten.

| Device Li      | st 08:45      |
|----------------|---------------|
| Bilge alarm    | Ok >          |
| Bilge pump     | On >          |
| Pulse meter    | 145m³ >       |
| Notifications  | >             |
| Settings       | >             |
|                |               |
| <u>네</u> Pages | <b>⊒</b> Menu |

Andere parameters met betrekking tot die functie kunnen worden geconfigureerd door het apparaatmenu te openen en Instellen te selecteren.

Voor sensoren en alarmen kan beslist worden of de ingang als een alarmtoestand moet worden behandeld of dat de labels moeten worden omgekeerd en of de logische niveaus moeten worden omgekeerd.

- Als de labels die aan de herinnering zijn gekoppeld verwisseld moeten worden, stel dan "Omgekeerd" in op aan.
- Als een logische lage invoer (0V) als een positieve voorwaarde moet worden beschouwd, stel dan "Omgekeerde alarmlogica" in op aan.

| <                  | Setup         | 09:40 |
|--------------------|---------------|-------|
| Enable alarm       | ON            |       |
| Inverted           | 0             | OFF   |
| Invert alarm logic | 0             | OFF   |
|                    |               |       |
|                    |               |       |
|                    |               |       |
| <u>ااا.</u> Pages  | <b>⊒</b> Menu |       |

# 13.2. Uitlezen van digitale ingangen via Modbus-TCP

De waarden/toestanden van de digitale ingangen zijn beschikbaar op Modbus-TCP. Download voor meer informatie hierover een kopie van het document "Modbus-TCP-registratielijst" van onze website. En bekijk onze FAQ met betrekking tot de Modbus-TCP.

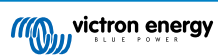

# 14. Automatische start/stop van de GX-aggregaat

# 14.1. Automatische start/stop van de GX-aggregaat

### Inleiding

Een intern relais op een GX-apparaat (bijv. Cerbo GX/Cerbo GX) kan worden gebruikt om een aggregaat automatisch te starten of te stoppen. Dit relais - of een schakelaar - kan worden "geactiveerd" door een aantal door de gebruiker gedefinieerde condities. In deze handleiding wordt uitgelegd welke condities er beschikbaar zijn en wordt men door de stappen geleid die nodig zijn om deze nuttige functionaliteit in te stellen.

Dit is een van de beschikbare opties om een aggregaat automatisch te starten of te stoppen. Zie de Automatische start/stop van de GX-aggregaat [74] voor een overzicht van alle opties. Meer algemene informatie over het gebruik van een aggregaat in combinatie met Victron is hier beschikbaar.

# 14.2. Bedrading

Sluit eerst het relais met een kabel aan op een genset. Het relais bevindt zich aan de achterzijde van de Cerbo GX- gemarkeerd met de tekst Relais. Bij gebruik van een Cerbo GX, zijn er twee relais te zien aan de onderkant van het apparaat - alleen relais 1 kan worden gebruikt voor de automatische start/stop-functie van het aggregaat

De bedrading tussen de Cerbo GX/Cerbo GXmoet "permanent" zijn om ervoor te zorgen dat het aggregaat blijft werken; en ook om automatische "Stop" toe te staan wanneer aan de parameters voor auto-stop is voldaan.

Naast het aansturen van het interne relais, kan de automatische start- / stop-functionaliteit ook worden ingeschakeld om ondersteunde Fischer Panda-aggregaten direct aan te sturen. Voor meer informatie over hoe Fischer Panda-aggregaten aangesloten moeten worden, zie Cerbo GX & Fischer Panda-aggregaten.

Er zijn veel bedradingsvariaties aan de kant van het aggregaat. Daarom moet ook de aggregaat handleiding of leverancier geraadpleegd worden met betrekking tot hun remote kabelstartconfiguratie.

# 14.3. De start/stop-functie inschakelen

Ga naar: Instellingen → Relais en stel de Functie-opties in op "Aggregaat start/stop"

### Relais

| <        | Relay | 19:45                |
|----------|-------|----------------------|
| Function |       | Generator start/stop |
|          |       |                      |
|          |       |                      |
|          |       |                      |
|          |       |                      |
| 관 Pages  |       | <b>≣</b> Menu        |

Nu dat dit is ingeschakeld, zijn alle instellingen met betrekking tot de functie Automatische AggregaatStart/Stop te vinden in het hoofdmenu onder: Instellingen  $\rightarrow$ Aggregaat starten en stoppen.

### Fischer Panda-aggregaten

- 1. Schakel de functie "Auto-start" in het bedieningspaneel van de Fischer Panda-aggregaat in.
- 2. Ga naar de Fischer Panda gensetpagina en stel de Modus in op "Auto-start/stop"

Zodra de modus is ingesteld, worden alle instellingen beschikbaar onder het menu Auto-start/stop onder aan de pagina.

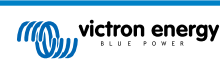

| <               | Fischer Panda Genset |    | 19:40           |
|-----------------|----------------------|----|-----------------|
| Mode            |                      |    | Auto start/stop |
| Status          |                      |    | Standby         |
| Error Code      |                      |    | #0 No error     |
| AC              | 0V                   | 0A | 0.00kW          |
| Auto start/stop |                      |    | >               |
| Engine          |                      |    | >               |
| Device          |                      |    | >               |
| <u>쇄</u> Pages  | ^                    | 6  | ≣ Menu          |

# 14.4. Algemene start/stop - Hoofdpagina

Selecteer vanuit het hoofdmenu Instellingen > Aggregaat-start/stop:

| <               | Generator start/stop | 09:26            |
|-----------------|----------------------|------------------|
| Generator state |                      | Manually started |
| Error           |                      | No error         |
| Run time        |                      | lm               |
| Total run time  |                      | 22h 11m          |
| Auto start func | tionality            | ON O             |
| Manual start    |                      | >                |
| Daily run time  |                      | >                |
| Settings        |                      | >                |
| Page الد        | 15                   | <b>≣</b> Menu    |

- · Aggregaatstatus: Huidige status van het aggregaat
- · Fout: Foutbeschrijving.
- Looptijd:Aggregaatlooptijd sinds de laatste start.
- Totale looptijd: Geaccumuleerde looptijd sinds de eerste start.
- Tijd tot de volgende proefdraaisessie: Wanneer de optie "proefdraaisessie" is ingeschakeld, toont dit item de resterende tijd tot de volgende test.
- Dagelijkse looptijd: Geschiedenis van de afgelopen 30 dagen.
- Instellingen: Dit is de toegangspoort tot alle andere functies.

# 14.5. Instellingen

| <                                                                                                    | Generator start/stop settings |            | ttings   | 12:27   |    |
|----------------------------------------------------------------------------------------------------|-------------------------------|------------|----------|---------|----|
| Condition                                                                                                    | าร                            |            |          | >       | •  |
| Minimum                                                                                                    | n run time                    |            |          | 5m      | Ī, |
| Detect g                                                                                                    | enerator at A                 | AC input   | ON       | 0       | ĺ  |
| Quiet ho                                                                                                    | urs                           |            | ON       |         |    |
| Quiet ho                                                                                                    | urs start time                | 2          |          | 21:30   | Ī, |
| Quiet ho                                                                                                    | urs end time                  |            |          | 08:00   | ĺ, |
| Reset da                                                                                                    | ily run time c                | ounters    | Press to | o reset | ĺ  |
| Generate                                                                                                    | or total run ti               | me (hours) |          | 361     | ĺ, |
| in a start a start a start a start a start a start a start a start a start a start a start a start a start a st | Pages                         | ^          | ≣ Menu   | Ľ       |    |

Condities: Zie condities

**Minimale looptijd:** Het is een goede gewoonte dat u een aggregaat zijn bedrijfstemperatuur laat bereiken nadat het eenmaal is gestart. In het geval van een handmatig start, wordt deze instelling genegeerd.

**Aggregaat detecteren bij AC-invoer** Als deze functie inschakeld wordt, wordt een alarm op het GX-apparaat geactiveerd en wordt een alarmmail vanuit de VRM-portal (1) verzonden, wanneer er geen stroom wordt gedetecteerd op de ACingangsaansluiting van de omvormer/acculader. Deze functie zal de aandacht vestigen op een breed scala aan problemen, zoals een gebrek aan brandstof, of een mechanische of elektrische storing bij het aggregaat. Deze functionaliteit is niet beschikbaar voor de op de VE.Can aangesloten Multi/Quattro. (1) vereist dat de automatische alarmmonitoring op VRM is ingeschakeld. Dit is standaard zo ingesteld.

Stille uren: Zie Stille uren

Dagelijkse looptijdtellers resetten: Hiermee wordt de looptijdgeschiedenis van 30 dagen opnieuw ingesteld.

Totale looptijd van het aggregaat Reset of wijzig de totale looptijd.

# 14.6. Condities: Door de gebruiker te definiëren parameters die een automatische start van een aggregaat activeren.

Om naar Condities te gaan, vanuit het hoofdmenu, ga naar: Instellingen -> Aggregaat start en stop -> Instellingen -> Condities

| <                   | Conditions           | 12:28              |
|---------------------|----------------------|--------------------|
| Battery monitor     | BM                   | V-702 on VE.Direct |
| On loss of commun   | ication              | Stop generator     |
| Do not run generate | or when AC1 is in us | se 💿 🔵             |
| Battery SOC         |                      | Disabled >         |
| Battery current     |                      | Disabled >         |
| Battery voltage     |                      | Disabled >         |
| AC load             |                      | Enabled >          |
| Inverter high tempe | rature               | Disabled >         |
| Inverter overload   |                      | Disabled >         |
| Periodic test run   |                      | Disabled >         |
| <u>세</u> Pages      | ^                    | ≣ Menu             |

\* Accumonitor Selecteer hoe de accu wordt gemonitord - indien van toepassing. De gegevens van de accumonitor worden gebruikt voor DC-gerelateerde condities.

\* **Bij verlies van communicatie** Als er zich ooit een communicatie-uitval voordoet tussen de Cerbo GX/Cerbo GX en de geselecteerde accumonitor en/of VE. Bus omvormer/acculader; en parameters zijn ingesteld die afhankelijk zijn van deze informatie - kies tussen de volgende acties:

- · Het aggregaat stoppen: Als het aggregaat actief is, wordt deze gestopt. (standaard)
- De aggregaat starten: Als het aggregaat niet actief is, wordt deze gestart.
- Blijven draaien: Als het aggregaat actief is op het moment van gegevensverlies, zal deze instelling ervoor zorgen dat het blijft werken.

\* Voer geen genset uit als AC 1 in gebruik is: Deze optie is ideaal voor backupsystemen waarbij een Quattro is aangeslopen op het elektriciteitsnet via de AC-in 1-aansluiting, en een Genset aangesloten is op de AC-in 2-aansluiting. Als deze optie is ingeschakeld, start de Genset pas op na het falen van het elektriciteitsnet. In het geval van een elektriciteitsstoring wordt de Genset automatisch gestopt zodra de netspanning weer is hersteld. Deze functionaliteit is niet beschikbaar voor op VE.Can aangesloten Quattros.

De volgende parameters kunnen door de gebruiker worden gedefinieerd om een automatische start/stop van het aggregaat te activeren:

- Handleiding
- · Acculaadstatus (SoC)
- · AC-belasting\*
- Accustroom
- Accuspanning

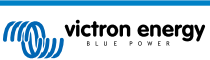

- · Omvormer hoge temperatuur
- · Omvormer overbelasting
- · Periodieke test uitvoeren
- (\* De hier gemeten waarde is het totale AC-stroomverbruik van het systeem.)

De conditieparameters krijgen de prioriteit in de bovenstaande volgorde. Wanneer een aantal condities tegelijkertijd worden bereikt, wordt alleen de conditie met de hoogste prioriteit als actief weergegeven. Alle ingeschakelde conditie worden geëvalueerd - zelfs als het aggregaat al actief is. Wanneer aan een actieve conditie is voldaan, zal een parameter van een conditie met een lagere prioriteit het aggregaat draaiende houden.

### Relais geactiveerd door acculaadstatus

- · De waarde van de acculaadstatus gebruiken om te starten/stoppen: Schakel deze functie in of uit.
- Start wanneer de acculaadstatus lager is dan: Stel het uitputtingsniveau in voor automatisch starten.
- Startwaarde tijdens stille uren: Tijdens Stille uren kan het wenselijk zijn om een auto-start uit te stellen totdat het niet meer kan worden vermeden. Als de *Stille uren* zijn gedefinieerd, steldan een lager, kritischer autostart-niveau in.
- · Stop wanneer de acculaadstatus hoger is dan: Niveau van opnieuw opladen instellen voor auto-stop.
- Stopwaarde tijdens stille uren: Als de Stille uren zijn gedefinieerd, stel dan een lager auto-stopniveau in om voor een kortere looptijd van het aggregaat te zorgen.

### Relais geactiveerd door accustroom

- · Gebruik de waarde van de accuspanning om te starten/stoppen: Schakel de functie in of uit.
- Start wanneer de accuspanning lager is dan: Wanneer er een hoge AC-vraag wordt ervaren die de accu snel zal uitputten, kan het aggregaat automatisch worden gestart om te helpen aan die vraag te voldoen. Stel het huidige niveau in waarop dit zal gebeuren.
- · Startwaarde tijdens stille uren: Als de Stille uren zijn gedefinieerd, stel dan een hogere, kritischere stroomwaarde in
- Start nadat de conditie is bereikt voor: Stel een vertraging in voor de auto-start. Sommige AC-apparaten hebben een kortstondige, hoge piekstroom bij het opstarten. Het instellen van een vertraging voor de auto-start zal voorkomen dat het aggregaat onnodig wordt gestart.
- Stoppen wanneer de accustroom lager is dan: Stel de stroomwaarde in voor auto-stop.
- Stopwaarde tijdens stille uren: Als de Stille uren zijn gedefinieerd, stelt dan een hoger stroomniveau in om voor kortere looptijden van het aggrgaat te zorgen.
- Stop nadat de conditie is bereikt voor: Stel een vertraging in om ervoor te zorgen dat de stroomreductieconditie stabiel is.

#### Relais geactiveerd op basis van accuspanning

| <                 | Battery voltage            |        | 13:00 |
|-------------------|----------------------------|--------|-------|
| Use battery vol   | tage value to start/stop   | ON     |       |
| Start when batt   | ery voltage is lower than  |        | 12.0V |
| Start value duri  | ng quiet hours             |        | 11.8V |
| Start after the o | condition is reached for   |        | 120s  |
| Stop when batte   | ery voltage is higher than |        | 14.4V |
| Stop value durin  | ng quiet hours             |        | 14.0V |
| Stop after the c  | ondition is reached for    |        | 120s  |
| <u>써</u> Page     | s ^                        | ≣ Menu |       |

- · Gebruik de waarde van de accuspanning om te starten/stoppen: Schakel de functie in of uit.
- Start wanneer de accuspanning lager is dan: Wanneer de accuspanning onder de ingevoerde waarde daalt, start het relais het aggregaat
- Startwaarde tijdens stille uren: Als de Stille uren zijn gedefinieerd, voer dan een lagere (kritische) waarde in om ervoor te zorgen dat het aggregaat alleen automatisch start als het absoluut noodzakelijk is.
- Stop nadat de conditie is bereikt voor: Deze functie bouwt in een vertraging in voordat het aggregaat wordt gestopt, nadat de "stopwaarde" is bereikt. Dit is om ervoor te zorgen dat de spanningsstijging stabiel is.

### Relais geactiveerd door AC-belasting

AC-belastingtriggers werken op dezelfde manier als andere triggers, maar de functie wordt verfijnd door een instelling van de meting.

De instelling van de meting is beschikbaar op firmware v2.0 en hoger en heeft drie mogelijke waarden:

### Totaal verbruik (standaardoptie)

### Omvormer totaal AC uit

### Omvormer AC uit, hoogste fase

| <                     | AC output           | 12:28             | <              | Measurement      | 12:28     |
|-----------------------|---------------------|-------------------|----------------|------------------|-----------|
| Use AC Load to start  | /stop               |                   | Total consum   | ption            | 0         |
| Measurement           | Inverter AC         | out highest phase | Inverter total | AC out           | 0         |
| Start when power is   | higher than         | 5W                | Inverter AC o  | ut highest phase | 0         |
| Start value during qu | uiet hours          | 1900W             |                |                  |           |
| Start after the condi | tion is reached for | 55                |                |                  |           |
| Stop when power is    | lower than          | ow                |                |                  |           |
| <u>ᆈ</u> Pages        | ٥                   | ≣ Menu            | 8              |                  | $\oslash$ |

#### Relais geactiveerd door hoge temperatuur van de omvormer

- · Starten op basis van een waarschuwing bij hoge temperatuur: Schakel deze functie in of uit.
- Start wanneer de waarschuwing actief is voor: Stel een vertraging in om tijdelijke temperatuurstijgingen te voorkomen, veroorzaakt door kortstondige hoge AC-eisen.
- Wanneer de waarschuwing is gewist, stop dan na: Stel een vertraging in om ervoor te zorgen dat een verlaging van de omvormertemperatuur meestal veroorzaakt door een lager stroomverbruik stabiel is.

### Relais geactiveerd door overbelasting van de omvormer

- · Starten bij waarschuwing voor overbelasting: Schakel deze functie in of uit.
- Start wanneer de waarschuwing actief is voor: Stel een vertraging in om ervoor te zorgen dat de waarschuwing voor overbelasting van de omvormer niet is geactiveerd door een hoge vraag naar wisselstroom van slechts korte duur.
- Wanneer de waarschuwing is gewist, stop dan na: Stel een vertraging in om ervoor te zorgen dat de vermindering van de vraag naar wisselstroom stabiel is.

### Automatische periodieke "Proefdraaisessie"

Deze functie maakt het periodiek automatische starten vanhet aggregaat mogelijk, als een "proefdraaisessie".

| <                        | Enable periodic test rur | n 12:23      |
|--------------------------|--------------------------|--------------|
| Enable                   |                          |              |
| Test run interv          | al                       | 1 days       |
| Skip test run if         | has been running for     | Start always |
| Test interval start date |                          | 2015-10-07   |
| Start time               |                          | 11:44        |
| Test duration (          | hh:mm)                   | 00:01        |
| Run until batte          | ry is fully charged      | OFF          |
| <u>쎄</u> Page            | es ^                     | ≣ Menu       |

- Interval van de test: Stel het interval tussen de proefdraaisessies in.
- Proefdraaisessie overslaan als het aggregaat heeft gedraaid gedurende: De test wordt overgeslagen als het aggregaat tijdens het interval van de proefdraaisessie ten minste even lang heeft gelopen als bij een "proefdraaisessie".
- Begindatum van het testinterval: De "test"-intervalteller begint vanaf de datum die hier is ingevoerd. Er zullen geen proefritten worden uitgevoerd totdat de hier vastgestelde datum is bereikt.
- · Starttijd Tijd van de dag waarop de "proefdraaisessie" van het aggregaat zal beginnen.

- · Duur van de test: Duur van de test.
- In bedrijf blijven totdat de accu volledig is opgeladen Als deze functie wordt ingeschakeld, wordt de "proefdraaisessie" voortgezet totdat de accu volledig is opgeladen in plaats van gedurende een vaste tijd.

### Functie handmatige-start

Gebruik de functie Handmatig starten om het aggregaat op afstand te starten. Er kan ook op Start gedrukt worden wanneer het aggregaat al actief is - als dit gedaan wordt, stopt het aggregaat niet automatisch wanneer er aan een conditie wordt voldaan die ervoor zorgde dat het aggregaat werd gestart. Met andere woorden, de handmatige startfunctie zal de auto-stop parameters overschrijven.

Er zijn twee manieren om het aggregaat handmatig te starten:

Het menu Handmatig starten gebruiken: Ga naar: Aggregaat start en stop  $\rightarrow$  Handmatig starten; en schakel vervolgens de afbeelding in om het aggregaat te starten.

Afbeelding van het aggregaat van de GX "Startpagina" gebruiken: Druk op de knop linksboven op de Cerbo GXof op de remote Cerbo GXconsole en schakel de Aggregaatpagina in. Druk vervolgens op de middelste knop. Er moet eerst gekozen worden hoe het aggregaat gestopt moet worden - handmatig of door een looptijd in te voeren. Zodra de keuze is gemaakt, begint het aftellen van vijf seconden waarin de handmatige start afgebroken kan worden door op de middelste knop te drukken.

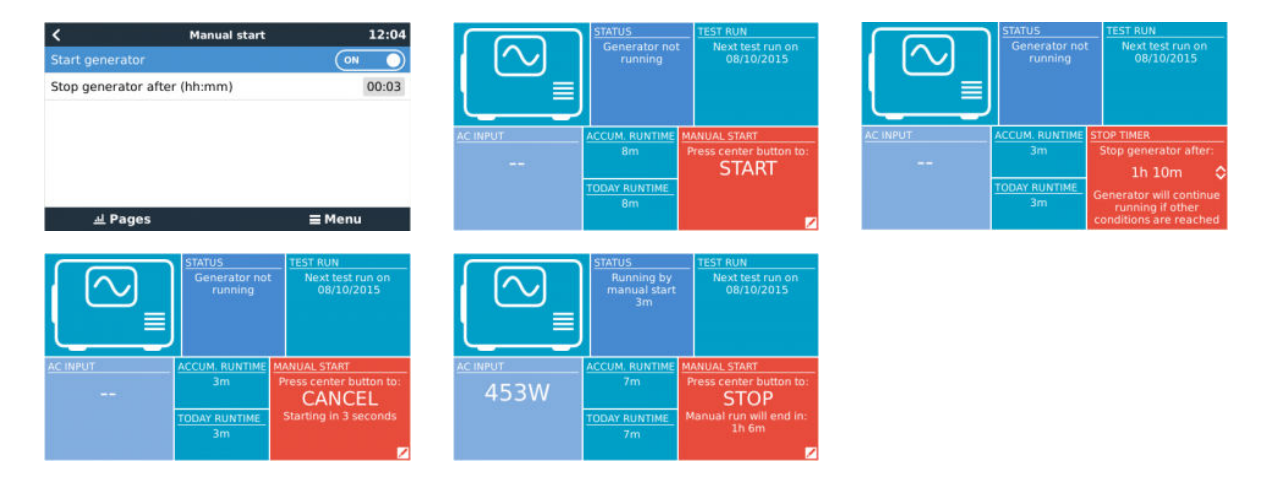

**WAARSCHUWING:** Als het aggregaat handmatig (op afstand) wordt gestart zonder de stop-timer te gebruiken, draait deze totdat de knop "Uit" ook handmatig wordt ingeschakeld.

De stop-timer is beschikbaar voor beide methoden om het aggregaat handmatig op afstand te starten. Door deze te gebruiken, wordt ervoor gezorgd dat het aggregaat automatisch stopt... en niet per ongeluk wordt vergeten.

Houd er rekening mee dat het handmatig stoppen van het aggregaat alleen kan worden bereikt als er geen onvoltooide "uitvoer"conditie actief is. Alser een aggregaat-stop geforceerd moet worden, dan moet eerst de functie uitschakelen die deze draaiende houdt - of de start- en stopfunctie van het aggregaat uitschakelen.

| <        | ✓ Generator start/stop settings |         |         | 09:35   |
|----------|---------------------------------|---------|---------|---------|
| Conditio | ns                              |         |         | >       |
| Minimur  | n run time                      |         |         | 0m      |
| Quiet ho | ours                            |         | 0       | 0       |
| Quiet ho | ours start time                 | i.      |         | 21:00   |
| Quiet ho | ours end time                   |         |         | 07:00   |
| Reset da | aily run time c                 | ounters | Press t | o reset |
| 4        | l Pages                         | ~       | ≣ Men   | u       |

### Stille uren

Met *Stille uren* kan een periode gedefinïeerd worden waarin het geluid van een lopende aggregaat hinderlijk zou zijn; en om verschillende waarden in te stellen voor de omstandigheden die een automatische start in deze periode zouden veroorzaken - zodat het aggregaat alleen zal starten tijdens een stille periode wanneer dit absoluut noodzakelijk is.

Ga vanuit het hoofdmenu naar: Instellingen  $\rightarrow$  Aggregaat start/stop  $\rightarrow$  Instellingen; en vervolgens schakel de functie *Stille uren* in. Definieer de begin- en eindtijden van de *Stille uren* in de vakken die hieronder worden weergegeven.

Stille uren zal de permanente toestand worden (indien ingeschakeld) als de gedefinieerde 'start' en 'stop' tijden hetzelfde zijn.

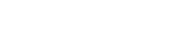

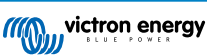

### "Stille uren" gebruiken als hulpmiddel om twee sets gebruikersvoorkeuren te definiëren

Als alternatief kan de functie "Stille uren" worden gebruikt om te bepalen hoe men wil dat het systeem reageert op verschillende omstandigheden, bijvoorbeeld:

- Vroeg in de ochtend/lage acculaadstatus: De acculaadstatus is vaak het laagst in de ochtend. Koppel dit eerst bij bewolkt weer - of panelen die op het westen staan gericht, en die de neiging hebben om beter te werken in de middag; en er iseen omstandigheid dat het aggregaat 's morgens automatisch opstart, veroorzaakt door een lage acculaadstatus - maar later wanneer de dag helderder wordt, zal de zonne-energie worden verspild omdat het werk al door het aggregaat is gedaan. Als de functie *Stille uren* wordt ingesteld om deze periode te dekken, samen met lagere automatische startcondities, wordt automatisch opstarten van het aggregaat.
- Vakantiehuis: Vakantiewoningen die alleen gedurende bepaalde perioden worden bewoon, ervaren veel diepere stroomtrekkingen wanneer ze in gebruik zijn. De functie Stille uren kan worden gebruikt om veel lagere auto-start parameters in te stellen wanneer het huis in gebruik is, dan wanneer het leeg is. *Stille uren* moeten worden ingesteld als permanente conditie (zie hierboven) tijdens de bezetting; en de functie Stille uren kan worden uitgeschakeld wanneer het huis leeg is.

# 14.7. [en] RV-C out

### [en] **Generic**

[en] All virtual devices support the following generic DGNs:

| [en] DGN         | [en] DGN#    | [en] Decimal | [en] Description                               |
|------------------|--------------|--------------|------------------------------------------------|
| [en] Product_ID  | [en] 0xFEEB  | 65259        | [en] Manufacturer, product name, serial number |
| [en] SOFTWARE_ID | [en] 0XFEDA  | 65242        | [en] Software version                          |
| [en] DM_RV       | [en] 0x1FECA | 130762       | [en] Diagnostics                               |

### [en] VE.Bus Inverter/charger – com.victronenergy.vebus

[en] Only VE.Bus MultiPlus/Quattro. Phoenix Inverter VE.Bus is also exported by this service, but then with number of AC inputs set to 0.

### [en] Status

| [en] DGN                  | [en] DGN#       | [en]<br>Decimal | [en] Value                                                                                                    |
|---------------------------|-----------------|-----------------|----------------------------------------------------------------------------------------------------|
| [en] INVERTER_AC_STATUS_1 | [en]<br>0x1FFD7 | 131031          | <ul> <li>[en] L1 – instance 65:</li> <li>[en] AC out voltage, current, frequency</li> <li>[en] L2 – instance 81:</li> <li>[en] AC out voltage, current, frequency</li> <li>[en] Note: Single-phase systems are supported. Split-phase systems</li> <li>(typical in US and CA) are supported. Three-phase systems are not supported; mainly because RV-C DGNs don't provide for the necessary fields.</li> </ul> |
| [en] INVERTER_STATUS      | [en]<br>0x1FFD4 | 131028          | [en] Instance 1: inverter status                                                                                                    |

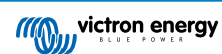

| [en] DGN                               | [en] DGN#       | [en]<br>Decimal | [en] Value                                                                                                    |
|----------------------------------------|-----------------|-----------------|----------------------------------------------------------------------------------------------------|
| [en] CHARGER_AC_STATUS_1               | [en]<br>0x1FFCA | 131018          | <ul> <li>[en] L1 – instance 1:</li> <li>[en] AC input voltage, current,<br/>frequency</li> <li>[en] L2 – instance 17:</li> <li>[en] AC input voltage, current,<br/>frequency</li> <li>[en] Note: Single phase systems are<br/>supported. Split-phase systems</li> <li>(typical in US and CA) are<br/>supported. Three-phase systems<br/>are not supported; mainly because<br/>RV-C DGNs don't provide for the<br/>necessary fields.</li> </ul> |
| [en] CHARGER_AC_STATUS_2               | [en]<br>0x1FFC9 | 131017          | [en] Instance 1: input current limit                                                                                                    |
| [en] CHARGER_STATUS                    | [en]<br>0x1FFC7 | 131015          | [en] Instance 1: charger state                                                                                                    |
| [en] CHARGER_STATUS_2                  | [en]<br>0x1FEA3 | 130723          | [en] Instance 1: DC voltage, current                                                                                                    |
| [en]<br>CHARGER_CONFIGURATION_STATUS_2 | [en] 0x1FF96    | 130966          | [en] Instance 1: input current limit                                                                                                    |

### [en] Commands

| [en] DGN                             | [en] DGN#    | [en] Decimal | [en] Value                       |
|--------------------------------------|--------------|--------------|----------------------------------|
| [en] INVERTER_COMMAND                | [en] 0x1FFD3 | 131027       | [en] Inverter enable/disable     |
| [en] CHARGER_COMMAND                 | [en] 0x1FFC5 | 131013       | [en] Charger enable/disable      |
| [en] CHARGER_CONFIGURATION_COMMAND_2 | [en] 0x1FF95 | 130965       | [en] Charger input current limit |

### [en] Inverter - com.victronenergy.inverter

[en] Phoenix inverter VE.Direct and Inverter RS.

### [en] Status

| [en] DGN                     | [en] DGN#       | [en]<br>Decimal | [en] Value                                                                                                    |
|------------------------------|-----------------|-----------------|----------------------------------------------------------------------------------------------------|
| [en]<br>INVERTER_AC_STATUS_1 | [en]<br>0x1FFD7 | 131031          | <ul> <li>[en] L1 – instance 65:</li> <li>[en] AC out voltage, current, frequency</li> <li>[en] L2 – instance 81:</li> <li>[en] AC out voltage, current, frequency</li> <li>[en] Note: Single phase systems are supported.</li> <li>Split-phase systems (typical in US and CA) are supported. Three-phase systems are not supported; mainly because RV-C DGNs don't provide for the necessary fields.</li> </ul> |

[en] AC charger – com.victronenergy.charger

[en] Skylla-I, Skylla-IP44/IP65, Phoenix Smart IP43 Charger.

[en] Note: Instance fixed to 2.

[en] **Status** 

| [en] DGN                            | [en] DGN#    | [en]<br>Decimal | [en] Value                                                                                                    |
|-------------------------------------|--------------|-----------------|----------------------------------------------------------------------------------------------------|
| [en] CHARGER_AC_STATUS_1            | [en] 0x1FFCA | 131018          | [en] AC current                                                                                                    |
| [en] CHARGER_AC_STATUS_2            | [en] 0x1FFC9 | 131017          | [en] Input current limit                                                                                                    |
| [en] CHARGER_STATUS                 | [en] 0x1FFC7 | 131015          | [en] Charger state                                                                                                    |
| [en] CHARGER_STATUS_2               | [en] 0x1FEA3 | 130723          | <ul> <li>[en] DC instance 1: voltage, current<br/>output 1</li> <li>[en] DC instance 1: voltage, current<br/>output 2</li> <li>[en] DC instance 1: voltage, current<br/>output 3</li> </ul> |
|                                     |              |                 | [en] Note: DC instance 2, 3 are not sent if not present                                                                                                    |
| [en] CHARGER_CONFIGURATION_STATUS_2 | [en] 0x1FF96 | 130966          | [en] Input current limit                                                                                                    |

### [en] Commands

| [en] DGN                             | [en] DGN#    | [en] Decimal | [en] Value                       |
|--------------------------------------|--------------|--------------|----------------------------------|
| [en] CHARGER_COMMAND                 | [en] 0x1FFC5 | 131013       | [en] Charger enable/disable      |
| [en] CHARGER_CONFIGURATION_COMMAND_2 | [en] 0x1FF95 | 130965       | [en] Charger input current limit |

### [en] Solar charger – com.victronenergy.solarcharger

[en] BlueSolar, SmartSolar, MPPT RS.

[en] Note: Instance fixed to 1.

### [en] Status

| [en] DGN                             | [en] DGN#    | [en] Decimal | [en] Value                    |
|--------------------------------------|--------------|--------------|-------------------------------|
| [en] SOLAR_CONTROLLER_STATUS         | [en] 0x1FEB3 | 130739       | [en] Operating state          |
| [en] SOLAR_CONTROLLER_STATUS_5       | [en] 0x1FE82 | 130690       | [en] Total yield              |
| [en] SOLAR_CONTROLLER_BATTERY_STATUS | [en] 0x1FE80 | 130688       | [en] Battery voltage, current |
| [en] SOLAR_CONTROLLER_ARRAY_STATUS   | [en] 0x1FDFF | 130559       | [en] PV voltage, current      |

### [en] Battery/BMS – com.victronenergy.battery

[en] BMV, SmartShunt, Lynx Shunt, Lynx Ion, Lynx Smart BMS, BMS-Can batteries.

[en] Note: Main (house battery): Instance 1, priority 119

[en] Note: Starter: Instance 2, priority 20

### [en] **Status**

| [en] DGN                | [en] DGN#    | [en] Decimal | [en] Value                                                |
|-------------------------|--------------|--------------|-----------------------------------------------------------|
| [en] DC_SOURCE_STATUS_1 | [en] 0x1FFFD | 131069       | [en] Voltage, current                                     |
|                         |              |              | [en] Note: not sent for starter battery if not<br>present |
| [en] DC_SOURCE_STATUS_2 | [en] 0x1FFFC | 131068       | [en] Temperature, soc, time remaining                     |
| [en] DC_SOURCE_STATUS_4 | [en] 0x1FEC9 | 130761       | [en] Desired maximum voltage, current                     |

### [en] Tanks – com.victronenergy.tank

[en] Tank level senders connected to the tank level input of a GX device, GX Tank 140, NMEA 2000 or VE.Can.

[en] The 'Device Instance' of the tank will be the same as the installer has defined using the "VRM Instance" for each tank. [en] **Status** 

| [en] DGN         | [en] DGN#    | [en] Decimal | [en] Value                                                 |
|------------------|--------------|--------------|------------------------------------------------------------|
| [en] TANK_STATUS | [en] 0x1FFB7 | 130999       | [en] Fluid type, relative level, absolute level, tank size |
|                  |              |              | [en] Resolution fixed to 100                               |

[en] RV-C supports only 4 tank types (0..3), while Victron supports up to 11 tank types. The table with the additional tank types is Victron specific and is compatible with the tank types we use.

### [en] Supported tank types:

| [en] Venus / NMEA 2000  |                        | [en] RV-C                |
|-------------------------|------------------------|--------------------------|
| [en] <b>Fluid type</b>  | [en] <b>Fluid code</b> | [en] <b>Type</b>         |
| [en] Fuel               | 0                      | [en] 4 (Vendor defined)  |
| [en] Fresh water        | 1                      | 0                        |
| [en] Waste (Grey) water | 2                      | 2                        |
| [en] Livewell           | 3                      | [en] 5 (Vendor defined)  |
| [en] Oil                | 4                      | [en] 6 (Vendor defined)  |
| [en] Black water        | 5                      | 1                        |
| [en] Gasoline           | 6                      | [en] 7 (Vendor defined)  |
| [en] Diesel             | 7                      | [en] 8 (Vendor defined)  |
| [en] LPG                | 8                      | 3                        |
| [en] LNG                | 9                      | [en] 9 (Vendor defined)  |
| [en] Hydraulic oil      | 10                     | [en] 10 (Vendor defined) |
| [en] Raw water          | 11                     | [en] 11 (Vendor defined) |

[en] Note that Vendor defined means that these types are not defined in RV-C, but only used for Victron RV-C devices.

### 14.8. Problemen oplossen

Fischer Panda:Aggregaat start niet en de fout "Externe schakelaar uitgeschakeld" wordt weergegeven

Schakel de functie "AutoStart" in het Fischer Panda-bedieningspaneel in.

Fischer Panda: Automatische start/stop-functie werkt niet meer na een fout

Zorg ervoor dat het probleem wordt opgelost en wis vervolgens de fout en de automatische start/stop-functie zal opnieuw werken.

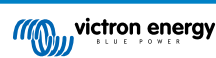

# 15. Resetten naar fabrieksinstellingen

Het resetten naar fabrieksinstellingen van een GX-apparaat wordt uitgevoerd door een USB-stick of SD-kaart met het specifieke resetbestand erop in te steken.

Resetten naar fabrieksinstellingen vereist Venus firmware-versie versie 2.12 of hoger. Er zijn geen knoppen of een scherm nodig om het uit te voeren.

Hoe een GX-apparaat gereset kan worden naar de fabrieksinstellingen:

- 1. download het venus-data.tgz bestand
- 2. kopieer het venus-data.tgz bestand op een lege, met FAT32 nieuw geformateerde USB-stick / SD-kaart (pak het bestand niet uit, hernoem het niet).
- 3. start op met de USB-stick / SD-kaart ingestoken en wacht tot het GX-apparaat volledig is opgestart.
- 4. verwijder de USB-stick / SD-kaart uit het GX-apparaat
- 5. Zet het apparaat uit en weer aan, of als alternatief wanneer beschikbaar, gebruik de herstartfunctie in het menu Instellingen -> Algemeen

Dit zal de instellingen op het GX-apparaat terug zetten naar de fabrieksinstellingen.

Er zijn diverse technische redenen om dit uit te voeren, zoals:

- als het apparaat is geblokkeerd doordat het remote console-wachtwoord is ingesteld en vervolgens vergeten op een model dat geen scherm heeft.
- · klant heeft geen problemen, maar wil een schone start.
- een GX-apparaat is gebruikt in een testomgeving en de servicetechnicus wil het resterend geheugen daarvan wissen (zoals ontdekte AC PV-omvormers)
- · GX-apparaat werkt vreemd en een resetten naar fabrieksinstellingen kan het probleem van een foute instelling weg nemen.
- · datapartitie is vol, dit zou alleen voor moeten komen wanneer iemand zijn apparaat heeft aangepast.
- · een onverwachte bug, komt waarschijnlijk alleen voor in beta-testversies.

Eerder opgeslagen WiFi-toegangsgegevens worden gereset - voor apparaten zonder fysieke interface die WiFi gebruiken om verbinding te maken, moet nagaan worden hoe er weer toegang verkregen wordt om te herconfigureren.

Het is wellicht ook nodig om de VRM-autorisatietoken te resetten na het resetten naar fabrieksinstellingen. Open na het resetten de site in VRM - als een token-reset nodig is, zal er een melding in VRM verschijnen en kunnen de instructies gevolgd worden die daarin worden gegeven.

De resetten naar fabrieksinstellingen past het VRM-site ID of data die is opgeslagen op VRM NIET aan. Als het GX-apparaat aan iemand anders verkocht wordt, of in een ander systeem geinstalleerd wordt en de geschiedenis gewist moet worden, kan dit in het VRM-portaal gedaan worden door het selecteren van Site-instellingen -> Algemeen -> Deze installatie wissen.

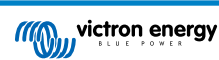

# 16. Foutcodes

### Verschillende oorsprongen van fouten

Op het GX-apparaat zijn sommige weergegeven foutcodes van het GX-apparaat zelf, bekijk in dat geval onderstaande lijst. Als systeembedieningspaneel toont het ook foutcodes van aangesloten apparaten.

- Multi en Quattro-omvormer/acculaders VE.Bus-foutcodes
- MPPT-zonneladers: Foutcodes MPPT-zonnelader

### GX-fout #42 - Opslag beschadigd

Dit betekent dat het flash-geheugen in het GX-apparaat is beschadigd.

Het apparaat moet worden teruggestuurd voor reparatie/vervanging. Het is niet mogelijk om dit probleem ter plekke of met een firmware-update te verhelpen.

Het getroffen flash-geheugen is de partitie die alle gebruikersinstellingen en fabrieksgegevens bevat, zoals serienummers en Wi-Fi-codes.

#### GX-fout #47 - Probleem met gegevenspartitie

De interne opslag in het GX-apparaat is hoogstwaarschijnlijk verbroken: waardoor het zijn configuratie verliest.

Neem contact op met de dealer of installateur; zie www.victronenergy.com/support

### GX-fout #48 - DVCC met incompatibele firmware

Deze fout wordt veroorzaakt wanneer de DVCC-functie is ingeschakeld, terwijl niet alle apparaten in het systeem zijn bijgewerkt naar een recent genoeg firmware. Meer informatie over DVCC en minimaal vereiste firmwareversies is te vinden in hoofdstuk 4 van deze handleiding.

#### Opmerking voor systemen met BYD, MG Energy Systems en Victron Lynx Ion BMS-accu's:

Sinds Venus OS v2.40, uitgebracht in december 2019, wordt de DVCC-functie automatisch ingeschakeld wanneer het systeem een ondersteunde Accu/BMS-type detecteert. In systemen waar de DVCC voor moet worden ingeschakeld door de accufabrikant is het nu niet meer mogelijk om de DVCC uit te schakelen.

Dit veroorzaakt een probleem voor systemen die lang geleden zijn geïnstalleerd en in gebruik zijn genomen, voordat DVCC beschikbaar was. Ze hebben mogelijk niet de andere noodzakelijke componenten of firmware om correct te werken met het systeem ingeschakeld.

De oplossing is:

- 1. Automatische updates uitschakelen; Instellingen  $\rightarrow$  Firmware  $\rightarrow$  Online updates.
- 2. Ga terug naar v2.33; Zie "Instellingen", "Firmware" en vervolgens "Opgeslagen backupfirmware".
- 3. Zorg ervoor dat de DVCC weer is uitgeschakeld.

Raadpleeg de installateur om te controleren of het accusysteem wordt beheerd met twee draads besturing (een eerdere alternatieve besturingsmethode voor DVCC) of niet:

Als er geen laad- en ontladingsbedrading is tussen de BMS, omvormer/acculaders en ladingregelaars, dan is DVCC vereist voor bovengenoemde accumerken, en dit betekent ook bepaalde minimale firmware-vereisten voor de aangesloten omvormer/ acculaders en zonneladingregelaars.

Wat is er nieuw sinds Venus OS v2.40 is (a) dat het automatisch DVCC inschakelt wanneer het de bovenvermelde accutypes ziet en (b) dat wanneer DVCC ingeschakeld is, het de verbonden apparaten voor de minimale firmware controleert en roept foutmelding #48 op wanneer de firmware van één of meer verbonden apparaten te oud is.

### GX foutmelding #49 - netstroommeter niet gevonden

Deze waarschuwing wordt opgeroepen in een ESS-systeem wanneer het netstroommeten geconfigureerd wordt om een Externe meter te gebruiken maar er geen meter aanwezig is. Dit verwittigt installateurs en eindgebruikers dat het systeem niet correct geconfigureerd werd of niet correct kan werken omdat het niet kan communiceren met de netstroommeter.

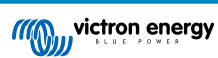

# 17. Meer informatie

- Automatische start/stop van de GX-aggregaat
- GX Fischer Panda-aggregaten gebruiken
- GX GSM mobiele modem
- VRM Portaal Externe VEConfigure en remote firmware-updates
- VRM Portaal Documentatie en probleemoplossing

# 18. FAQ

### 18.1. Q1: Ik kan mijn Multi/Quattro-systeem niet in- of uitschakelen

Om het probleem op te lossen, moet men eerst weten hoe het systeem is aangesloten. Volg dan de onderstaande stap-voor-stap instructies. Er zijn twee manieren om een Multi/Quattro systeem aan te sluiten op een Cerbo GX. In de meeste systemen zullen ze direct worden aangesloten op de VE.Bus-poort aan de achterzijde van de Cerbo GX. En, optie twee: in sommige systemen zijn ze verbonden met de Cerbo GX met behulp van een VE.Bus-naar-VE.Can-interface.

### Stap-voor-stap instructies wanneer aangesloten op de VE.Bus-poort op de Cerbo GX

- Werk de Cerbo GX bij naar de meest recente beschikbare versie. Zie onze blogposts op https://www.victronenergy.com/blog/ category/firmware-software/.
- 2. Is er een Digital Multi Control of VE.Bus BMS in het systeem? In dat geval is het normaal dat de aan/uit is uitgeschakeld. Zie ook de VE.Bus gerelateerde opmerkingen in deCerbo GX handleiding
- Als er een Digital Multi Control of VE.Bus-BMS op het systeem is aangesloten, onthoudt de Cerbo GX het en zelfs wanneer deze accessoires zijn verwijderd, blijft de aan- / uit-schakelaar nog steeds uitgeschakeld. Om het geheugen te wissen, voert dan een Herdetecteer-systeem uit. Deze optie is te vinden in de Multi- of Quattro-sectie van het Cerbo GX menu.
- 4. Voor parallel/driefasesystemen bestaande uit meer dan 5 eenheden: afhankelijk van de temperatuur en andere omstandigheden is het mogelijk om een systeem weer in te schakelen na het uitschakelen met de Cerbo GX. Na het werk moet de VE.Bus-kabel losgekoppeld worden van de achterkant van de Cerbo GX. Sluit de VE.Bus-kabel weer aan na het opstarten van het VE.Bus-systeem. De echte oplossing is het installeren van de "Cerbo GX -dongle voor grote VE.Bus-systemen", artikelnummer BPP900300100. Lees voor meer informatie de aansluitingsinstructies.

### Stap-voor-stap instructies wanneer aangesloten op de Cerbo GX via de VE.can.

- 1. Werk de Cerbo GX bij naar de meest recente beschikbare versie. Zie onze blogposts in de firmware-categorie.
- 2. Update de VE.Bus-naar-VE.CAN-interface naar de nieuwste versie. De eenvoudigste manier om dat te doen is met behulp van remote firmware-update: het hebben van een speciaal stuk hardware, de VE.Can-USB interface, is dan niet nodig.
- 3. Is er een Digital Multi Control of VE.Bus BMS in het systeem? In dat geval is het normaal dat de aan/uit is uitgeschakeld. Zie ook de VE.Bus gerelateerde opmerkingen in de Cerbo GX-handleiding
- 4. Als er een Digital Multi Control of VE.Bus BMS op het systeem is aangesloten en deze nu niet meer is aangesloten, onthoudt de VE.Can.bus-interface deze. Daarom zal zelfs nadat deze accessoires zijn verwijderd, de aan/uit-schakelaar nog steeds worden uitgeschakeld. Het wissen van dit geheugen is helaas zelf niet mogelijk. Neem contact met ons op zodat wij kunnen helpen.

# 18.2. Q2: Heb ik een BMV nodig om de juiste accustatus te zien?

Hierrheen verplaatst.

### 18.3. Q3: Ik heb geen internet, waar kan ik een simkaart plaatsen?

Er is geen 3G-modem in het GX-apparaat en daarom ook geen gleuf voor een simkaart. Ga naar een lokale winkel en koop een 3G-router met Ethernet-poorten. Meer informatie in de blogpost link hieronder en in het bijzonder in de sectie Opmerkingen, aangezien meerdere gebruikers verschillende apparatuur uitproberen:

https://www.victronenergy.com/blog/2014/03/09/off-grid-color-control-gx-to-vrm-portal-connectivity/

Houd er rekening mee dat het niet mogelijk is om hier een VGR2 of VER voor te gebruiken. Ook zal het in de nabije toekomst niet mogelijk zijn.

# 18.4. Q4: Kan ik zowel een GX-apparaat als een VGR2/VER aansluiten op een Multi/Omvormer/Quattro?

Nee. In plaats van deze combinatie, raden we aan om de Cerbo GX, te gebruiken en voeg een 3G of soortgelijke mobiele router toe. Zie Internetconnectiviteit [19].

# 18.5. Q5: Kan ik meerdere Cerbo GX aansluiten op een Multi / Omvormer / Quattro?

No.

# 18.6. Q6: Ik zie onjuiste stroomwaarden (ampère) of stroomwaarden op mijn Cerbo GX

Voorbeelden zijn:

- Ik weet dat een belasting 40 W trekt van de Multi, maar de Cerbo GX toont 10 W of zelfs 0 W.
- Ik zie dat de Multi een belasting voedt met 2000 W, in de omvormermodus, maar er wordt alleen 1850 W van de accu afgenomen. Komt die 150 W uit het niets?

Het algemene antwoord is: de Multi en Quattros zijn geen meetinstrumenten, het zijn omvormers/acculaders, en de getoonde metingen zijn een benadering.

In detail, er zijn verschillende oorzaken voor meetonnauwkeurigheden:

- 1. Een deel van het vermogen dat door de omvormer van een accu wordt gebruikt zal verloren gaan omdat het omgezet wordt in warmteverlies: efficiëntieverliezen.
- 2. De Multi meet de stroom die uit de accu wordt getrokken niet echt. Het meet de stroom aan de uitgang van de omvormer en maakt vervolgens een aanname van het vermogen dat uit de accu wordt getrokken.
- 3. Watts vs VA: afhankelijk van de Multi/Quattro firmwareversie en de Cerbo GX-firmwareversie, worden VA's (het resultaat van de berekening van de wisselspanning \* AC stroom) of naar Watt's weergegeven. Als er WATTS moeten worden weergegeven op de Cerbo GX, werk dan de Cerbo GX bij naar de nieuwste versie (v1.21 of nieuwer). Zorg er ook voor dat de firmwareversie in de Multi de uitlezing van Watts ondersteunt. Minimale versies zijn xxxx154, xxxx205 en xxxx300.
- Multi's/Quattro's aangesloten op de Cerbo GX via een VE.Bus-naar-VE.Can-interface zal altijd de VA's rapporteren, Watts (nog) niet.
- 5. Als een stroomsensorassistent in een Multi/Quattro is geladen en er geen sensor is aangesloten, geeft deze ongeldige vermogen/kWh-waarden aan.
- 6. Als een stroomsensorassistent in een Multi/Quattro is geladen, zorg er dan voor dat de positie correct is ingesteld en dat de schaal overeenkomt met de dipschakelaars op de sensor zelf.
- 7. Een stroomsensorassistent meet en rapporteert VA's, geen Watt's.

Opmerkingen voor systemen met meerdere parallel-aangesloten eenheden:

- 1. Cerbo GX versies vóór v1.20 maken gebruik van het door de master van een fase gerapporteerde vermogen en stroom, vermenigvuldigd met het aantal apparaten in die fase. Vanaf versie v1.20 worden de waarden van alle apparaten per fase opgeteld en zullen daarom nauwkeuriger zijn.
- Dit onthult een bug in de firmware van de Multi wanneer parallel uitgevoerd. Ccgx v1.21 omzeilt dit, door terug te vallen op het oorspronkelijke gedrag wanneer het een getroffen firmwareversie ziet. Voor betere metingen moeten de Multi's worden geüpdatet. De bug is opgelost in VE.Bus-firmwareversie xxxx159, xxxx209, xxxx306. Die firmware is uitgebracht op 17 februari 2015.
- 3. Multi-firmwareversies vanaf 26xx207/xxxx300 kunnen ook de vermogenswaarden op een bepaald moment bevriezen.

Tips om meetproblemen te voorkomen:

- 1. Sluit VEConfigure niet aan terwijl de Cerbo GX is aangesloten
- De VE.Bus is geen 100 % plug and play systeem: als de Cerbo GX wordt losgekoppeld van de ene Multi en direct aansluit op een andere, kan dit resulteren in incorrecte waarden. Om er zeker van te zijn dat dit niet het geval is, gebruik dan de optie "detecteer systeem opnieuw" in het Multi/Quattro-menu op de Cerbo GX.

# 18.7. Q7: Er is een menu-onderdeel, "Multi" genaamd, in plaats van de productnaam VE.Bus

Een VE.bus-systeem kan volledig worden uitgeschakeld, inclusief de communicatie ervan. Als een VE.Bus-systeem wordt uitgeschakeld en daarna de Cerbo GX reset, kan de Cerbo GX de gedetailleerde productnaam niet verkrijgen en toont in plaats daarvan "Multi".

Om de juiste naam weer te krijgen, gaat dan naar het menu Multi op de Cerbo GX en stelhet menu-item "Schakelen' in of als er een Digitale Multi Control aanwezig is, stel dande fysieke schakelaar in op Aan. Houd er rekening mee dat wanneer er een BMS is, bovenstaande procedure alleen werkt binnen de bedrijfsspanningwaarden.

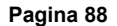

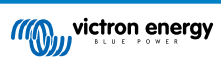

# 18.8. Q8: Er is een menu-item met de naam "Multi", terwijl er geen omvormer, Multi of Quattro verbonden is

Als een Cerbo GX verbonden is geweest met een VE.Bus BMS of Digital Multi Control (DMC), zal het ze onthouden, totdat het 'Redetect-systeem' wordt opgestart vanuit het Cerbo GX-menu. Herstart de Cerbo GXna één minuut: Instellingen  $\rightarrow$  Algemeen  $\rightarrow$  Opnieuw opstarten.

# 18.9. Q9: Wanneer ik het IP-adres van de Cerbo GX in mijn browser intyp, zie ik een webpagina waarin Hiawatha wordt genoemd?

Ons plan is om op zijn minst een website te draaien waar je instellingen kunt wijzigen en de huidige status kunt zien. Als alles werkt zoals we zouden willen, zou er een volledig functionele versie van de online VRM-portalkomen die lokaal op de Cerbo GX draait. Hierdoor kunnen mensen zonder internetverbinding of een intermitterende internetverbinding dezelfde functies en functionaliteiten hebben.

# 18.10. Q10: Ik heb meerdere zonneladers MPPT 150/70 parallel lopen. Van welke zal ik de relaisstatus in het Cerbo GX-menu zien?

Van een willekeurige.

# 18.11. Q11: Hoe lang moet automatisch updaten duren?

De grootte van de download is meestal rond de 90MB. Na het downloaden worden de bestanden geïnstalleerd. Dit kan tot 5 minuten duren.

# 18.12. Q12: Ik heb een VGR met IO Extender. Hoe kan ik deze vervangen door een Cerbo GX?

Het is nog niet mogelijk om de IO Extender-functionaliteit te vervangen.

### 18.13. Q13: Kan ik Remote VEConfigure gebruiken, zoals ik deed met de VGR2?

Ja, zie de handleiding VE Power Setup

# 18.14. Q14: Het Blue Power-paneel kan worden gevoed via het VE.Net netwerk, kan ik dat ook doen met een Cerbo GX?

Nee, een Cerbo GX moet altijd zelf worden gevoed.

# 18.15. Q15: Welk type netwerk wordt gebruikt door de Cerbo GX (TCP- en UDP- poorten)?

Grondbeginselen:

- De Cerbo GX moet een geldig IP-adres, inclusief een werkende DNS server en gateway hebben. Standaard wordt dit opgehaald van de DHCP-server. Handmatige configuratie is ook mogelijk.
- DNS-poort 53 UDP en TCP
- NTP (tijdsynchronisatie) UDP-poort 123. NTP gebruikt een groep van servers geleverd door ntp.org, dus deze zal verbinding maken met een grote verscheidenheid aan servers.

VRM-portal:

• Data wordt verzonden naar de VRM Portal via HTTPS POST en GET verzoeken naar http://ccgxlogging.victronenergy.com op poort 443. Er is een optie in het menu om in plaats daarvan HTTP te gebruiken, poort 80. Houd er rekening mee dat in dat geval nog steeds gevoelige gegevens, zoals Remote Console-gerelateerde toegangssleutels, via HTTPS/443 worden verzenden.

Firmware-updates:

• De Cerbo GX maakt verbinding met https://updates.victronenergy.com/ op poort 443.

Ondersteuning op afstand en Remote Console op VRM:

• Er wordt een uitgaande omgekeerde SSH-verbinding gemaakt met supporthosts.victronenergy.com wanneer een of beide van deze functies zijn ingeschakeld. Het supporthosts.victronenergy.com-record wordt omgezet naar meerdere IP-adressen en

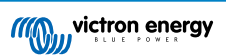

de DNS gebruikt geo-locatie om het naar de dichtstbijzijnde server op te sturen. Deze uitgaande SSH-verbinding probeert meerdere poorten: poort 22, poort 80 of poort 443. De eerste die werkt, wordt gebruikt en als de verbinding verbroken wordt, zal hij ze allemaal opnieuw proberen.

- Er is geen poortdoorschakeling of een andere configuratie van de internetrouter nodig om deze functies te gebruiken.
- · Meer informatie over de functie ondersteuning op afstand kan gevonden worden n het volgende item met veelgestelde vragen.
- Meer informatie over het oplossen van problemen met Remote Console op VRM is hier: Remote Console op VRM Problemen oplossen [59].

Twee-weg communicatie (Remote VEConfig en Remote Firmware-updates):

- · Vóór V2.20: Gebruikt HTTPS (poort 443) naar de Pubnub-servers
- v2.20 en hoger: maakt verbinding met mqtt-rpc.victronenergy.com op poort 443; en maakt ook verbinding met de mqtt{1 to 128}.victronenergy.com serverfarm. Bekijk dit document voor meer informatie.

MQTT op LAN:

- Wanneer ingeschakeld, wordt een lokale MQTT-broker gestart, die TCP-verbindingen op poort 8883 (SSL) en 1883 (Plain text) accepteert.
- Afhankelijk van, de Cerbo GX zal ook (proberen om) verbinding (te) maken met de Victron MQTT cloud servers. Deze verbinding gebruikt atlijd SSL en poort 8883.

Remote Console op LAN:

• Remote Console op LAN vereist poort 80 (kleine website gehost op het GX apparaat). En vereist ook poort 81, die de luisterpoort is voor de websocket tunnel naar VNC.

Modbus TCP:

 Indien ingeschakeld, luistert de Modbus TCP-server naar de gemeenschappelijke aangewezen poort voor Modbus TCP, namelijk 502.

SSH Root-toegang

- · Poort 22 bekijk de Venus OS root-toegang documentatie.
- · Dit is een software ontwikkelaars functie.

# 18.16. Q16: Wat is de functionaliteit achter het menu-item Remote Support (SSH) in het Ethernet-menu?

Wanneer ingeschakeld, opent de Cerbo GX een SSH-verbinding met onze beveiligde server, met een omgekeerde tunnel terug naar de Cerbo GX. Via deze tunnel kunnen Victron-technici inloggen op uw Cerbo GX en ondersteuning op afstand uitvoeren. Dit functioneert wanneer de Cerbo GX is geïnstalleerd op een internetverbinding. De verbinding werkt zelfs als deze achter een firewall is geïnstalleerd.

De SSH-verbinding is uitgaand naar poort 80, 22 of 443 op supporthost.victronenergy.com, en wordt omgezet in meerdere IP-adressen en is afhankelijk van uw locatie. De functie ondersteuning op afstand is standaard uitgeschakeld.

# 18.17. Q17: Ik zie geen ondersteuning voor VE.Net-producten in de lijst, komt dat nog?

No.

### 18.18. Q18: Wat is het datagebruik van de Cerbo GX?

Datagebruik is sterk afhankelijk van de hoeveelheid verbonden producten, het gedrag en het gebruik van die producten. De onderstaande metingen zijn slechts een indicatie, en afkomstig van een systeem met één Cerbo GX, één Multi, één BMV en één MPPT. Loginterval ingesteld op 15 minuten. Als je op een duur dataplan bent, maak dan een fail-safe.

Dataverbruik per maand:

- · VRM-logging: 15 MB-download , 45 MB-upload
- Remote Support: 22 MB-download, 40 MB-upload
- Update-controles: 8 MB-download, 0,3 MB-upload (Dit omvat de update zelf niet.)
- · 2-richtingcommunicatie: 26 MB-download, 48 MB-upload

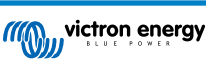

De genoemde megabytes bevatten niet het downloaden van een Cerbo GX-firmware-update. Firmware-updates van 60 MB zijn niet ongewoon.

# 18.19. Q19: Hoeveel wisselstroomsensoren kan ik aansluiten op één VE.Bussysteem?

Het huidige maximum is 9 sensoren (vanaf Cerbo GX v1.31). Houd er rekening mee dat elk afzonderlijk moet worden geconfigureerd met een assistent in de Multi of Quattro waarnaar het is bedraad.

# 18.20. Q20: Problemen met Multi die niet start wanneer Cerbo GX is aangesloten/Let op bij het aanzetten van de Cerbo GX AC-uitaansluitklem van een VE.Bus-omvormer, Multi of Quattro

Zorg ervoor dat op het GX-apparaat en de MultiPlus de nieuwste firmwareversie uitvoeren.

Als de Cerbo GX wordt gevoed vanuit een AC-adapter die aangesloten is op de AC-uitgangspoort van een VE.Bus-product (Omvormer, Multi of Quattro), dan zal er een impasse optreden nadat het VE.Bus-product om welke reden dan ook worden uitgeschakeld (na een operationele fout of tijdens een black start). De VE.Bus-apparaten zullen niet opstarten totdat de Cerbo GX van stroom wordt voorzien... De Cerbo GX zal echter ook niet opstarten totdat het van stroom wordt voorzien. Zie FAQ voor meer informatie hierover.

Deze impasse kan worden verholpen door de VE.Bus-kabel van de Cerbo GX kort los te koppelen.De VE.Bus-producten zullen dan onmiddellijk beginnen met opstarten.

Deze impasse kan op twee manieren worden vermeden:

- · Voed de Cerbo GX van de accu; of
- · Verwijder pin 7 in de VE.Bus-kabel aangesloten op de Cerbo GX

Door pin 7 van de VE.Bus kabel naar de Cerbo GX (bruin/wit volgens standaard RJ45 ethernetkabel kleurcodering) te verwijderen, kunnen de VE.Bus-producten opstarten zonder te wachten op het opstarten van de Cerbo GX.

Houd er rekening mee dat bij gebruik van een Redflow ZBM2/ZCELL-accu, pin 7 moet worden verwijderd, zelfs als de Cerbo GX met gelijkstroom wordt gevoed, om dezelfde impasse te voorkomen op momenten dat het Redflow-accucluster 0 % SoC heeft.

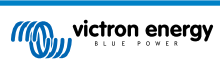

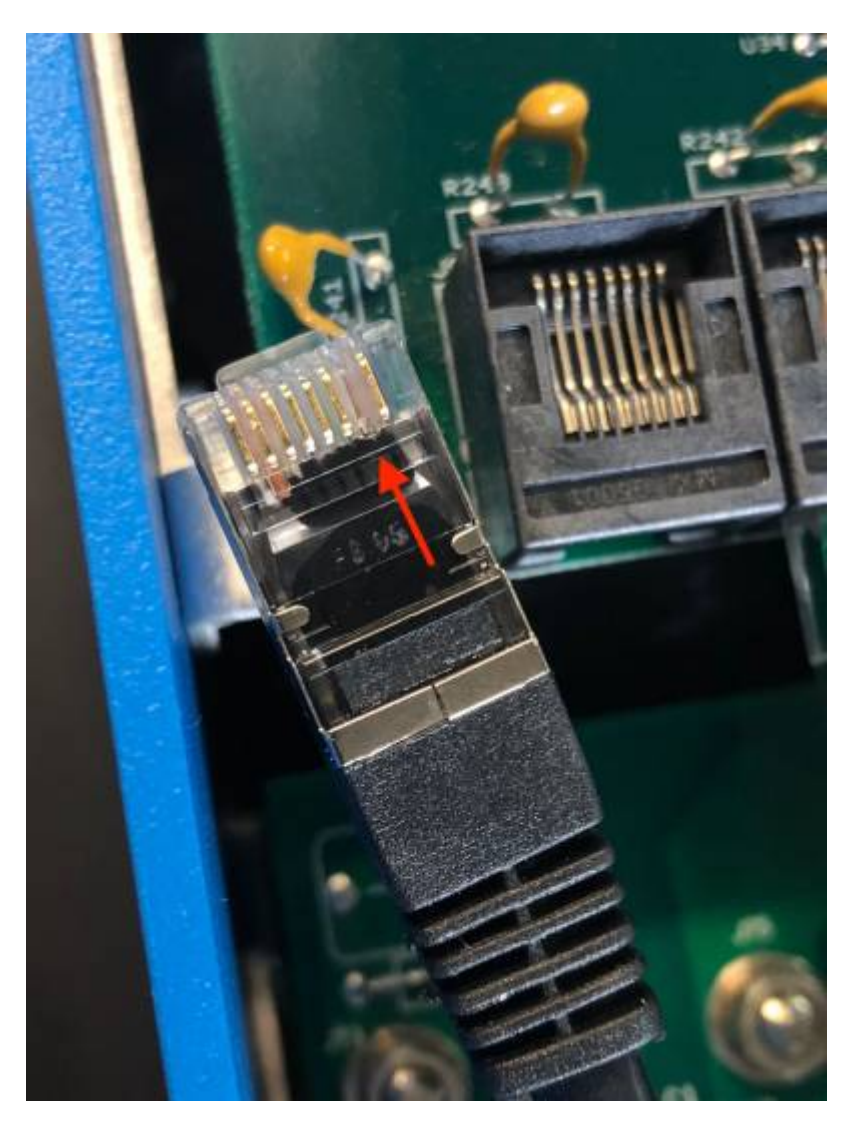

Het nadeel van het verwijderen van pin 7 is dat het uitschakelen van het VE.Bus-apparaat minder effectief zal zijn: hoewel het stopt met laden en omvormen, zal het nog steeds in de standby-modus staan en daarom meer stroom uit de accu trekken dan wanneer pin 7 op zijn plaats is. Meestal is dit alleen relevant in Nautische of Automotive systemen waar het normaal is om het VE.Bus-apparaat regelmatig uit te schakelen. Voor dit soort systemen raden wij aan om pin 7 niet te verwijderen, maar de Cerbo GX gewoon te voeden vanuit de accu.

# 18.21. Q21: Ik hou van Linux, programmeren, Victron en de Cerbo GX. Kan ik meer doen?

Ja, dat kan! We zijn van plan om bijna alle code als open source gratis uit te geven, maar zo ver zijn we nog niet. Wat we vandaag kunnen bieden is dat veel delen van de software in script of andere niet-geprecompileerde talen zijn, zoals Python en QML, en daarom beschikbaar zijn op de Cerbo GX en gemakkelijk zijn te wijzigen. Root-wachtwoord en meer informatie is hier beschikbaar.

# 18.22. Q22: Hoe verander ik het logo

Typ het volgende adres in op de webbrowser van een apparaat dat op hetzelfde netwerk is aangesloten. Dit adres als sjabloon gebruiken: http://[ip-here]/logo.php (het IP-adres van het apparaat tussen de vierkante haakjes invoeren). Het IP-adres kan worden gevonden door naar Instellingen > Ethernet of Wi-Fi te gaan. Kies een afbeeldingsbestand van het apparaat zodra de pagina is geladen. Start het GX-apparaat opnieuw op.

# 18.23. Q23: Multi herstart de hele tijd (na elke 10 sec)

Controleer de aansluiting van de remote schakelaar op de Multi Control PCB. Er moet een draadbrug zijn tussen de linker en middelste aansluitklem. De Cerbo GX schakeld over naar een lijn die de voeding van het Multi Control Board mogelijk maakt. Na 10 seconden komt deze lijn vrij en neemt de Multi het van daar over. Wanneer de remote schakelaaraansluiting niet bekabeld is, kan de Multi zijn eigen voeding niet overnemen. De Cerbo GX zal het opnieuw proberen. De Multi zal opstarten en na 10 seconden stoppen, enzovoort.

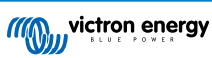

### 18.24. Q24: Wat is Fout #42?

Als het GX-apparaat fout 42 vertoont - Hardwarefout. In dat geval is de flash-opslag op het apparaat beschadigd. Als gevolg hiervan worden instellingen niet opgeslagen (opnieuw opstarten reset terug naar standaard) en zullen andere problemen toenemen.

Deze fout kan niet worden hersteld in het veld of door reparatieafdelingen. Neem contact op met de dealer voor een vervanging.

Firmwareversies tot v2.30 hebben de fout niet gemeld. Sinds v2.30; het is zichtbaar op het apparaat zelf (in de GUI) en op de VRM-portal.

# 18.25. V25: Mijn GX-apparaat wordt automatisch opnieuw opgestart. Waardoor gebeurt dit?

Er kunnen verschillende redenen zijn waarom een GX-apparaat automatisch opnieuw opgestart wordt.

Een van de meest voorkomende oorzaken is een communicatie-onderbrekeing met het online VRM-portal.

Dit is echter alleen het geval wanneer de optie "Apparaat opnieuw opstarten als er geen contact is" (standaard uitgeschakeld) in de instelling van het online VRM-portal is ingeschakeld. Als er gedurende enige tijd geen contact is met het VRM-portal (tijdsduur ingesteld in 'resetvertraging contactonderbreking'), zal het GX-apparaat automatisch opnieuw opgestart worden. Dit proces wordt herhaald totdat de communicatie met het VRM-portal is hersteld. Raadpleeg ook hoofdstuk 9.3. Dataloggen naar VRM - Netwerk-watchdog: automatisch opnieuw opstarten.

- Controleer de netwerkverbinding tussen het GX-apparaat en de router. Raadpleeg hoofdstuk 9.4 Probleemoplossing datalogging.
- · Gebruik bij voorkeur een ethernet verbinding tussen het GX-apparaat en de router.
- Tethered- of hotspot-verbindingen, bijv. met een mobiele telefoon, zijn niet betrouwbaar en worden vaak onderbroken of herstellen de verbinding niet automatisch nadat deze is verbroken. Daarom wordt deze methode niet aanbevolen.

Andere veel voorkomende redenen die ervoor zorgen dat het GX-apparaat automatisch opnieuw opgestart wordt, zijn:

· Overbelasting van het systeem (CPU, geheugen of beide).

Om een overbelasting van het systeem betrouwbaar te kunnen detecteren, is er de D-Bus Round Trip Time (RTT)-parameter, en deze parameter is beschikbaar op het VRM-portal. Zie onderstaande afbeelding hoe dit in VRM wordt ingesteld.

Een RTT-waarde tussen 1 en 100 ms is prima, alhoewel 100 ms al behoorlijk hoog is.

RTT-pieken die af en toe voorkomen vormen geen probleem. Voortdurend meer dan 100 ms is wel een probleem en vereist nader onderzoek.

Als de oorzaak een overbelasting van het systeem is, zijn er twee oplossingen:

- · Koppel de apparaten los om de belasting te verminderen, wat bijbehorende nadelen heeft.
- Of vervang het GX-apparaat met een krachtiger exemplaar. In het huidige productaanbod zie ons Victron GX-productaanbod -, is de Cerbo GX (veel) krachtiger dan de CCGX en de Venus GX.

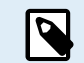

Het af en toe automatisch opnieuw opstarten van een systeem is niet schadelijk voor de levensduur of de prestaties van het systeem. Het belangrijkste gevolg is een (tijdelijke) verstoring van de bewaking.

#### Een widget maken in het VRM-portal om de retourtijd van de D-Bus af te lezen:

- 1. Maak verbinding met het VRM-portal met behulp van een browser.
- 2. Klik links in het menu op het tabblad Geavanceerd.
- 3. Klik rechtsboven op het widget-pictogram.
- 4. Scrol omlaag naar Aangepaste widget en klik erop om een nieuwe aangepaste widget te maken.
- 5. Geef het een passende naam, selecteer "Gateway" uit de Selecteer apparaat-lijst en "D-Bus round trip time" uit het vervolgkeuzemenu Selecteer parameter.
- 6. Nadat er Opslaan is geklikt, verschijnt de nieuwe widget onder het tabblad Geavanceerd.

Tip: Houd de tijdsperiode zo kort mogelijk om een hoge resolutie van de retourtijd te realiseren.

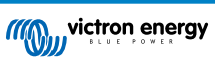

| Create custom widget     |            |             |                                                     |
|--------------------------|------------|-------------|-----------------------------------------------------|
| Widget name: *           |            | x-axi       | axis:                                               |
| D-Bus round trip time    |            |             | Time                                                |
| y-axis:<br>Select device |            | s: 1/5<br>D | D-Bus round trip time<br>D-Bus Round-trip time (ms) |
| <b>Gateway</b>           |            |             |                                                     |
| Select parameter La      | abel       |             | 25                                                  |
| D-Bus Round-trip time 🗸  | <b>–</b> • |             |                                                     |
| Select device            |            |             |                                                     |
|                          |            |             | /5                                                  |
| Select parameter L       | abel       |             | 5                                                   |
|                          | • ·        |             |                                                     |
|                          |            |             | 0<br>30. May 02:00 04:00 06:00 08:00                |
| Cancel                   |            |             | Save                                                |

Aangepaste widget die de retourtijd van de D-Bus voor het GX-apparaat weergeeft.

# 18.26. GPL-aantekening

De software in dit product bevat auteursrechtelijk beschermde software die onder de GPL is gelicentieerd.De corresponderende broncode van ons verkregen worden na een periode van drie jaar na onze laatste verzending van dit product.

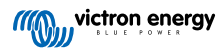

# 19. Appendix

# 19.1. RV-C

### 19.1.1. [en] Supported DGNs

[en] This chapter describes which data of the supported devices are available and the corresponding DGNs (Data Group Numbers).

[en] RV-C defines several messages. A detailed specification of the protocol and message definition is publicly available on RV-C.com.

### 19.1.2. [en] RV-C out

### [en] **Generic**

[en] All virtual devices support the following generic DGNs:

| [en] DGN         | [en] DGN#    | [en] Decimal | [en] Description                               |
|------------------|--------------|--------------|------------------------------------------------|
| [en] Product_ID  | [en] 0xFEEB  | 65259        | [en] Manufacturer, product name, serial number |
| [en] SOFTWARE_ID | [en] 0XFEDA  | 65242        | [en] Software version                          |
| [en] DM_RV       | [en] 0x1FECA | 130762       | [en] Diagnostics                               |

### [en] VE.Bus Inverter/charger – com.victronenergy.vebus

[en] Only VE.Bus MultiPlus/Quattro. Phoenix Inverter VE.Bus is also exported by this service, but then with number of AC inputs set to 0.

### [en] Status

| [en] DGN                  | [en] DGN#       | [en]<br>Decimal | [en] Value                                                                                                    |
|---------------------------|-----------------|-----------------|----------------------------------------------------------------------------------------------------|
| [en] INVERTER_AC_STATUS_1 | [en]<br>0x1FFD7 | 131031          | [en] L1 – instance 65:<br>[en] AC out voltage, current, frequency<br>[en] L2 – instance 81:<br>[en] AC out voltage, current, frequency<br>[en] Note: Single-phase systems are<br>supported. Split-phase systems<br>(typical in US and CA) are<br>supported. Three-phase systems<br>are not supported; mainly because<br>RV-C DGNs don't provide for the<br>necessary fields. |
| [en] INVERTER_STATUS      | [en]<br>0x1FFD4 | 131028          | [en] Instance 1: inverter status                                                                                                    |

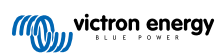

| [en] DGN                               | [en] DGN#       | [en]<br>Decimal | [en] Value                                                                                                    |
|----------------------------------------|-----------------|-----------------|----------------------------------------------------------------------------------------------------|
| [en] CHARGER_AC_STATUS_1               | [en]<br>0x1FFCA | 131018          | <ul> <li>[en] L1 – instance 1:</li> <li>[en] AC input voltage, current,<br/>frequency</li> <li>[en] L2 – instance 17:</li> <li>[en] AC input voltage, current,<br/>frequency</li> <li>[en] Note: Single phase systems are<br/>supported. Split-phase systems</li> <li>(typical in US and CA) are<br/>supported. Three-phase systems<br/>are not supported; mainly because<br/>RV-C DGNs don't provide for the<br/>necessary fields.</li> </ul> |
| [en] CHARGER_AC_STATUS_2               | [en]<br>0x1FFC9 | 131017          | [en] Instance 1: input current limit                                                                                                    |
| [en] CHARGER_STATUS                    | [en]<br>0x1FFC7 | 131015          | [en] Instance 1: charger state                                                                                                    |
| [en] CHARGER_STATUS_2                  | [en]<br>0x1FEA3 | 130723          | [en] Instance 1: DC voltage, current                                                                                                    |
| [en]<br>CHARGER_CONFIGURATION_STATUS_2 | [en] 0x1FF96    | 130966          | [en] Instance 1: input current limit                                                                                                    |

### [en] Commands

| [en] DGN                             | [en] DGN#    | [en] Decimal | [en] Value                       |
|--------------------------------------|--------------|--------------|----------------------------------|
| [en] INVERTER_COMMAND                | [en] 0x1FFD3 | 131027       | [en] Inverter enable/disable     |
| [en] CHARGER_COMMAND                 | [en] 0x1FFC5 | 131013       | [en] Charger enable/disable      |
| [en] CHARGER_CONFIGURATION_COMMAND_2 | [en] 0x1FF95 | 130965       | [en] Charger input current limit |

### [en] Inverter - com.victronenergy.inverter

[en] Phoenix inverter VE.Direct and Inverter RS.

### [en] Status

| [en] DGN                     | [en] DGN#       | [en]<br>Decimal | [en] Value                                                                                                    |
|------------------------------|-----------------|-----------------|----------------------------------------------------------------------------------------------------|
| [en]<br>INVERTER_AC_STATUS_1 | [en]<br>0x1FFD7 | 131031          | <ul> <li>[en] L1 – instance 65:</li> <li>[en] AC out voltage, current, frequency</li> <li>[en] L2 – instance 81:</li> <li>[en] AC out voltage, current, frequency</li> <li>[en] Note: Single phase systems are supported.</li> <li>Split-phase systems (typical in US and CA) are supported. Three-phase systems are not supported; mainly because RV-C DGNs don't provide for the necessary fields.</li> </ul> |

[en] AC charger – com.victronenergy.charger

[en] Skylla-I, Skylla-IP44/IP65, Phoenix Smart IP43 Charger.

[en] Note: Instance fixed to 2.

[en] **Status** 

| [en] DGN                            | [en] DGN#    | [en]<br>Decimal | [en] Value                                                                                                    |
|-------------------------------------|--------------|-----------------|----------------------------------------------------------------------------------------------------|
| [en] CHARGER_AC_STATUS_1            | [en] 0x1FFCA | 131018          | [en] AC current                                                                                                    |
| [en] CHARGER_AC_STATUS_2            | [en] 0x1FFC9 | 131017          | [en] Input current limit                                                                                                    |
| [en] CHARGER_STATUS                 | [en] 0x1FFC7 | 131015          | [en] Charger state                                                                                                    |
| [en] CHARGER_STATUS_2               | [en] 0x1FEA3 | 130723          | <ul> <li>[en] DC instance 1: voltage, current<br/>output 1</li> <li>[en] DC instance 1: voltage, current<br/>output 2</li> <li>[en] DC instance 1: voltage, current<br/>output 3</li> <li>[en] Note: DC instance 2, 3 are not<br/>sent if not present</li> </ul> |
| [en] CHARGER_CONFIGURATION_STATUS_2 | [en] 0x1FF96 | 130966          | [en] Input current limit                                                                                                    |

### [en] Commands

| [en] DGN                             | [en] DGN#    | [en] Decimal | [en] Value                       |
|--------------------------------------|--------------|--------------|----------------------------------|
| [en] CHARGER_COMMAND                 | [en] 0x1FFC5 | 131013       | [en] Charger enable/disable      |
| [en] CHARGER_CONFIGURATION_COMMAND_2 | [en] 0x1FF95 | 130965       | [en] Charger input current limit |

### [en] Solar charger – com.victronenergy.solarcharger

[en] BlueSolar, SmartSolar, MPPT RS.

[en] Note: Instance fixed to 1.

### [en] Status

| [en] DGN                             | [en] DGN#    | [en] Decimal | [en] Value                    |
|--------------------------------------|--------------|--------------|-------------------------------|
| [en] SOLAR_CONTROLLER_STATUS         | [en] 0x1FEB3 | 130739       | [en] Operating state          |
| [en] SOLAR_CONTROLLER_STATUS_5       | [en] 0x1FE82 | 130690       | [en] Total yield              |
| [en] SOLAR_CONTROLLER_BATTERY_STATUS | [en] 0x1FE80 | 130688       | [en] Battery voltage, current |
| [en] SOLAR_CONTROLLER_ARRAY_STATUS   | [en] 0x1FDFF | 130559       | [en] PV voltage, current      |

### [en] Battery/BMS – com.victronenergy.battery

[en] BMV, SmartShunt, Lynx Shunt, Lynx Ion, Lynx Smart BMS, BMS-Can batteries.

[en] Note: Main (house battery): Instance 1, priority 119

[en] Note: Starter: Instance 2, priority 20

### [en] **Status**

| [en] DGN                | [en] DGN#    | [en] Decimal | [en] Value                                                |
|-------------------------|--------------|--------------|-----------------------------------------------------------|
| [en] DC_SOURCE_STATUS_1 | [en] 0x1FFFD | 131069       | [en] Voltage, current                                     |
|                         |              |              | [en] Note: not sent for starter battery if not<br>present |
| [en] DC_SOURCE_STATUS_2 | [en] 0x1FFFC | 131068       | [en] Temperature, soc, time remaining                     |
| [en] DC_SOURCE_STATUS_4 | [en] 0x1FEC9 | 130761       | [en] Desired maximum voltage, current                     |

### [en] Tanks – com.victronenergy.tank

[en] Tank level senders connected to the tank level input of a GX device, GX Tank 140, NMEA 2000 or VE.Can.

[en] The 'Device Instance' of the tank will be the same as the installer has defined using the "VRM Instance" for each tank. [en] **Status** 

| [en] DGN         | [en] DGN#    | [en] Decimal | [en] Value                                                 |
|------------------|--------------|--------------|------------------------------------------------------------|
| [en] TANK_STATUS | [en] 0x1FFB7 | 130999       | [en] Fluid type, relative level, absolute level, tank size |
|                  |              |              | [en] Resolution fixed to 100                               |

[en] RV-C supports only 4 tank types (0..3), while Victron supports up to 11 tank types. The table with the additional tank types is Victron specific and is compatible with the tank types we use.

### [en] Supported tank types:

| [en] Venus / NMEA 2000  |                        | [en] RV-C                |
|-------------------------|------------------------|--------------------------|
| [en] <b>Fluid type</b>  | [en] <b>Fluid code</b> | [en] <b>Type</b>         |
| [en] Fuel               | 0                      | [en] 4 (Vendor defined)  |
| [en] Fresh water        | 1                      | 0                        |
| [en] Waste (Grey) water | 2                      | 2                        |
| [en] Livewell           | 3                      | [en] 5 (Vendor defined)  |
| [en] Oil                | 4                      | [en] 6 (Vendor defined)  |
| [en] Black water        | 5                      | 1                        |
| [en] Gasoline           | 6                      | [en] 7 (Vendor defined)  |
| [en] Diesel             | 7                      | [en] 8 (Vendor defined)  |
| [en] LPG                | 8                      | 3                        |
| [en] LNG                | 9                      | [en] 9 (Vendor defined)  |
| [en] Hydraulic oil      | 10                     | [en] 10 (Vendor defined) |
| [en] Raw water          | 11                     | [en] 11 (Vendor defined) |

[en] Note that Vendor defined means that these types are not defined in RV-C, but only used for Victron RV-C devices.

### 19.1.3. [en] DGN 60928 Unique Identity Numbers

[en] The GX device will assign an individual Unique Identity Number to each virtual device. Change it only when using multiple GX devices in one RV-C network.

[en] The Unique Identity Number is used for the GX internal CAN-bus device "database" to compare devices during address determination. The Unique Identity Number can be changed in increments of 500, starting at 500. Example: The first GX device is automatically assigned the Unique Identity Number 1. For a second GX device, the unique identity number must be set to 501 (1 + 500).

| <                                                                                                    | VE.Can port   | 奈 12:43           |
|----------------------------------------------------------------------------------------------------|---------------|-------------------|
| CAN-bus profile                                                                                                    |               | RV-C (250 kbit/s) |
| Unique identity nu                                                                                                    | mber selector | 1                 |
| Above selector sets which block of unique identity<br>numbers to use for the Serial number in the DGN 60928<br>ADDRESS_CLAIM field. Change only when using multiple<br>GX Devices in one RV-C network |               |                   |
| Check Unique id numbers                                                                                                    |               | Press to check    |
| ط الله Pages                                                                                                    |               | <b>≡</b> Menu     |

### 19.1.4. [en] RV-C in

[en] **Tanks** 

[en] For compatible devices see chapter Supported devices.

[en] Batteries

[en] For compatible devices see chapter Supported devices.

### 19.1.5. [en] Device Classes

[en] This section provides a basic overview of how each device class will participate in the RV-C specification. In any case, "Level 1" integration is largely supported (basic operation), with case-by-case enhancements.

### [en] AC standalone Chargers

[en] The AC-based charger class reports its operational status and configuration status using the CHARGER\_xx group of RV-C
messages. User control must include basic on/off switching via RV-C as well as adjusting shore (AC) power limits.

### [en] AC standalone Inverters

[en] This class of AC inverters reports its operational status using the INVERTER\_xx group of RV-C reports. Incoming
command is limited to on/off (enable/disable) via RV-C.

### [en] AC Charger / Inverter

• [en] Combined inverter/charger - reports both CHARGER\_xx and INVERTER\_xx messages.

### [en] Solar Controllers

• [en] Solar chargers will report their operational status in real time.

### [en] DCDC Chargers / Converters

• [en] DC-DC converters can be reported out along the lines of an AC Charger.

### [en] SOC Meters

• [en] SOC meters can be used to report current battery health via RV-C: voltage, current, temperature, SOC, etc. RV-C requires that only ONE device speaks for a given battery at a time, so if a proper BMS is installed, that will be the data source.

### [en] BMS (Victron, or Victron 3rd party supported)

 [en] In many cases, the battery(s) in the system will be directly attached to a Victron Cerbo GX, either via Victron equipment or via supported 3rd party compatible BMSs. Such batteries should be represented into the RV-C environment via the DC\_SOURCE\_STATUSxx messages.

### [en] Tank Level meters

• [en] Tank meters will be translated into RV-C messages, carrying forward the existing tank ID/ VRM Instance numbers.

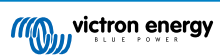

### 19.1.6. [en] Instance Translation

[en] RV-C utilises Instances in several ways:

- [en] DC Source Instance
- [en] AC Line
- [en] Device Instance (context dependent)

[en] Each usage of the Instance has a specific meaning, and a given device may at times utilise one or more of these instances.

#### [en] DC Source Instance

[en] In RV-C, a DC source is something that can generate and (optionally) store energy. Typically a battery but can also be a fuel cell or the output side of a DC contactor/disconnector.

[en] A DC source can be thought of as a battery system and its associated physical bus, for example, the house battery, the DC bus bar and DC wiring. DC Source Instances are used to associate subsequent devices (e.g. a charger or an inverter) to the 'DC bus' it is connected to.

[en] In this way it is possible to map out how all devices are connected with regards to their DC bus via their DC Source Instance value (starter battery and its alternator, house battery and its chargers etc.).

[en] Note that in some cases (e.g. a DC-DC converter or a contactor) a device may be associated with two different DC Source Instances. So for example a DC-DC converter would be associated with the two 'batteries' it is connected to, while a contactor could be associated with the DC battery it is connected to, then a separate DC Source Instance being the subsequent DC bus on the load side of the contactor.

[en] Though Victron is able to support more than one battery (a house and starter battery), the primary focus is on one battery. The dbus-rvc module will present the 'primary' battery to RV-C as 'DC Source Instance = 1' (house battery) information.

[en] If present, additional Victron sensing devices will be presented using DC Source Instances of 2. An example is the optional starter battery voltage sensing on SmartShunts.

### [en] AC Line

[en] AC line is much simpler, in that RV-C assumes a limited AC system, typically defined as Line 1 or Line 2. Victron supports 3phase systems, which is not included in the RV-C specification. All installations with 3-phase systems are not supported by the dbus-RVC module and AC-related RV-C messages are suppressed.

#### [en] Device Instance

[en] Device Instance is a way to separate different physical devices of the same type. Example: if an installation contains two AC chargers attached to the same battery, each would be assigned a separate Device Instance while both would share the same DC Source Instance. Each charger would also be associated with an AC line, which may or may not be the same. In this way the AC charger is fully described in how it is wired on the AC and DC side while being able to be uniquely identified through its Device Instance.

[en] Devices Instances are relevant within a given class of devices. An AC charger can define Device Instances 1 and 2, and these are unrelated to Device Instances 1 and 2 of a DC motor controller.

[en] The D-Bus API definition speaks of Device Instances as used in VRM.

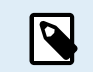

[en] With the exception of tank monitoring, Device Instances are hard coded as 1 for each specific device class.

### 19.1.7. [en] RV-C Fault and Error Handling

### [en] RV-C fault reporting:

- [en] Fault conditions are reported using the DM\_RV DGN (0x1FECA).
- [en] In release 1 the operational status bits, Yellow and Red light field are supported, as it is DSA filed.
- [en] SPN is set to 0xFFFFFF during normal conditions, and 0x0 at any time a warning or fault condition exists in supported Victron equipment.
- [en] FMI is set of 0x1F (Failure mode not available) at all times.

[en] This simple mapping allows external user displays to indicate an alarm or fault condition in a given Victron device to be indicated, at which time the user should utilise Victron diagnostic aids for additional insight.

### 19.1.8. [en] RV-C Device Priority

[en] A critical concept in RV-C is the application of Device Priorities.

[en] When used, a given device's priority will impact if it is allowed to transmit DGNs (e.g. a BMS with a higher priority should transmit details of the battery's status, while a MPPT controller with a lower priority should back down).

[en] Device Priority is also at times used to allow for the favouring of one node vs. another, for example, it may be more desirable to use shore power AC vs. the inverter.

[en] In the implementation of dbus-rvc, the following priorities will be hard coded into transmitted messages:

- [en] DC\_SOURCE\_STATUS\_xx messages: Priority = 120 (SOC/BMS)
- [en] SOLAR\_xx messages: Charger Priority = 110
- [en] CHARGER\_xx messages (Inverter/Chargers):: Charger Priority = 100
- [en] CHARGER\_xx messages (AC Chargers):: Charger Priority = 80

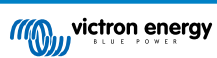